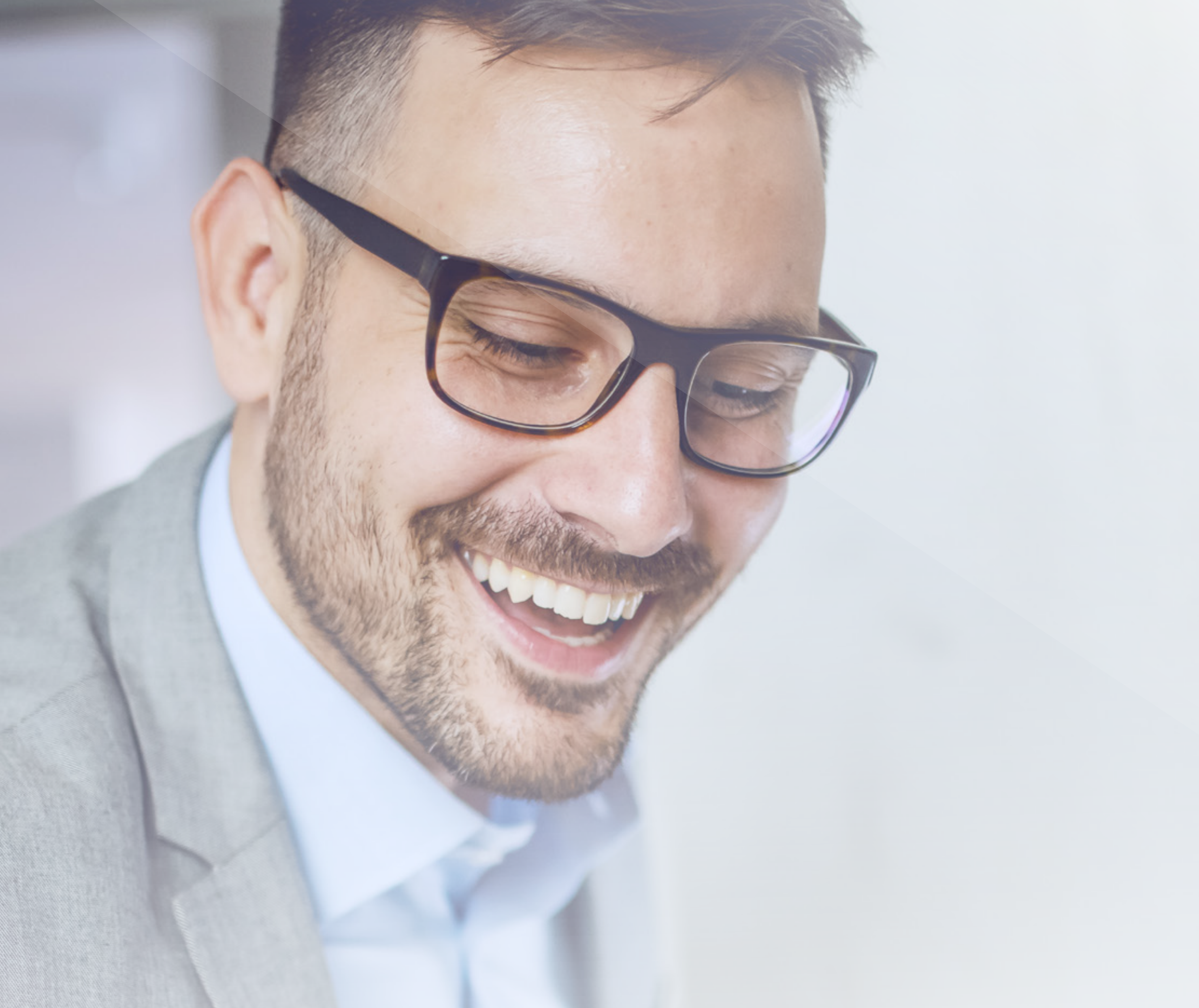

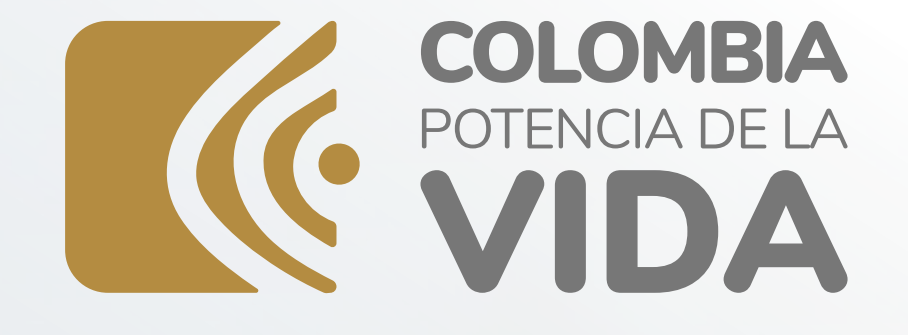

# Instructivo

# PROCESO DE GENERACIÓN FACTURA ELECTRÓNICA **SERVICIO GRATUITO DIAN**

Versión. 2 - 07 / 2023

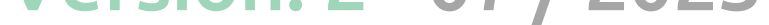

#### SISTEMA DE **FACTURA ELECTRÓNICA** Servicios y documentos digitales DIAN

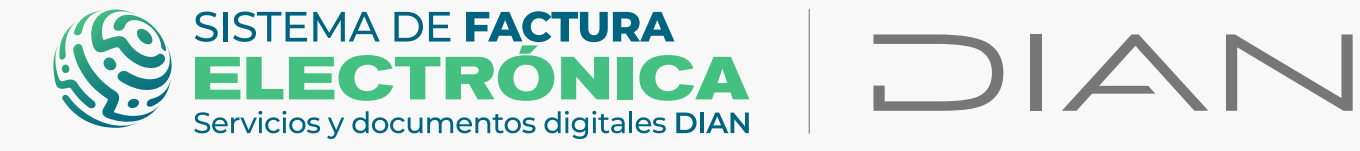

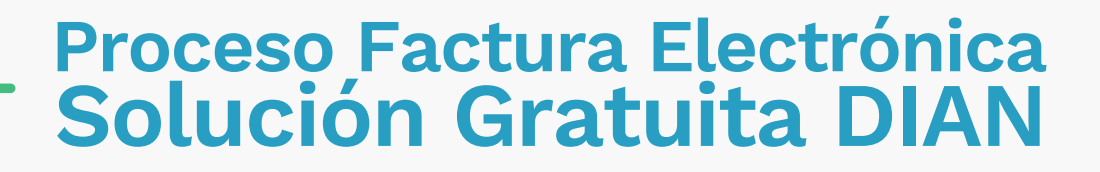

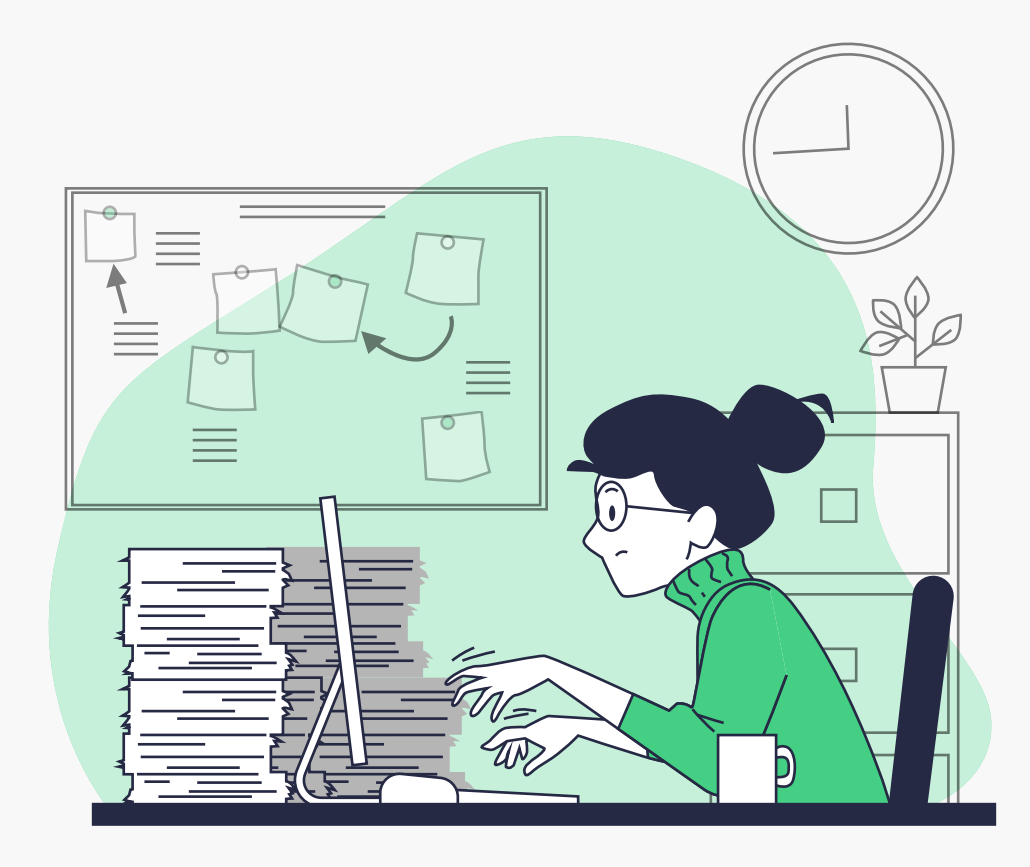

En esta guía le explicamos los pasos a seguir para generar Facturas Electrónicas de Venta (FEV) por medio de la Solución Gratuita (SG) del Sistema de Factura Electrónica (Sistema FE), con el objetivo de facilitar el registro y control de las operaciones financieras de empresas y personas.

# **INFORMACIÓN IMPORTANTE:**

#### • Ambientes Sistema FE:

- Ambiente Habilitación: Es el ambiente en el cual puede realizar una serie de pruebas para convertirse en emisor de documentos electrónicos.

Siempre realice primero las pruebas en este ambiente antes de pasar al ambiente de Producción.

- Ambiente Producción: Es el ambiente en donde sus documentos SI tienen valor fiscal.

#### • Tipos de usuario Sistema FE:

- Usuario OFE principal (Facturador empresa o persona)
- Usuario OFE autorizado (Facturador empresa o persona)
- Usuario NO OFE (Empresa o persona)
- Usuario NO OFE autorizado (Empresa o persona)

#### • Herramientas Sistema FE: El Catálogo y la Solución Gratuita.

- Usuario OFE: Usuario obligado a facturar electrónicamente.
- Usuario NO OFE: Usuario NO obligado a facturar electrónicamente.

#### **INICIEMOS CON EL RESUMEN DE LOS PASOS A SEGUIR:**

## Ambiente de Habilitación:

- <u>Registro (Catálogo)</u>
- Asociación modo de operación (Catálogo)
- <u>Ingreso Solución Gratuita SG (Catálogo)</u>
- Solicitud del certificado digital (Solución Gratuita)
- <u>Configuraciones SG (Solución Gratuita)</u>
- Generación Factura Electrónica de Venta (Solución Gratuita)
- Generación Nota débito/crédito (Solución Gratuita)
- Documentos Enviados y Recibidos (Solución Gratuita)

### **Ambiente de Producción:**

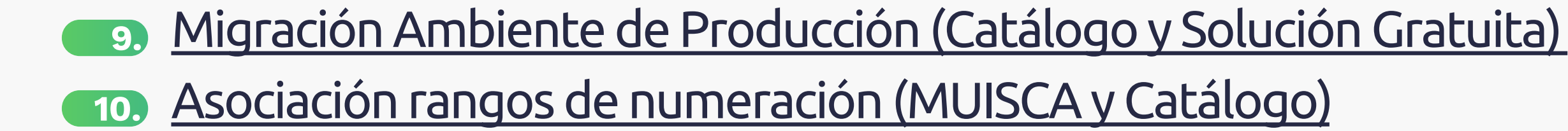

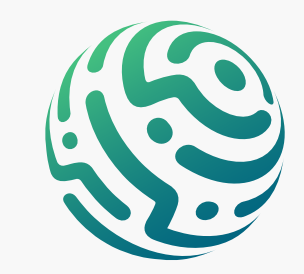

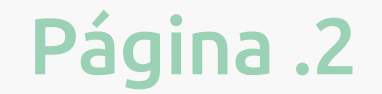

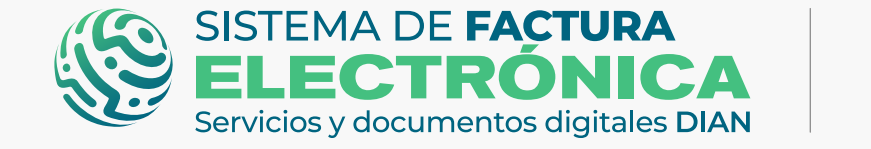

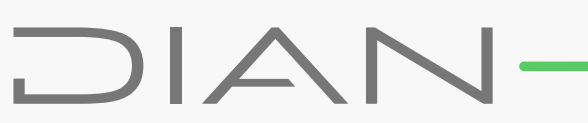

## **TENGA EN CUENTA:**

**USUARIOS OFE:** Debe realizar el registro y la asociación de la Solución Gratuita como modo de operación para Factura Electrónica de Venta, también es necesario completar un set de pruebas en el ambiente de habilitación, compuesto por **dos (2) facturas** electrónicas, una (1) nota débito y una (1) nota crédito.

## 1. Registro (Catálogo)

En primer lugar, ingrese a la página oficial de la DIAN:

#### https://www.dian.gov.co/

Desplácese hacia la parte inferior de la pantalla hasta la sección "Factura Electrónica" y haga clic sobre la opción **"Habilitación"** 

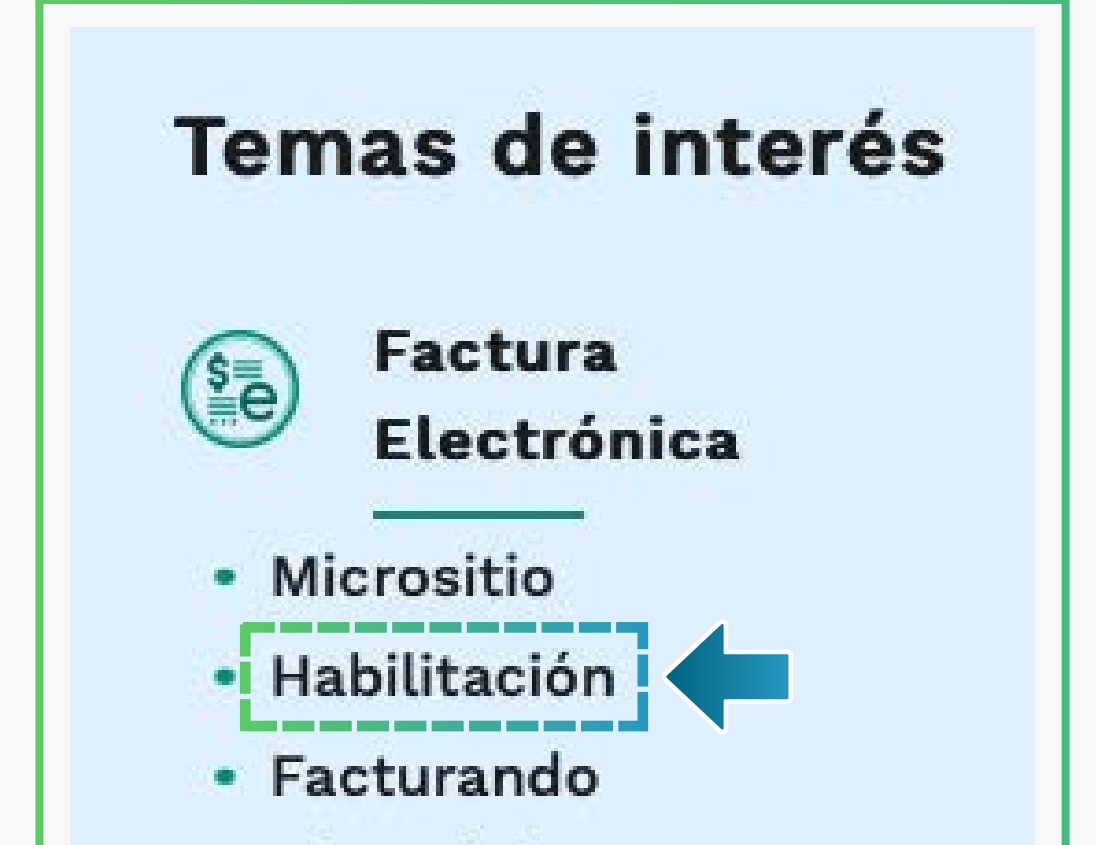

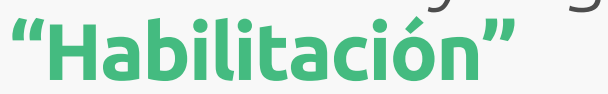

Electrónicamente

### **TENGA EN CUENTA:**

Para realizar el ingreso al Sistema FE como usuario OFE debe estar registrado en el RUT.

Puede realizar el registro como OFE (Facturador empresa o persona)

| @'GOV.CO                                                                                    |                                                                                                    |
|---------------------------------------------------------------------------------------------|----------------------------------------------------------------------------------------------------|
| SISTEMA DE FACTURA<br>ELECTRÓNICA<br>Servicios y documentos digitales DIAN                  |                                                                                                    |
| Administrator<br>Empresa<br>Persona<br>Persona<br>Certificado<br>Certificado<br>Certificado | Iniciar sesión   Por favor diligencia los siguientes datos:   Correo electrónico   Contraseña   Ingresse la concraseña |

Al registrarse, automáticamente llega un Token Acceso DIAN a su correo electrónico registrado en el RUT. Al hacer clic en el enlace puede ingresar al Sistema de Factura Electrónica (FE).

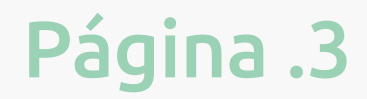

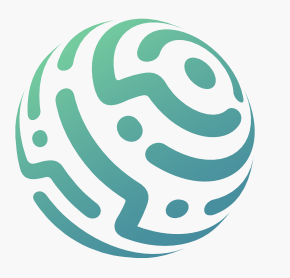

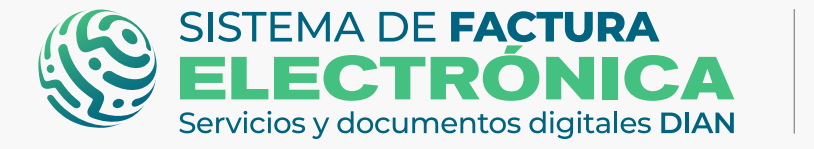

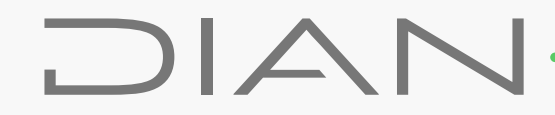

 Se ha enviado la ruta de acceso al correo luis.cas\*\*\*\*\*\*@softwareestrategico.com registrado en el RUT de la persona natural que se autenticó en el sistema. El acceso estará disponible por 60 minutos.

El enlace tiene un límite de tiempo.

|                                                  | DIAN                                                                                                    |
|--------------------------------------------------|----------------------------------------------------------------------------------------------------|
|                                                  | Estimado(a)Bomail.com:                                                                                                    |
|                                                  | Acceda a la plataforma mediante el siguiente link generado:                                                                                                    |
|                                                  | Acceder                                                                                                    |
|                                                  | Saludos Cordiales,                                                                                                    |
|                                                  | Si usted es Facturador Electrónico, no olvide actualizar su correo de recepción para todos los documentos<br>electrónicos, en el catálogo del Sistema de Factura Electrónica con Validación Previa.<br>. © Derechos Reservados DIAN - Dirección de Impuestos y Aduanas Nacionales (NIT 800.197.268-4)<br>Políticas de privacidad y términos de uso i Política de Tratamiento de Datos Personales. |
| "La Dirección de Impu<br>confidencial y seguro e | estos y Aduanas Nacionales – DIAN está comprometida con el Tratamiento legal, lícito,<br>de sus datos personales. Consulte la Política de Tratamiento de Datos Personales en:                                                                                                    |
| www.dian.gov.co., don<br>Atenderemos todas la    | de puede conocer sus derechos constitucionales y legales, así como la forma de ejercerlos.<br>s observaciones, consultas o reclamos en los canales de PQRS habilitados, contenidos en la                                                                                                    |
|                                                  | a de la fermanida de la DIAN. O se desse secilita este comunicaciones por fever elever ou colla                                                                                                    |

Una vez ingrese al Sistema de Factura Electrónica en el ambiente de habilitación, tiene varios módulos en el menú principal, entre ellas elija la opción "Registro y habilitación" y luego haga clic en "Documentos Electrónicos" para continuar con el proceso.

| @¦GOV.CO                                                                   |                                 |                                     |
|----------------------------------------------------------------------------|---------------------------------|-------------------------------------|
| SISTEMA DE FACTURA<br>ELECTRÓNICA<br>Servicios y documentos digitales DIAN | Sistema de facturación el       | ctrónica – Ambiente de Habilitación |
| () DIAN piloto                                                             |                                 |                                     |
| Menú X                                                                     |                                 | Persona Natural 😱                   |
| Inicio                                                                     |                                 | Pruebas Factura Electronica 🤝       |
| ITOS<br>Histórico ^                                                        | S ENVIADOS DOCUMENTOS RECIBIDOS |                                     |
|                                                                            |                                 |                                     |

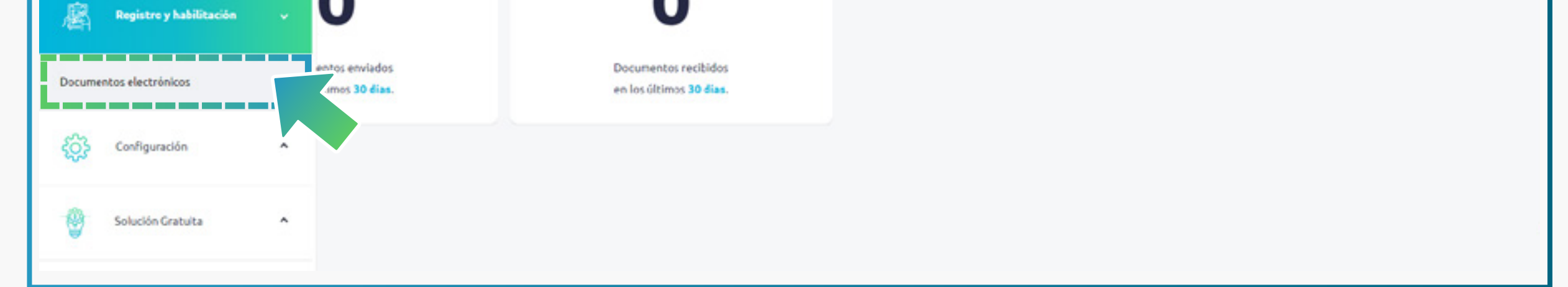

#### Al ingresar a esta opción por primera vez, encontrará la pantalla de "Registro"

| Servicio | Cios y documentos digitales DIAN                                                                                                    | Sistema de facturación el                                                                                                    | ectrónica – Ambiente de Habilitación |                                         |
|----------|----------------------------------------------------------------------------------------------------|----------------------------------------------------------------------------------------------------|--------------------------------------|-----------------------------------------|
| 3        | ← Registrar facturador                                                                                                    |                                                                                                    |                                      | Persona Natural<br>Pruebas Facturador   |
| -        | NIT *                                                                                                    | Nombre *                                                                                                    | Razón social *                       | Correo electrónico para recepción       |
|          | 2022112394                                                                                                    | PRUEBAS FACTURADOR                                                                                                    | FRUEBAS FACTURADOR                   | marvin.paniagua@softwareestrategico.com |
|          | Estado de aprobación                                                                                                    | Correo electrónico para recepción de facturas                                                                                                    |                                      |                                         |
| 3        | Pendiente de registro                                                                                                    | jaider.uscategui@softwareestrategico.com                                                                                                    |                                      |                                         |
| 3        | <ul> <li>Importante!</li> <li>Consulte de acuerdo a la Resolución 000<br/>corresponde iniciar con la obligación de e<br/>suministrado en este procedimiento de l<br/>electrónica de venta, notas débito, notas<br/>demás sistemas de facturación.</li> <li>Para mayor información descargue la</li> </ul> | 042 del 5 de mayo de 2020 - Artículo 20 (Calendarios 1, 2 y 3) cuando le<br>expedir Factura Electrónica con validación previa. Recuerde que el correo<br>habilitación será el autorizado por Usted para la recepción de la factura<br>s crédito e instrumentos derivados de la factura electrónica de venta y<br>resolución aquí. |                                      |                                         |

# **CIERRE SESIÓN:**

Una vez se registre, debe salir del **Sistema FE** para poder continuar con la asociación del modo de operación.

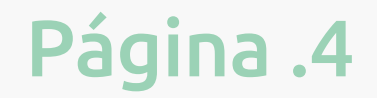

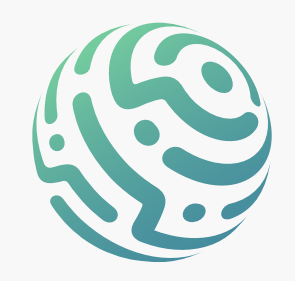

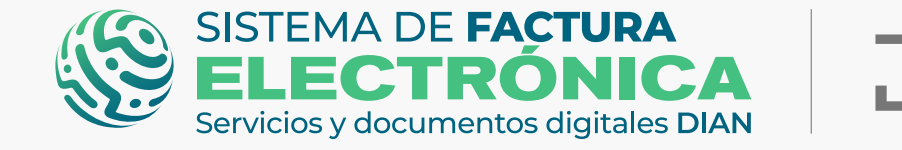

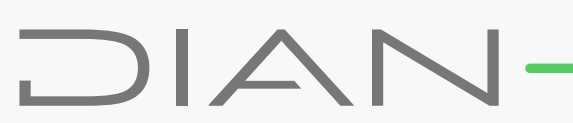

### 2. Asociación modo de operación (Catálogo)

Tan pronto se encuentre registrado como OFE, debe asociar la "Solución Gratuita" como modo de operación para **Factura Electrónica de Venta.** 

Para ello vaya a la opción **"Registro y habilitación"/"Documentos Electrónicos"** y haga clic en el botón **"Factura Electrónica"** 

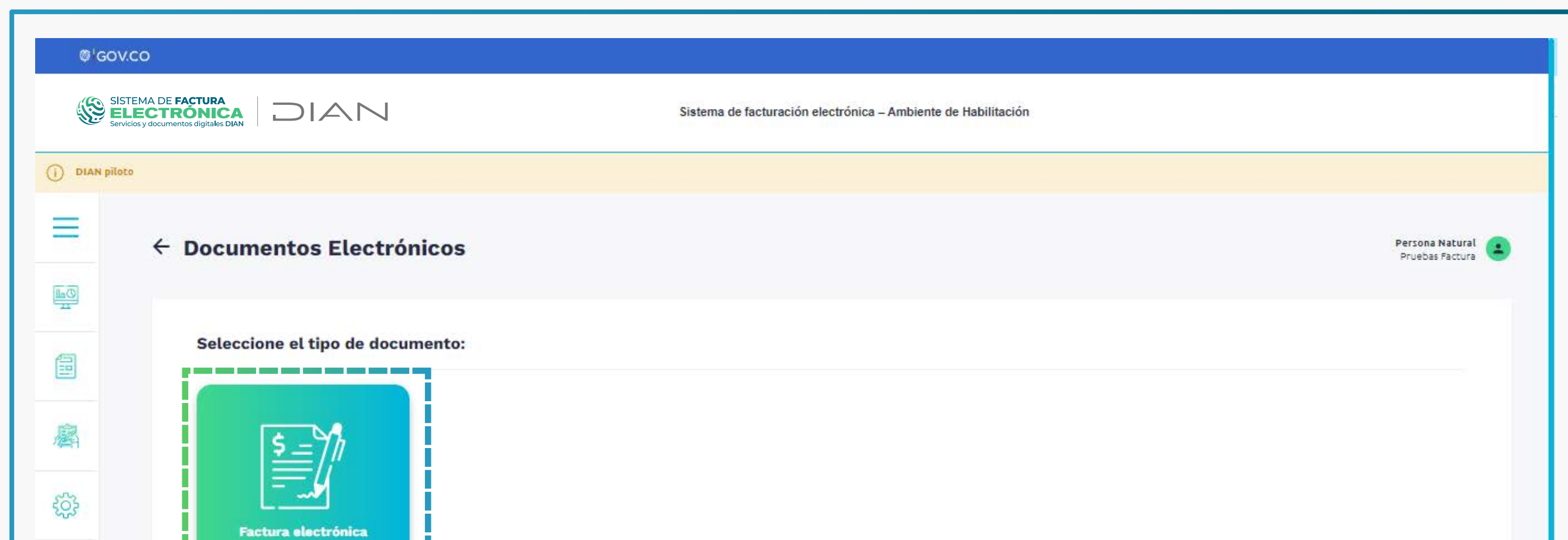

| - <b>9</b> |  |  |
|------------|--|--|
|            |  |  |
|            |  |  |

#### Configure el modo de operación.

| Servic     | LECTRÓNICA                                                                                                    | Sistema de factu                                                                                                    | iración electrónica – Ambiente de Habilitación |                                   |                                    |
|------------|----------------------------------------------------------------------------------------------------|----------------------------------------------------------------------------------------------------|------------------------------------------------|-----------------------------------|------------------------------------|
| IAN piloto | °<br>← Facturador electró                                                                                                    | onico                                                                                                    |                                                |                                   | Persona Natural<br>Pruebas Factura |
|            | NIT *                                                                                                    | Nombre •                                                                                                    | Razón social *                                 | Correo electrónico para recepción |                                    |
|            | 2022516194                                                                                                    | PRUEBAS FACTURA                                                                                                    | PRUEBAS FACTURA                                | lodulcedejulia@gmail.com          |                                    |
|            | Estado de aprobación<br>Registrado                                                                                                    | Correo electrónico para recepción de facturas<br>lodulcedejulia@gmail.com                                                                                                    |                                                |                                   |                                    |
|            | (j) Importante!<br>Consulte de acuerdo a la Resolución<br>iniciar con la obligación de expedir F<br>procedimiento de habilitación será e<br>notas crédito e instrumentos deriva<br>Para mayor información descargu | 000042 del 5 de mayo de 2020 - Artículo 20 (Calendarios 1, 2 y 3) cuando le corres;<br>actura Electrónica con validación previa. Recuerde que el correo suministrado en e<br>el autorizado por Usted para la recepción de la factura electrónica de venta, notas o<br>dos de la factura electrónica de venta y demás sistemas de facturación.<br><b>e la resolución aquí.</b> | ponde<br>ste<br>jébito,                        |                                   |                                    |
|            | Configurar modos de opera                                                                                                    | ación                                                                                                    |                                                |                                   |                                    |
|            | Listado de represe                                                                                                    | ntantes legales asociados                                                                                                    |                                                |                                   |                                    |
|            | NIT                                                                                                    | Nombre                                                                                                    | Correo electrónico                             |                                   |                                    |
|            |                                                                                                    |                                                                                                    |                                                |                                   |                                    |

Después de hacer clic en el botón **"Configurar modo de operación"**, seleccione

#### "Solución Gratuita" y finalice el proceso oprimiendo el botón "Asociar".

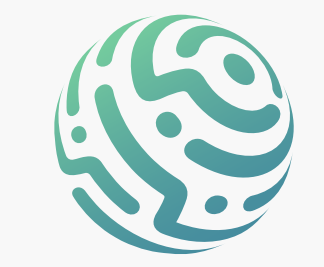

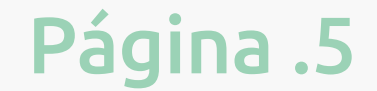

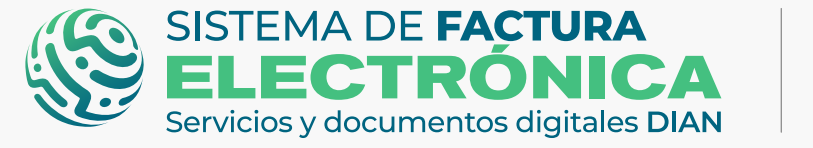

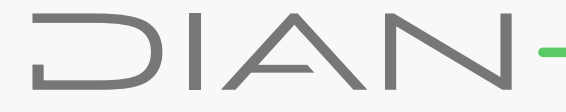

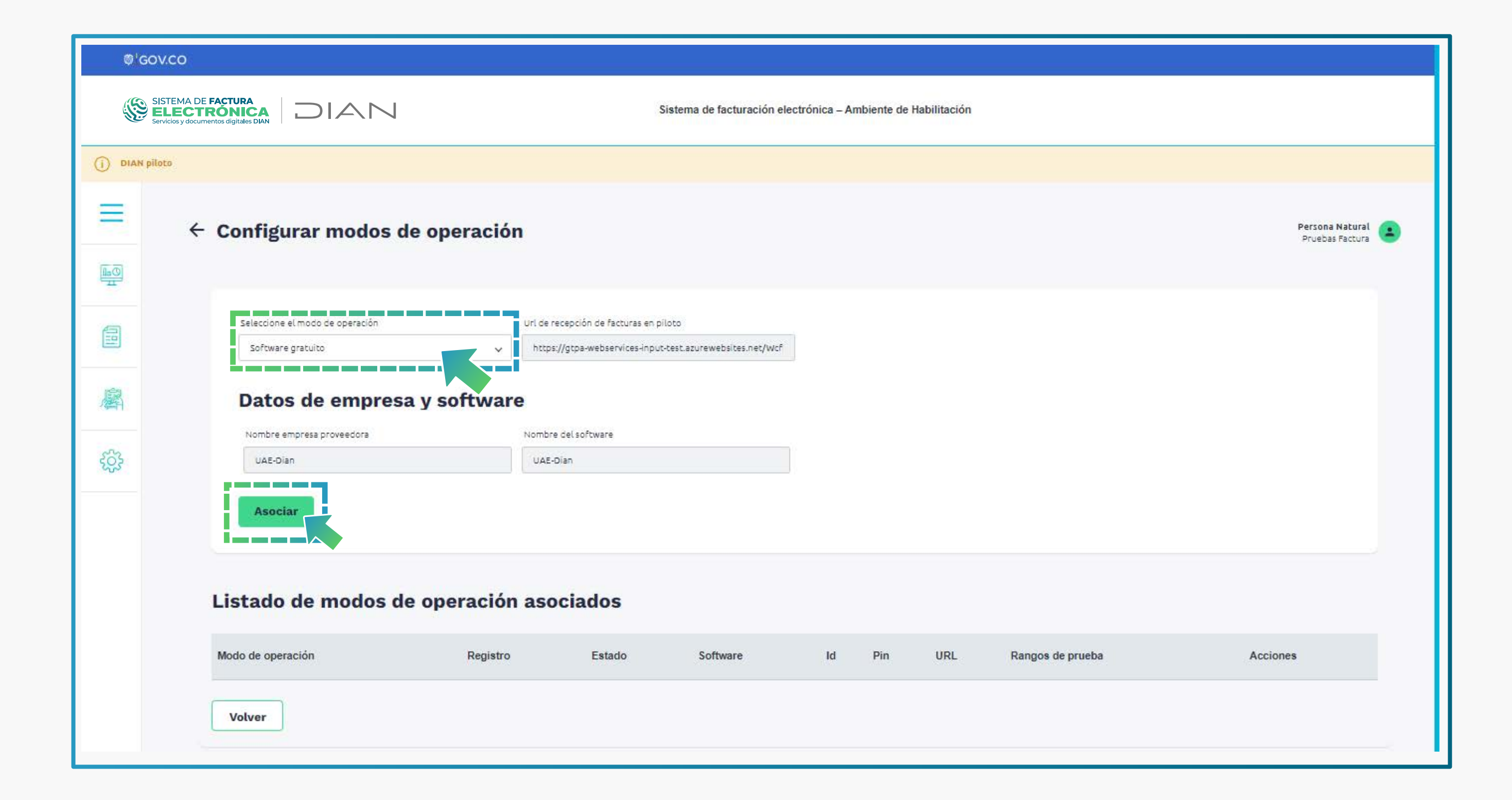

Listado de modos de operación asociados

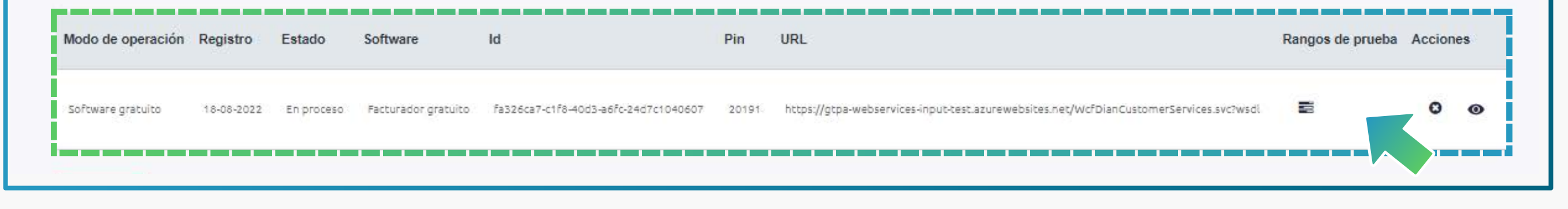

# **TENGA EN CUENTA:**

**USUARIOS OFE:** Al seleccionar "Solución Gratuita" como modo de operación y asociarlo para **Factura Electrónica de Venta**, el estado del mismo pasa a **"Habilitado"** una vez supere el set de pruebas obligatorio.

Si hace clic sobre los íconos de la columna "Acciones", visualiza los detalles del set de pruebas o elimina los modos de operación.

Para realizar el seguimiento de las **pruebas de aceptación**, haga clic en el ícono para observar los datos de los representantes legales asociados y también el detalle del set de pruebas.

| Reference accession                                                                                                    | Un de recepción de racturas en prioto                        | and show and finite |                                      |
|----------------------------------------------------------------------------------------------------|--------------------------------------------------------------|---------------------|--------------------------------------|
| sortware propio                                                                                                    | <ul> <li>https://gtpa-webservices-inpubliesLature</li> </ul> | awada carvad wcy    |                                      |
|                                                                                                    |                                                              |                     |                                      |
| Datos de empresa y                                                                                                    | software                                                     |                     |                                      |
| North Control of Control of Contr |                                                              |                     |                                      |
| Nombre empresa proveedora                                                                                                    | Nombre del software                                          | Pin del SW          | ID CHLSW                             |
| PRUEBAS FACTURA                                                                                                    |                                                              |                     | bcd1d3b2-f3d0-4fe3-99e4-6fb3d710bf6d |
|                                                                                                    |                                                              |                     |                                      |
| Associat                                                                                                    |                                                              |                     |                                      |
| Asociar                                                                                                    |                                                              |                     |                                      |
|                                                                                                    |                                                              |                     |                                      |
|                                                                                                    |                                                              |                     |                                      |

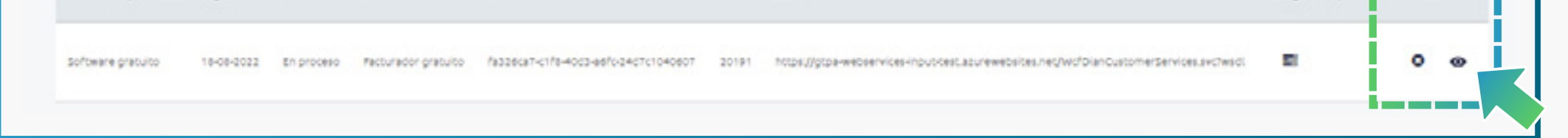

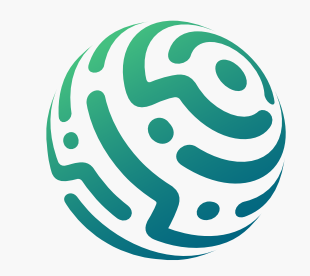

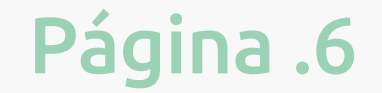

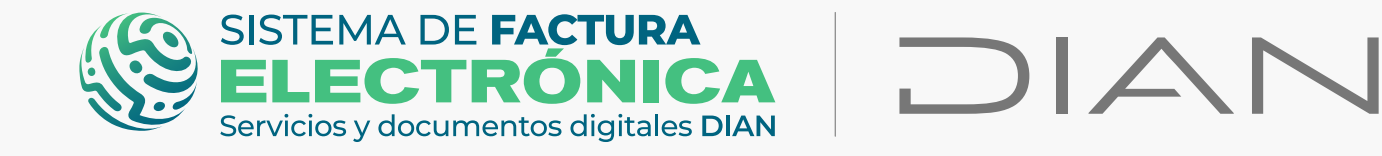

En detalles del **Set de Pruebas** encuentre la cantidad total de documentos requeridos y requeridos aceptados para superar el proceso de pruebas.

| ئGC                                    | ov.co                                                                                                    |                                                                                                    |                                                                      |                                    |
|----------------------------------------|----------------------------------------------------------------------------------------------------|----------------------------------------------------------------------------------------------------|----------------------------------------------------------------------|------------------------------------|
|                                        | SISTEMA DE FACTURA<br>ELECTRÓNICA<br>Servicios y documentos dígitales DIAN                                   | Sistema                                                                                                    | a de facturación electrónica – Ambiente de Habilitación              |                                    |
| (i) DIAN pi                            | iloto                                                                                                    |                                                                                                    |                                                                      |                                    |
| ≡                                      | ← Set de pruebas                                                                                             |                                                                                                    |                                                                      | Persona Natural<br>Pruebas Factura |
|                                        |                                                                                                    |                                                                                                    |                                                                      |                                    |
|                                        | () ;Importante!<br>Su empresa se encuentra en el proceso de p<br>Usteo debe proporcionar el identificador de | ruebas de validación, el set de pruebas se encuentra En proces<br>A set de pruebas (TestSetid) 922109dF-8b96-4bc1-9692-3c4a80 | o.<br>13678eZ en el web services para el envío de su set de pruebas. |                                    |
| 1001                                   | Seleccione el modo <mark>d</mark> e operación                                                                | Descripción *                                                                                                    | Fecha de início *                                                    | Fecha de término *                 |
| ~~~~~~~~~~~~~~~~~~~~~~~~~~~~~~~~~~~~~~ | Software gratuito                                                                                            | Software gratuito                                                                                                    | 3/13/2019 12:00:00 AM                                                | 6/13/2019 12:00:00 AM              |
| ţŷ                                     | Rango de numeración asign                                                                                    | nado<br>Número Resolución                                                                                                    | Rango desde *                                                        | Rango hasta *                      |
|                                        | SETG                                                                                                    | 1876000001                                                                                                    | 98000000                                                             | 98500000                           |
|                                        | Fecha desde                                                                                                  | Fecha hasta                                                                                                    |                                                                      |                                    |
|                                        | 19-01-2019                                                                                                   | 19-01-2030                                                                                                    |                                                                      |                                    |
|                                        | Información del software                                                                                     |                                                                                                    |                                                                      |                                    |
|                                        | Identificación                                                                                               | Nombre                                                                                                    | Clave técnica                                                        | Pin                                |
|                                        | fa326ca7-c1f8-40d3-a6fc-24d7c1040607                                                                         | Facturador gratuito                                                                                                    | fc8eac422eba16e22ffd8c6F94b3f40a6e38162c                             |                                    |
|                                        | Total de documentos reque                                                                                    | ridos                                                                                                    |                                                                      |                                    |
|                                        | Documentos *                                                                                                 | Facturas electrónicas *                                                                                                    | Notas de débito *                                                    | Notas de crédito *                 |
|                                        | 4                                                                                                    | 2                                                                                                    | . <b>1</b> 2                                                         | 51                                 |
|                                        | Total de documentos acept                                                                                    | ados requeridos                                                                                                    |                                                                      |                                    |
|                                        | Documentos *                                                                                                 | Facturas electrónicas *                                                                                                    | Notas de débito =                                                    | Notas de crédito *                 |

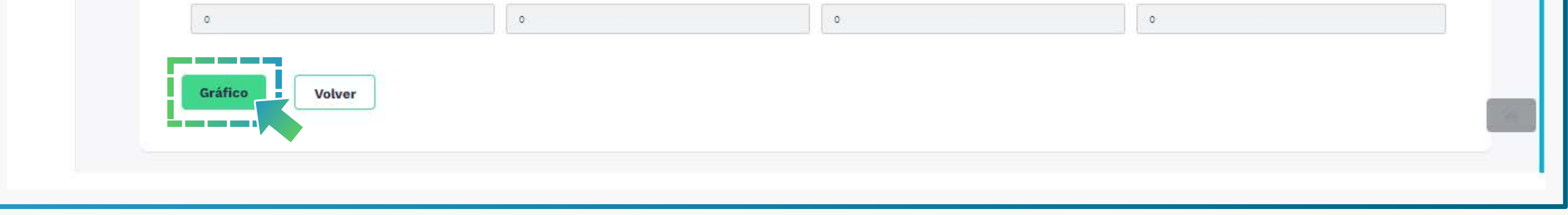

Si desea ver el avance de su set de pruebas de FEV, haga clic en el botón **"gráfico"** para observar el resumen de sus documentos.

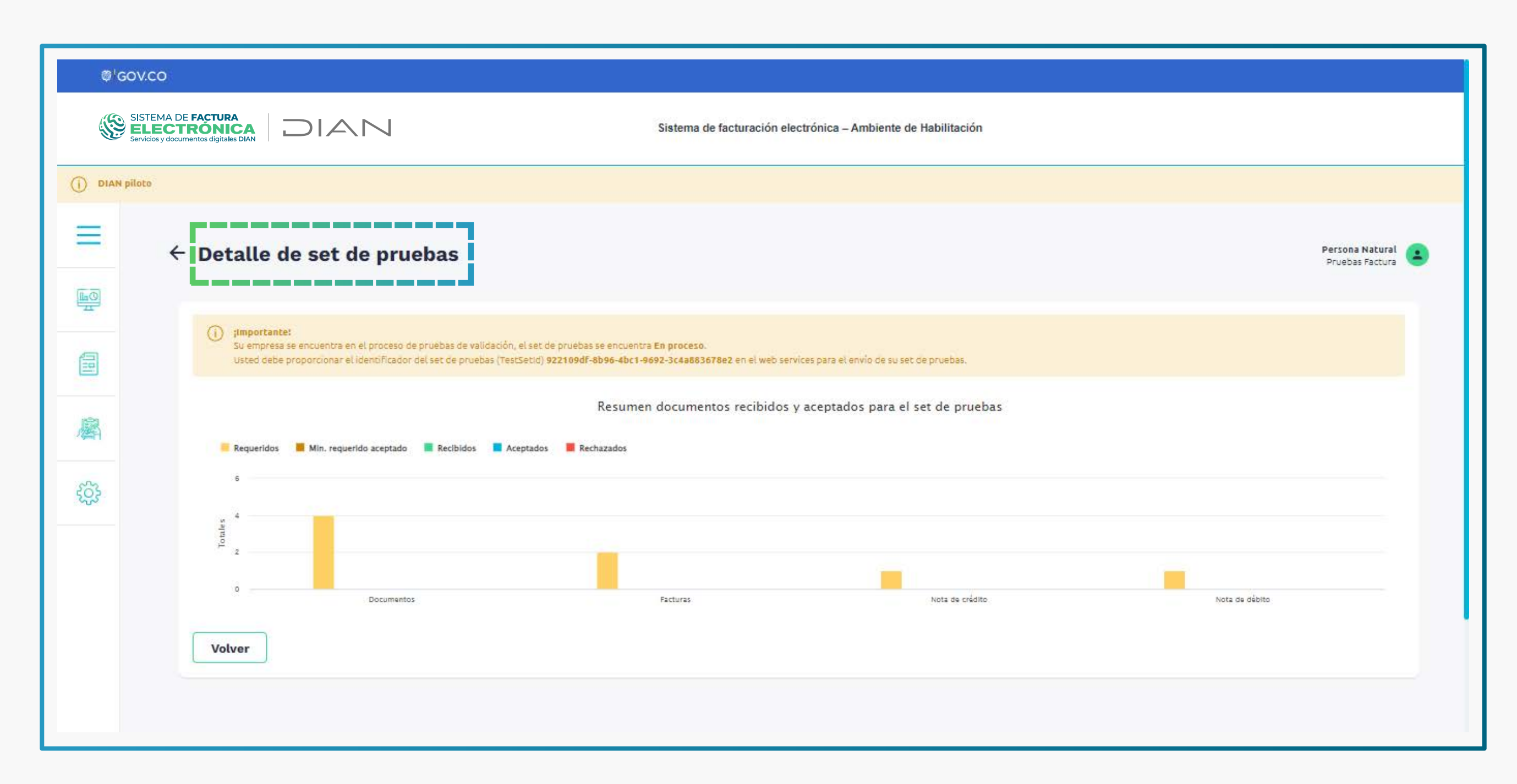

# **CIERRE SESIÓN:**

Posterior al registro en el Sistema FE, debe loguearse e ingresar nuevamente para que se

#### active el módulo **"Solución Gratuita"** en el menú principal del catálogo.

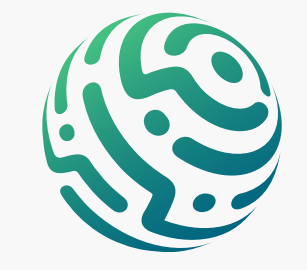

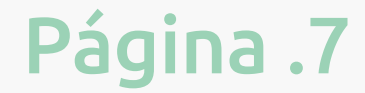

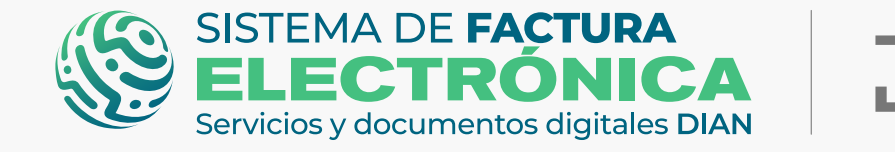

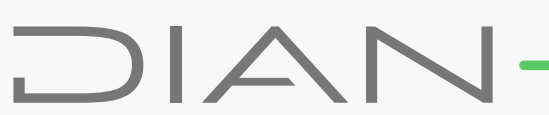

## 3. Ingreso Solución Gratuita - SG (Catálogo)

Listo, ahora vamos a la <mark>Solución</mark> Gratuita.

Al acceder de nuevo al Sistema FE, diríjase al menú principal del catálogo a la opción **"Solución Gratuita"/"Ingreso"** 

| Menú |                         | × |                                         |                                                 |  |
|------|-------------------------|---|-----------------------------------------|-------------------------------------------------|--|
| E9   | inico                   |   |                                         |                                                 |  |
| 8    | Histórico               | ^ | ENTOS ENVIADOS                          | DOCUMENTOS RECIBIDOS                            |  |
| 屬    | Registro y habilitación | ^ | 0                                       | 0                                               |  |
| ٩    | configuración           | ^ | umentos enviados<br>pelúltimos 30 dies. | Documentos recibidos<br>en los últimos 30 días, |  |
| ۲    | Solución Gratuita       | ~ |                                         |                                                 |  |

## 4. Solicitud del certificado digital (Solución Gratuita)

Para solicitar su certificado diríjase a la opción **"Solución Gratuita"** del menú superior y seleccione **"Certificado digital"**.

## **TENGA EN CUENTA:**

**USUARIO OFE:** Si es la primera vez que entra a la "Solución Gratuita" debe gestionar su certificado digital.

Recuerde que el Certificado digital gratuito únicamente funciona para firmar sus documentos electrónicamente si tiene la "Solución Gratuita" como modo de operación.

Ingrese a la sección de opciones generales de la Solución Gratuita.

| Ø <sup>1</sup> GOV.CO                                                      |                     |                                                                                              |
|----------------------------------------------------------------------------|---------------------|----------------------------------------------------------------------------------------------|
| SISTEMA DE FACTURA<br>ELECTRÓNICA<br>Servicios y documentos digitales DIAN |                     |                                                                                              |
| Inicio                                                                     |                     | Solución Gratuita                                                                            |
| Inicio /                                                                   |                     | PRUEBAS FACTURA ELECTRONICA  Datos del usuario  Certificado digital  Salir Solución gratuita |
|                                                                            | Factura Electrónica |                                                                                              |

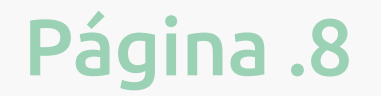

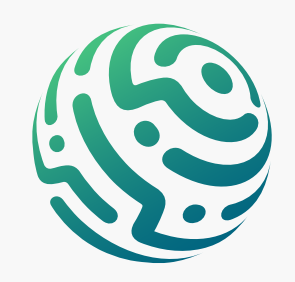

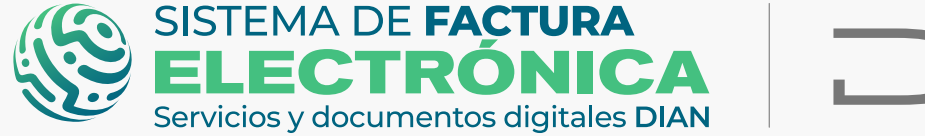

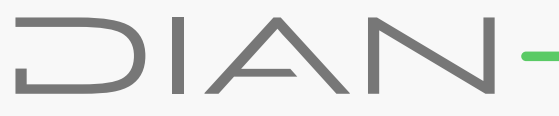

#### Una vez allí, haga clic en el botón "Solicitar certificado gratuito"

| ø¦gov.co                                                                                                    |                 |                      |                   |
|----------------------------------------------------------------------------------------------------|-----------------|----------------------|-------------------|
| SISTEMA DE FACTURA<br>ELECTRÓNICA<br>Servicios y documentos digitales DIAN                                                                       |                 |                      |                   |
| Inicio                                                                                                    |                 |                      | Solución Gratuita |
| ← Certificados digitales                                                                                                    |                 |                      |                   |
| Adicionar certificado + Solicitar certificado gratuito Adicionar certificados digitales permiten que los documentos sean firmados digitalmente s | ativa vigente.  |                      |                   |
| Mostrar 10 registros ~                                                                                                    |                 | Buscar:              |                   |
| NIT del propietario * Descripción                                                                                                    | Fecha de subida | Fecha de vencimiento |                   |

Diligencie el formulario y genere la solicitud.

| Gov.co                                                                                                    |                                                                                                    |
|----------------------------------------------------------------------------------------------------|----------------------------------------------------------------------------------------------------|
| SISTEMA DE FACTURA<br>ELECTRÓNICA<br>Servicios y documentos digitales DIAN                                                                                                    |                                                                                                    |
| Inicio                                                                                                    | Solución Gratuita                                                                                          |
| Inicio /                                                                                                    |                                                                                                    |
| 4 Solicitor contiticado                                                                                                    |                                                                                                    |
| <ul> <li>Solicitar certificado</li> </ul>                                                                                                    |                                                                                                    |
| ← Solicitar certificado                                                                                                    | NIT:                                                                                                    |
| ← Solicitar certificado                                                                                                    | NIT:<br>20227832                                                                                           |
| <ul> <li>← Solicitar certificado</li> <li>Razón Social:</li> <li>PRUEBAS FACTURA ELECTRONICA</li> <li>Tipo de persona</li> </ul>                                                                               | NIT:<br>20227832<br>Departamento sucursal principal:                                                       |
| <ul> <li>← Solicitar certificado</li> <li>Razón Social:</li> <li>PRUEBAS FACTURA ELECTRONICA</li> <li>Tipo de persona</li> <li>Tipo Persona</li> </ul>                                                         | NIT:<br>20227832<br>Departamento sucursal principal:<br>v Seleccione v                                     |
| <ul> <li>← Solicitar certificado</li> <li>Razón Social:         <ul> <li>PRUEBAS FACTURA ELECTRONICA</li> <li>Tipo de persona</li> <li>Tipo Persona</li> </ul> </li> <li>Ciudad sucursal principal:</li> </ul> | NIT:<br>20227832<br>Departamento sucursal principal:<br>Seleccione v<br>Email responsable del certificado: |

Si ha diligenciado todo el formulario y no se presentó ningún problema, la solicitud es enviada a la entidad certificadora, posteriormente recibe un mail con las credenciales de acceso a su plataforma.

## **TENGA EN CUENTA:**

Complete todos los datos para evitar demoras en el proceso y revise cuidadosamente la información para no cometer errores.

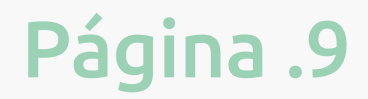

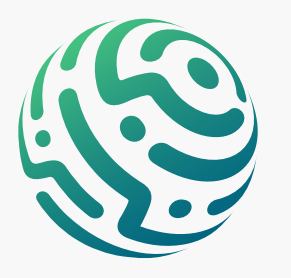

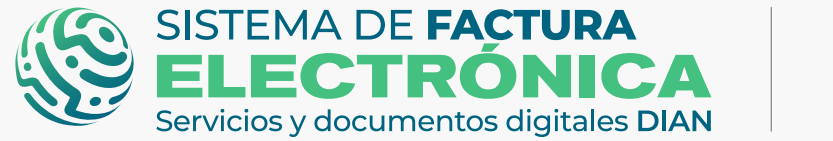

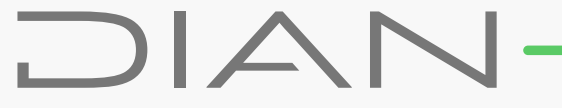

| GOV.CO                                    |                                                                                                    |                                                                                                    |       |
|-------------------------------------------|----------------------------------------------------------------------------------------------------|----------------------------------------------------------------------------------------------------|-------|
| SISTEMA DE<br>ELECTI<br>Servicios y docum | FACTURA       RÓNICA       mentos dígitales DIAN                                                                                                    |                                                                                                    |       |
| Inicio                                    |                                                                                                    | Solución Grat                                                                                                    | tuita |
| nicio /                                   | tificados digitalos                                                                                                    |                                                                                                    |       |
| Cer                                       | tineados digitales                                                                                                    |                                                                                                    |       |
|                                           |                                                                                                    |                                                                                                    |       |
| -                                         |                                                                                                    |                                                                                                    |       |
| ()                                        | Estimado contribuyente, la solicitud realizada a la entidad certificadora DIAN-GSEControl del<br>de certificación con la información relacionada en un correo que le llegará a continuación.                                                                                                    | l certificado digital gratuito con número 1f72d6a0-12f4-4959-8289-47111941b720 ha quedado radicada, sin embargo debe continuar su proceso en la página de la entidad                                                                                                    |       |
| (1)                                       | Estimado contribuyente, la solicitud realizada a la entidad certificadora DIAN-GSEControl del<br>de certificación con la información relacionada en un correo que le llegará a continuación.<br>Si este correo no le ha llegado, debe comunicarse con la entidad de certificación de acuerdo co                                                                                                    | l certificado digital gratuito con número 1f72d6a0-12f4-4959-8289-47111941b720 ha quedado radicada, sin embargo debe continuar su proceso en la página de la entidad<br>on el manual que aparece en el micrositio en el apartado FACTURAR SOLUCION GRATUITA en el siguiente vínculo: https://msfacturaelectdian.azurewebsites.net/como-                                     |       |
| (1)                                       | Estimado contribuyente, la solicitud realizada a la entidad certificadora DIAN-GSEControl del<br>de certificación con la información relacionada en un correo que le llegará a continuación.<br>Si este correo no le ha llegado, debe comunicarse con la entidad de certificación de acuerdo co<br>facturar-1.html                                                                                                    | l certificado digital gratuito con número <b>1f72d6a0-12f4-4959-8289-47111941b720</b> ha quedado radicada, sin embargo debe continuar su proceso en la página de la entidad<br>on el manual que aparece en el micrositio en el apartado <i>FACTURAR SOLUCION GRATUITA</i> en el siguiente vínculo: https://msfacturaelectdian.azurewebsites.net/como-                       |       |
| (i)<br>Adicio                             | Estimado contribuyente, la solicitud realizada a la entidad certificadora DIAN-GSEControl del<br>de certificación con la información relacionada en un correo que le llegará a continuación.<br>Si este correo no le ha llegado, debe comunicarse con la entidad de certificación de acuerdo co<br>facturar-1.html                                                                                                    | l certificado digital gratuito con número <b>1f72d6a0-12f4-4959-8289-47111941b720</b> ha quedado radicada, sin embargo debe continuar su proceso en la página de la entidad<br>on el manual que aparece en el micrositio en el apartado <i>FACTURAR SOLUCION GRATUITA</i> en el siguiente vínculo: https://msfacturaelectdian.azurewebsites.net/como-                       |       |
| (i)<br>Adicio                             | Estimado contribuyente, la solicitud realizada a la entidad certificadora DIAN-GSEControl del<br>de certificación con la información relacionada en un correo que le llegará a continuación.<br>Si este correo no le ha llegado, debe comunicarse con la entidad de certificación de acuerdo co<br>facturar-1.html                                                                                                    | l certificado digital gratuito con número <b>1f72d6a0-12f4-4959-8289-47111941b720</b> ha quedado radicada, sin embargo debe continuar su proceso en la página de la entidad<br>on el manual que aparece en el micrositio en el apartado <i>FACTURAR SOLUCION GRATUITA</i> en el siguiente vínculo: https://msfacturaelectdian.azurewebsites.net/como-                       |       |
| (i)<br>Adicio                             | Estimado contribuyente, la solicitud realizada a la entidad certificadora DIAN-GSEControl del<br>de certificación con la información relacionada en un correo que le llegará a continuación.<br>Si este correo no le ha llegado, debe comunicarse con la entidad de certificación de acuerdo co<br>facturar-1.html                                                                                                    | l certificado digital gratuito con número <b>1f72d6a0-12f4-4959-8289-47111941b720</b> ha quedado radicada, sin embargo debe continuar su proceso en la página de la entidad<br>on el manual que aparece en el micrositio en el apartado <i>FACTURAR SOLUCION GRATUITA</i> en el siguiente vínculo: https://msfacturaelectdian.azurewebsites.net/como-<br>normativa vígente. |       |
| (i)<br>Adicio<br>(i) In<br>Mostra         | Estimado contribuyente, la solicitud realizada a la entidad certificadora DIAN-GSEControl del<br>de certificación con la información relacionada en un correo que le llegará a continuación.<br>Si este correo no le ha llegado, debe comunicarse con la entidad de certificación de acuerdo co<br>facturar-1.html ionar certificado + nfo! Los certificados digitales permiten que los documentos sean firmados digitalmente según la n | l certificado digital gratuito con número <b>1f72d6ao-12f4-4959-8289-47111941b720</b> ha quedado radicada, sin embargo debe continuar su proceso en la página de la entidad<br>on el manual que aparece en el micrositio en el apartado <i>FACTURAR SOLUCION GRATUITA</i> en el siguiente vínculo: https://msfacturaelectdian.azurewebsites.net/como-<br>normativa vigente. |       |
| (i)<br>Adicio<br>(i) In<br>Mostra         | Estimado contribuyente, la solicitud realizada a la entidad certificadora DIAN-GSEControl del<br>de certificación con la información relacionada en un correo que le llegará a continuación.<br>Si este correo no le ha llegado, debe comunicarse con la entidad de certificación de acuerdo co<br>facturar-1.html ionar certificado + nfot Los certificados digitales permiten que los documentos sean firmados digitalmente según la n | l certificado digital gratuito con número <b>1f72d6a0-12f4-4959-8289-47111941b720</b> ha quedado radicada, sin embargo debe continuar su proceso en la página de la entidad<br>on el manual que aparece en el micrositio en el apartado <i>FACTURAR SOLUCION GRATUITA</i> en el siguiente vínculo: https://msfacturaelectdian.azurewebsites.net/como-<br>normativa vigente. |       |

## **TENGA EN CUENTA:**

Es importante que recuerde el número de la solicitud del certificado en caso de requerir soporte.

Tan pronto se encuentre activo su certificado digital, se le notificará a través de correo electrónico.

Ingrese nuevamente al inicio de la Solución Gratuita y verifique la activación de su certificado.

Ahora bien, para generar sus Facturas Electrónicas de Venta y Notas Débito/Crédito, debe dirigirse al inicio de la "Solución Gratuita" y seleccionar el botón "Factura Electrónica".

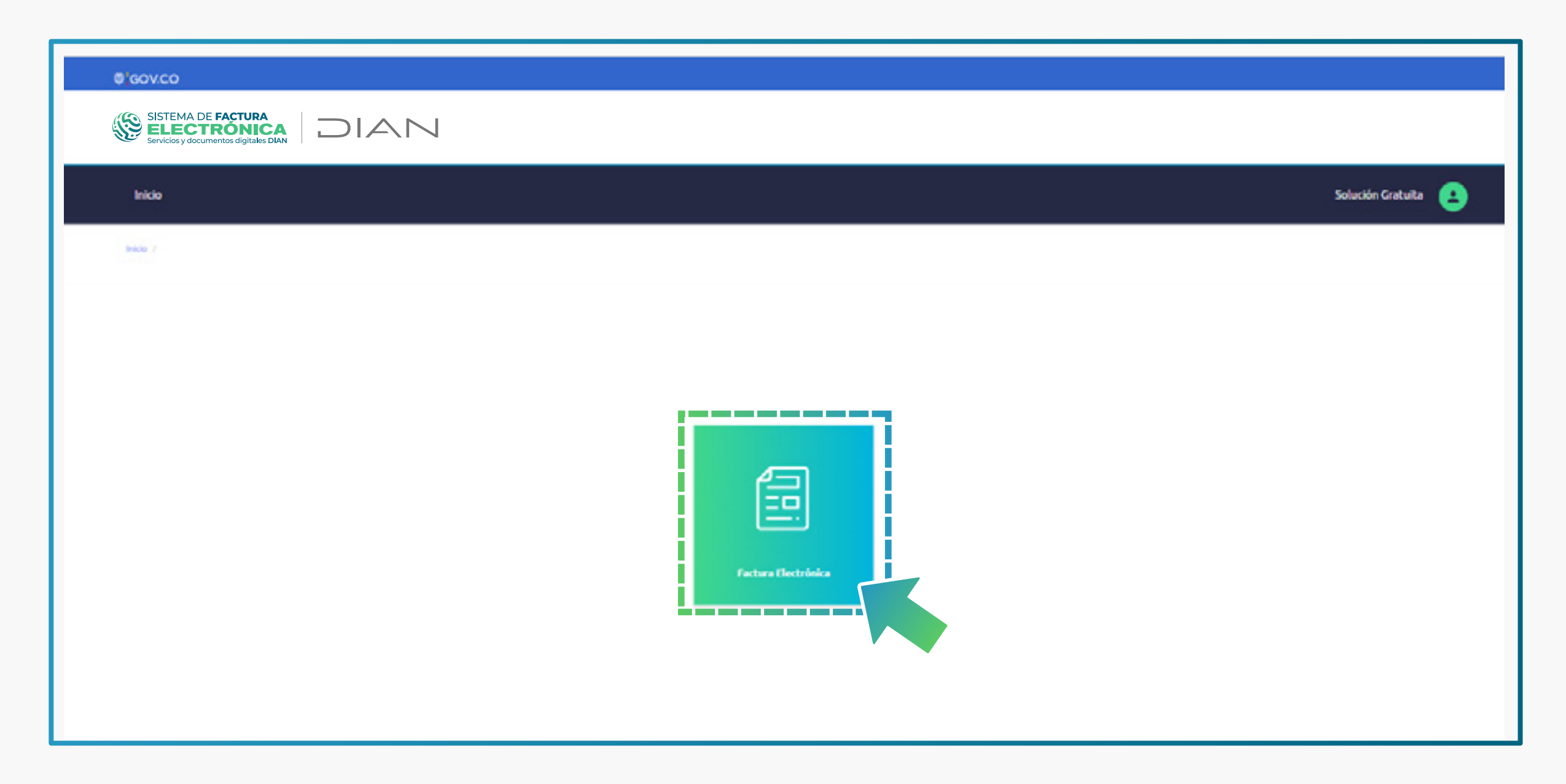

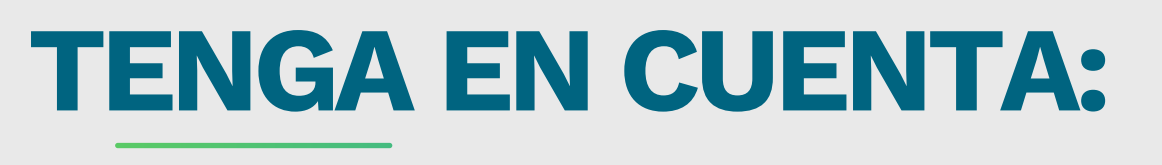

# **USUARIOS OFE :** Siempre aparecerá en el inicio de la "Solución Gratuita" el botón de factura electrónica.

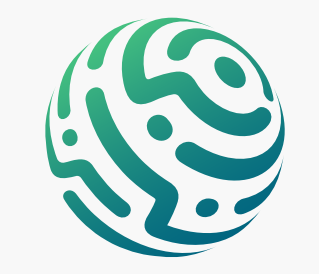

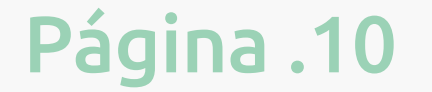

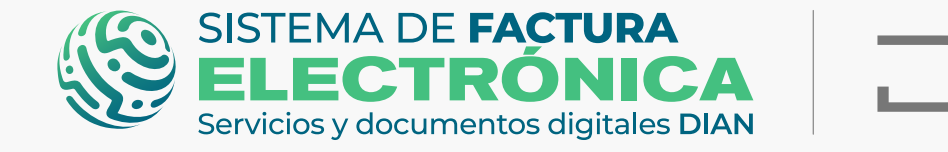

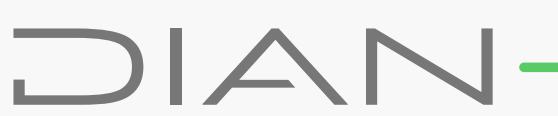

### 5. Configuraciones SG (Solución Gratuita)

Para iniciar con la generación de sus **Facturas Electrónicas de Venta** y **Notas débito/crédito** en el ambiente de habilitación o producción, debe contar con información configurada previamente dentro de la "Solución Gratuita"

- C Rangos de numeración (está preconfigurado para el ambiente de habilitación)
- Adquiriente/Comprador
- Producto/Servicio

Diríjase a la opción **"Configuración"** del menú superior de la "Solución Gratuita" y seleccione cada una de las opciones disponibles.

## Configurar Rangos de numeración

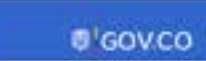

| ← Rangos de numer               | Administrar<br>Rangos de Numeración |   |
|---------------------------------|-------------------------------------|---|
|                                 | Adquiriente/comprador               |   |
| Rangos de numeración autorizada | Producto / Servicio                 | ~ |
| Rangos de numeración manual     |                                     | ~ |

# **TENGA EN CUENTA:**

• La **numeración autorizada** se gestiona con anterioridad a través del MUISCA y únicamente sirve para la generación de documentos en el ambiente de producción.

 La <u>numeración manual</u> se configura desde el ambiente de producción para generar las Notas débito/crédito y eventos a las Facturas Electrónicas de Venta.
 \*\*Recuerde siempre crear una numeración manual distinta para cada rango y tipo de documento.

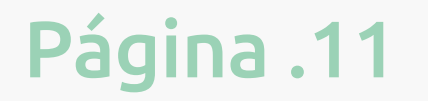

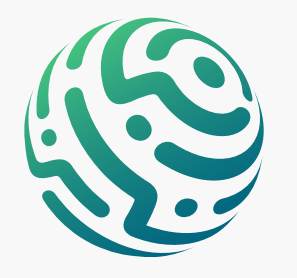

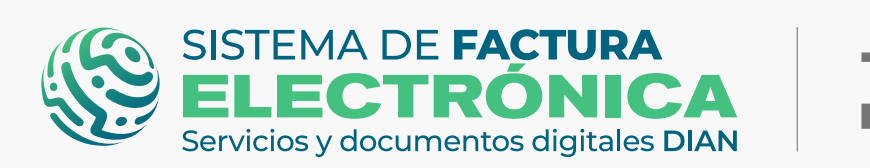

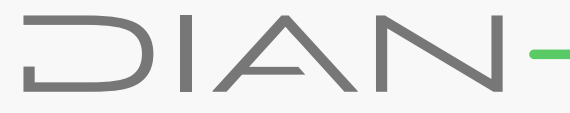

| gos de         | numereción outori                            |               |                                  |              |               |                        |                      |          |  |
|----------------|----------------------------------------------|---------------|----------------------------------|--------------|---------------|------------------------|----------------------|----------|--|
|                | numeración autori                            | zada          |                                  |              |               |                        |                      |          |  |
| Filtro d       | e búsqueda                                   |               |                                  |              |               |                        |                      |          |  |
| Tipo de Doci   | imento                                       |               |                                  |              | Prefijo       |                        |                      |          |  |
| - Todos -      |                                              |               |                                  |              | ~             |                        |                      |          |  |
| Nro. de Auto   | rización                                     |               |                                  |              |               |                        |                      |          |  |
|                |                                              |               |                                  |              |               |                        |                      |          |  |
| Rusca          | -                                            | (i) Con tan s | olo un filtro puedes realizar la | búsqueda     |               |                        |                      |          |  |
| Dusta          | <u>.                                    </u> | 0             |                                  |              |               |                        |                      |          |  |
|                |                                              |               |                                  |              |               |                        |                      |          |  |
| Mostra         | 10 registros   ×                             |               |                                  |              |               |                        |                      |          |  |
| Mostra         | 10 registros 🗸                               |               |                                  |              |               |                        |                      |          |  |
| Mostra<br>Nro. | <b>10 registros</b> V<br>Tipo de Documento   | Prefijo       | Número desde                     | Número Hasta | Número Actual | Número de autorización | Fecha de vencimiento | Acciones |  |
| Mostra<br>Nro. | <b>10 registros</b> V<br>Tipo de Documento   | Prefijo       | Número desde                     | Número Hasta | Número Actual | Número de autorización | Fecha de vencimiento | Acciones |  |

Para crear un rango de numeración manual, debe hacer clic en el botón "Crear nuevo +".

| Rangos de n                                                 | umeración autorizada       |                                     |              |              |               |          |  |
|-------------------------------------------------------------|----------------------------|-------------------------------------|--------------|--------------|---------------|----------|--|
| ₹angos de n                                                 | umeración manual           |                                     |              |              |               |          |  |
| Crear nu<br>Filtro de<br>Tipo de Docu<br>-Todos -<br>Buscar | evo +<br>búsqueda<br>mento | an solo un filtro puedes realizar l | a búsqueda   | Prefijo      |               |          |  |
| Mostrar                                                     | 10 registros 🗸             |                                     |              |              |               |          |  |
| Nro.                                                        | Tipo de Documento          | Prefijo                             | Número desde | Número Hasta | Número Actual | Acciones |  |
|                                                             |                            | SEDS                                | 98400000     | 98500000     | 98400000      |          |  |

Al hacer clic en **"Crear Nuevo +"** puede configurar el rango manualmente para la generación de Notas débito/crédito y eventos a las Facturas Electrónicas de Venta.

| nico Rengo: de numeración                              | Crear nuevo Rango de<br>Numeración | × | Solucion Graduita |
|--------------------------------------------------------|------------------------------------|---|-------------------|
| - Rangos de numeración                                 | Tipo de Documento                  |   |                   |
|                                                        | Selecciona el tipo de documento    | ~ |                   |
| Rangos de numeración autorizada                        | Prefijo                            |   | ~                 |
| angos de numeración manual                             | Número Desde                       |   | ~                 |
| Crear nuevo 🔸                                          | Número Hasta                       |   |                   |
| Filtro de búsqueda<br>Tipo de Documento                | Guardar Cancelar                   |   |                   |
| +Todos -                                               |                                    |   |                   |
| Buscar () Con tan solo un Filtro puedes realizar la bi | isqueda                            |   |                   |

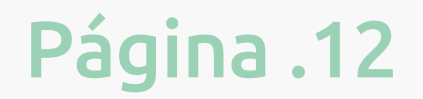

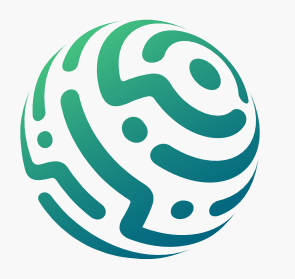

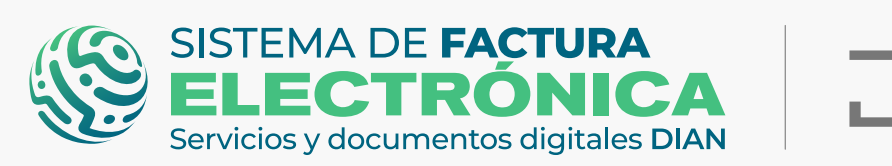

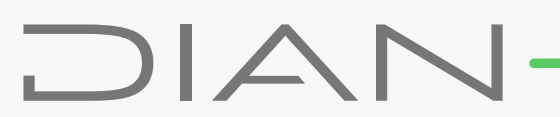

#### **Configurar Adquiriente/Comprador**

| SISTEMA DE FACTURA                    |                                        |               |                       |
|---------------------------------------|----------------------------------------|---------------|-----------------------|
| Servicios y documentos digitales DIAN |                                        |               |                       |
| Inicio Facturación Electrón           | ica Histórico Configuración Plantillas |               | 🔎 Solución Gratuita 😩 |
| Inicia / Adquiriente/Comprador        |                                        |               |                       |
| Adquirient                            | e/Comprador                            |               |                       |
| (                                     |                                        |               |                       |
| Crear nuevo +                         | Descargar archivo                      |               |                       |
| Filtro de busqueda                    | Descargar archivo                      |               | ^                     |
| Filtro de busqueda                    | Descargar archivo                      | Racón Social  | ^                     |
| Filtro de busqueda                    | Descargar archivo                      | Racôn Social. | <b>^</b>              |
| Filtro de busqueda                    | Descargar archivo                      | Racón Social. |                       |
| Filtro de busqueda                    | Descargar archivo                      | Racón Social. |                       |

Haga clic en el botón **"Crear nuevo +"** y complete los datos de la ventana emergente, luego guarde.

\*Los campos con asterisco rojo son obligatorios.

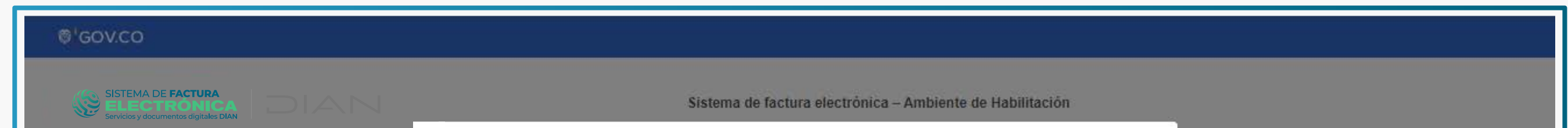

| icio I Adquiriente/Comprador | Tipo de Documento*                  | Nombre o Razón Social *           |   |
|------------------------------|-------------------------------------|-----------------------------------|---|
| - Adquiriente/Com            | Número de Documento*                | Correo distribución*              |   |
| Descargar and                | Datos adicionales si el Adquiriente | e <b>lo requiere</b><br>Dirección |   |
| iltro de busqueda            |                                     | ✓ Calle 000                       | 1 |
| Tino da Dorumanto            | Tipo de Responsabilidad             | País                              |   |
| -Todos-                      |                                     |                                   |   |
|                              | Responsabilidad tributaria          | Departamento                      |   |
| Número Documento             | Guardar Cancelar                    |                                   |   |

#### **Configurar Producto/Servicio**

Haga clic en el botón **"Crear nuevo +"**.

| Inicio Facturación Electrónica Histórico Configuración Plantillas |             | Colución Gratuita |
|-------------------------------------------------------------------|-------------|-------------------|
| Inicio / Producto/Servicio                                        |             |                   |
| ← Producto / Servicio                                             |             |                   |
| Crear nuevo + rgar archivo                                        |             |                   |
| Filtro de busqueda                                                |             | ^                 |
| Cócigo                                                            | Descripción |                   |
|                                                                   |             |                   |

| mostrar to regist | 105 -       |     |                 |     |     |     |          |  |
|-------------------|-------------|-----|-----------------|-----|-----|-----|----------|--|
| # * Códizo        | Descripción | U/M | Precio unitario | IVA | INC | ICA | Acciones |  |

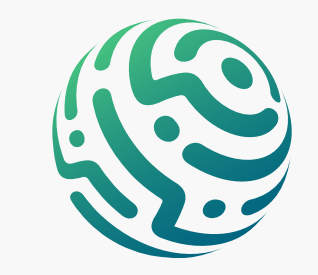

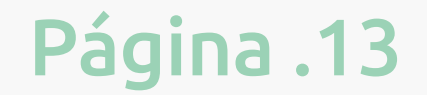

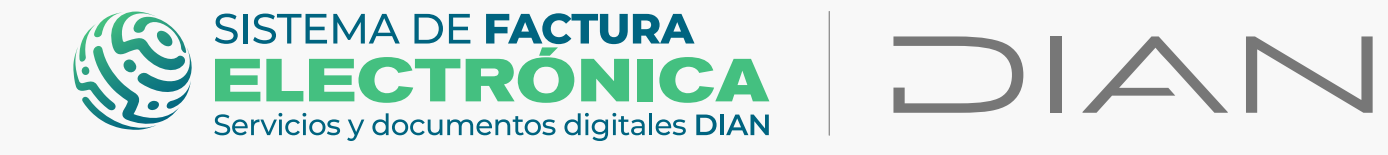

Ahora bien, gestione la información de la ventana emergente para crear su producto/servicio y haga clic en **"guardar"**.

# **RECUERDE QUE:**

En el campo "código" NO debe usar caracteres como por ejemplo: /)=)\*///(/%\$#"!#\$%&

| © <sup>1</sup> GOV.CO                                                      |                                            |                                  | -    |        |                     |
|----------------------------------------------------------------------------|--------------------------------------------|----------------------------------|------|--------|---------------------|
| SISTEMA DE FACTURA<br>ELECTRÓNICA<br>Servicios y documentos digitales DIAN | Crear nuevo Producto / Ser                 | rvicio                           | ×    |        |                     |
| Inicio Facturación Electrónica Histórico Configura                         | Tipo Código                                |                                  |      |        | Solución Gratuita 🙆 |
| ← Producto / Servicio                                                      | [No especificado]                          |                                  | 0    |        |                     |
| Crear nuevo + Descargar archivo                                            | Descripción *                              | Precio Unitario de Venta*        | _    |        |                     |
| Filtro de busqueda                                                         | U/M                                        | 0<br>Precio Unitario Inventario  |      |        | ~                   |
| Côdigo                                                                     | NIU-número de unidades internacionales 🛛 👻 | 0<br>Precio Referencial Gratuito |      |        |                     |
| Buscar () Con tan sc                                                       | Guardar                                    | 0                                |      |        |                     |
| Mostrar 10 registros 🗸                                                     | ▶                                          |                                  |      |        |                     |
| # • Código Descripción                                                     | U/M Precio un                              | nitario IV                       | A II | NC ICA | Acciones            |

# **TENGA EN CUENTA:**

#### Producto Factura Mandato:

Si va a incluir el producto que crea dentro de una factura de mandato, debes marcar en **"Si"** en el círculo de check **"Producto para mandato"** que aparece en la ventana emergente. También debe seleccionar el código 1 – Bienes y Servicios Recibidos para terceros en el Tipo de Ingreso

|                                         | Agregar Línea 🕇             |  |
|-----------------------------------------|-----------------------------|--|
| Producto para Mandato 🛛 🕑 si 🔵          | NO                          |  |
| Tipo de Ingreso                         |                             |  |
| 0 B/S Ingresos Propios                  |                             |  |
| ✓ 1 B/S Ingresos Recibidos para Tercero |                             |  |
| Tipo de doc. del mandante               | Número de doc. del mandante |  |
| 11 - Registro civil                     | ~                           |  |
|                                         |                             |  |
|                                         |                             |  |
| Guardar Cancelar                        |                             |  |

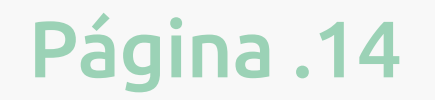

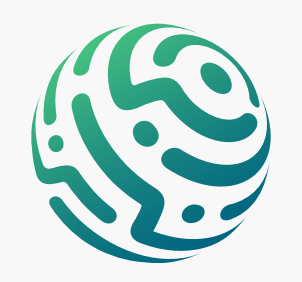

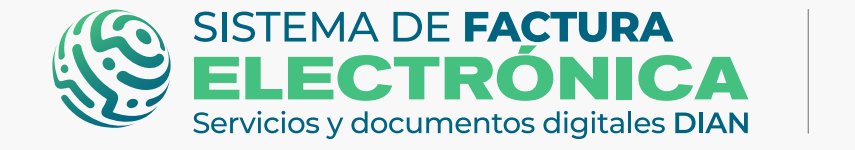

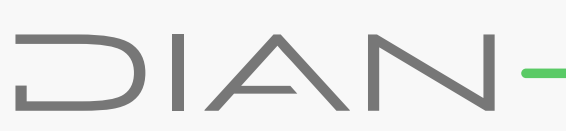

#### Producto Factura Exportación:

Los productos siempre deben estar creados en Pesos Colombianos (COP). Dentro del formulario de la factura de Exportación se encuentra un campo para tipo de moneda y tasa; al seleccionar e ingresar los datos, el sistema calcula el valor correspondiente a la moneda.

#### • Producto Factura AIU:

Para la factura Aiu debe crear los productos correspondientes a su tipo de actividad bajo el contrato que se esté manejando, adicionalmente debe crear como productos los conceptos: Administración, Imprevistos y Utilidad, con su respectivo porcentaje en el campo **"Descripción";** lo anterior con el objetivo de clasificar los conceptos para el cálculo del IVA.

| Crear nuevo | Producto / Servicio | × |
|-------------|---------------------|---|
| Тіро        | Código              |   |

| Descripción *          |        | Precio Unitario de Ve | inta*  |          |
|------------------------|--------|-----------------------|--------|----------|
| Administración 3%      |        |                       |        |          |
| Administración 576     |        | 1200000               |        |          |
| J/M                    |        | Precio Unitario Inven | tario  |          |
| 94-unidad              | ~      | 1200000               |        |          |
|                        |        | Precio Referencial Gr | atuito |          |
|                        |        | 1200000               |        |          |
| ipo Impuesto Tasa Impu | esto % | Valor nominal         | UM     | Acciones |

#### • Producto Muestra Gratis:

Para usar un producto como muestra gratis, desde su creación debe contener valores en los campos: Precio Unitario de Venta, Precio Unitario Inventario, Precio Referencial Gratuito, como se visualiza en la imagen anterior.

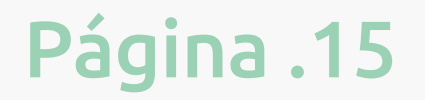

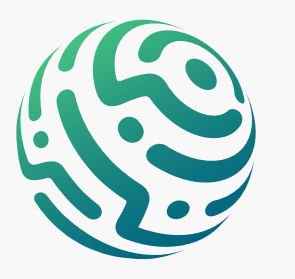

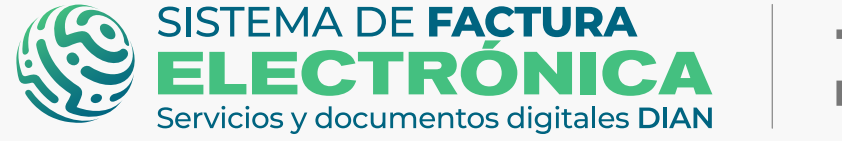

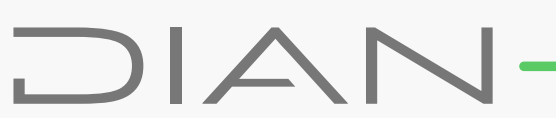

## 6. Generación Factura Electrónica de Venta (Solución Gratuita) ¡P<u>erfect</u>o!

Ahora que ya cuenta con los datos configurados, puede completar los formularios en la "Solución Gratuita" para emitir Facturas Electrónicas de Venta y Notas Débito/Crédito.

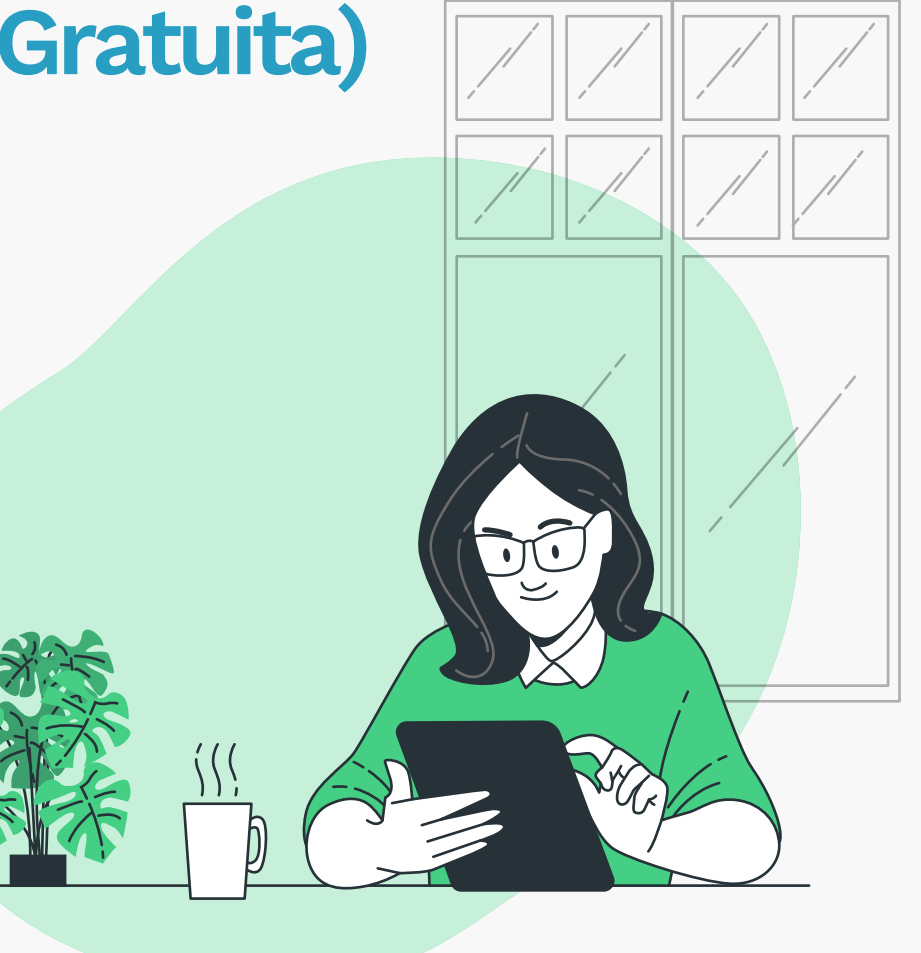

Empecemos...

# **TENGA EN CUENTA:**

- Los campos con asterisco rojo son obligatorios.
- La Normativa y el Anexo Técnico vigente para diligenciar la información de cada campo de los formularios, también el formato y la cantidad de caracteres de los datos que completes.

Seleccione el tipo de Factura para habilitar el formulario donde ingresa la información para crear sus Facturas Electrónicas de Venta:

- Formulario Factura Electrónica de Venta
- Sormulario Factura Electrónica de Venta AIU
- Sormulario Factura Electrónica de Venta Exportación
- Sormulario Factura Electrónica de Venta Mandato
- Formulario Factura Electrónica de Contingencia

La sección No. 1 **"Datos del documento"** contiene los datos generales de identificación de la respectiva Factura Electrónica de Venta

| SISTEMA DE FACTURA<br>ELECTRÓNICA<br>Servicios y documentos digitales DIAN                                                                                                    |                                                                                                    |                                                                                                  |                       |
|----------------------------------------------------------------------------------------------------|----------------------------------------------------------------------------------------------------|--------------------------------------------------------------------------------------------------|-----------------------|
| Inicio Facturación Electrónica Histórico Configuración                                                                                                    | Plantillas                                                                                                    |                                                                                                  | 🔎 Solución Gratuita 👱 |
| Inicio / Factura Electrónica de Venta                                                                                                    |                                                                                                    |                                                                                                  |                       |
|                                                                                                    | lanta                                                                                                    |                                                                                                  |                       |
| <ul> <li>Factura Electrónica de</li> </ul>                                                                                                    | venta                                                                                                    |                                                                                                  |                       |
| <ul> <li>Factura Electrónica de</li> </ul>                                                                                                    | venta                                                                                                    |                                                                                                  |                       |
| <ul> <li>Factura Electrónica de 1</li> <li>1. Datos del documento</li> </ul>                                                                                                    | venta                                                                                                    |                                                                                                  | ~                     |
| <ul> <li>Factura Electrónica de</li> <li>1. Datos del documento</li> </ul>                                                                                                    | venta                                                                                                    |                                                                                                  | ^                     |
| <ul> <li>Factura Electrónica de '</li> <li>1. Datos del documento</li> <li>Fecha de Emisión *</li> </ul>                                                                                    | venta                                                                                                    | Tipo de Operación *                                                                              | ^                     |
| <ul> <li>Factura Electrónica de</li> <li>1. Datos del documento</li> <li>Fecha de Emisión *</li> <li>30/08/2022</li> </ul>                                                                  | venta                                                                                                    | Tipo de Operación *<br>10 - Estándar                                                             | ~                     |
| <ul> <li>Factura Electrónica de </li> <li>1. Datos del documento</li> <li>Fecha de Emisión *</li> <li>30/08/2022</li> <li>Fecha de Vencimiento *</li> </ul>                                 | /enta                                                                                                    | Tipo de Operación *<br>10 - Estándar<br>Prefijo                                                  | ~                     |
| <ul> <li>← Factura Electrónica de</li> <li>1. Datos del documento</li> <li>Fecha de Emisión *</li> <li>30/08/2022</li> <li>Fecha de Vencimiento *</li> <li>30/08/2022</li> </ul>            | venta<br>Image: Contract of the second second seco | Tipo de Operación *<br>10 - Estándar<br>Prefijo<br>SETG (980000000-985000000)                    |                       |
| <ul> <li>← Factura Electrónica de </li> <li>1. Datos del documento</li> <li>Fecha de Emisión *<br/>30/08/2022<br/>Fecha de Vencimiento *<br/>30/08/2022<br/>Orden de Compra     </li> </ul> | venta<br>Image: Control of the second second secon | Tipo de Operación *<br>10 - Estándar<br>Prefijo<br>SETG (980000000-985000000)<br>Medio de pago * |                       |

| Facturación Electrónica |
|-------------------------|
| Documentos              |
| Factura de Venta        |
| Factura AIU             |
| Factura de Exportación  |
| Factura de Mandato      |
| Factura de Contingencia |
| Factura por Lotes       |
| Nota Crédito            |
| Nota Débito             |
|                         |

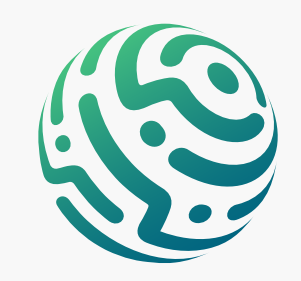

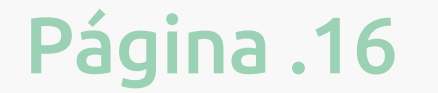

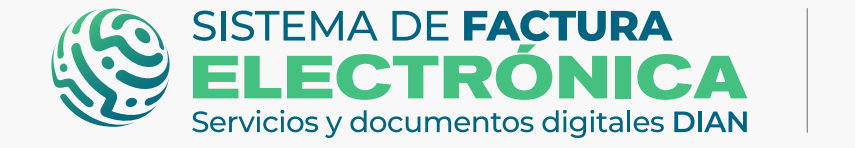

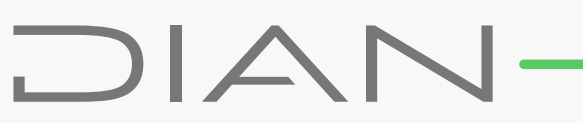

#### PARA TENER EN CUENTA EN LOS CAMPOS DEL FORMULARIO:

En todos los tipos de factura esta sección está compuesta por los mismos campos.

La sección No.2 "Datos del Emisor/Vendedor" se compone de su propia información, ya que en este caso es usted quien está generando la Factura Electrónica de Venta de los bienes que entrega o servicios que presta al adquirente/comprador.

| Datos del emisor/vendedor                |   |                                         | ^ |
|------------------------------------------|---|-----------------------------------------|---|
| NIT Emisor *                             |   | Dirección *                             |   |
| 2019043067                               |   | ED SENDAS                               |   |
| Razón Social *                           |   | País                                    |   |
| NOMBRE RAZON SOCIAL PRUEBA MIGRACION 67  |   | COLOMBIA                                | ~ |
| Nombre Comercial                         |   | Departamento                            |   |
| FACTURA ELECTRONICA PRUEBA MIGRACION 67  |   | ANTIOQUIA                               | ~ |
| Responsabilidad Tributaria *             |   | Municipio/Ciudad *                      |   |
| ZA - IVA e INC                           | * | ANORÍ                                   | ~ |
| lipo de Contribuyente                    |   | Código Postal                           |   |
| 1 - Persona Jurídica y asimiladas        | * | [No especificado]                       | ~ |
| ripo de Responsabilidad *                |   | Actividad Económica                     |   |
| O-13 - GRAN CONTRIBUYENTE                | ~ | 0141 - Cría de ganado bovino y bufalino | ~ |
| Correo para distribución *               |   | Teléfono                                |   |
| luis.castiblanco@softwareestrategico.com |   | 7450999                                 |   |

#### PARA TENER EN CUENTA EN LOS CAMPOS DEL FORMULARIO:

En todos los tipos de factura esta sección está compuesta por los mismos campos, sin embargo existen algunos escenarios especiales:

#### **•** Factura de mandato:

Puede presentarse con múltiples emisores, para este caso la solución que le sugerimos es informar los datos de un sólo (1) emisor y en la sección **"Notas"** del formulario podrá listar la cantidad total de emisores que necesite.

#### • Factura de exportación:

El modelo de negocio del Formulario Factura Electrónica de Venta – Exportación nos presenta esta sección con un nombre diferente pero con los mismos campos **"Sección – Datos del exportador"** 

La sección No.3 **"Datos del Adquiriente/Comprador"**, contiene los datos generales del comprador, puede hacer clic en la lupa del campo **"Número de documento"** y seleccionar el comprador que creó desde la opción **"Configuración"/"Adquiriente-Comprador"**.

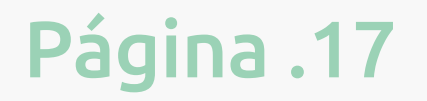

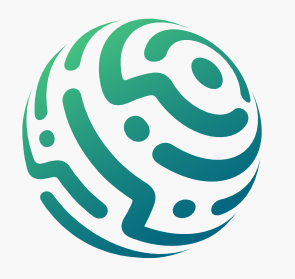

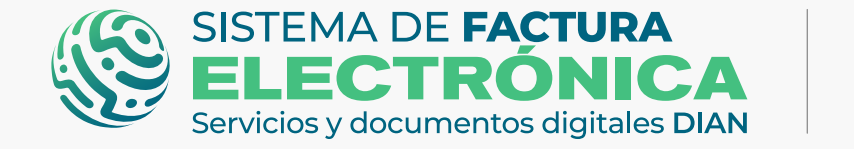

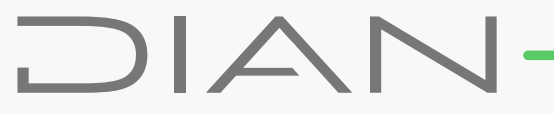

| . Datos del adquirente/comprador  |   |                            | ^ |
|-----------------------------------|---|----------------------------|---|
| Tipo de Documento *               |   | Dirección *                |   |
| 11 - Registro civil               | ~ |                            |   |
| Número Documento *                |   | País*                      |   |
|                                   |   | COLOMBIA                   | ~ |
| Nombre Comercial                  |   | Departamento •             |   |
|                                   |   | [No especificado]          | ~ |
| Responsabilidad tributaria *      |   | Municipio/Ciudad *         |   |
| ZA - IVA e INC                    | ~ | [No especificado]          | ~ |
| Razón Social *                    |   | Código Postal              |   |
|                                   |   | [No especificado]          | ~ |
| Tipo de Contribuyente             |   | Correo para distribución * |   |
| 1 - Persona Jurídica y asimiladas | ~ |                            |   |
| Tipo de Responsabilidad *         |   | Teléfono                   |   |
| [No especificado]                 | ~ |                            |   |

| 3. Date | Mostrar 10 registros 🗸 |                  |                |                  |           |      |          | Buscar: | ^ |
|---------|------------------------|------------------|----------------|------------------|-----------|------|----------|---------|---|
| Número  | # * Tipo de Documento  | Número Documento | Razón Social   | Nombre Comercial | Dirección | País | Acciones | e.      |   |
|         | 1 11                   | 123456123        | Perico Palotes | Perico Palotes   | Calle 21  | c0.  |          |         | ~ |

| esponsa | _     |    |              |                      |                      |                    |    |  |
|---------|-------|----|--------------|----------------------|----------------------|--------------------|----|--|
| ZA - IN | 3     | 11 | 453453534534 | ALPINITO             | ALPINITO DE FRESA    | CRR 5 44 66        | со |  |
| zón So  | 4     | 11 | 5645564      | Usuario Prueba 22    | Usuario Prueba 22    | Calle 8 # 3 65     | со |  |
| po de C | 5     | 12 | 900800700    | Servientrega         | Servientrega         | Av chile # 5 04    | со |  |
| 1 - Per | 6     | 13 | 11222333     | Usuario Prueba 25    | Usuario Prueba 25    | Calle 8 # 3 65     | со |  |
| [No es  | 7     | 13 | 2019043067   | Adrianuska           | Adrianuska           | carrera 98a 15a 80 | со |  |
|         | 8     | 13 | 2021090707   | Usuario Prueba SIETE | Usuario Prueba SIETE | Calle 8 # 3 65     | со |  |
| Deta    | Cerra | ar |              |                      |                      |                    |    |  |
|         |       |    |              |                      |                      |                    |    |  |

#### PARA TENER EN CUENTA EN LOS CAMPOS DEL FORMULARIO:

En todos los tipos de factura esta sección está compuesta por los mismos campos, sin embargo existen algunos escenarios especiales:

#### **•** Factura de exportación:

El modelo de negocio del Formulario Factura Electrónica de Venta – Exportación nos presenta esta sección con un nombre diferente pero con los mismos campos **"Sección – Datos del importador"** 

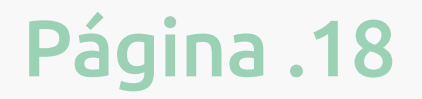

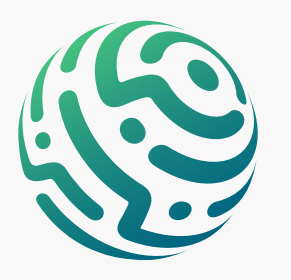

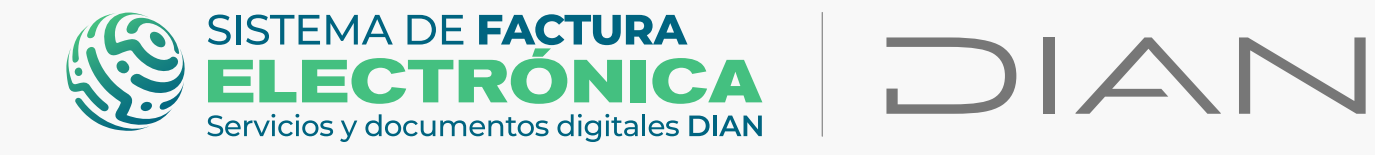

La sección No.4 "Detalles de producto/servicio" agrupa el detalle, la descripción y los datos tributarios de los productos o servicios.

| 4. Detalles del producto | / servicio                             |                                                                        | ~                              |
|--------------------------|----------------------------------------|------------------------------------------------------------------------|--------------------------------|
| Nro. Descripción         | U/M Cantidad Precio Unitario Descuento | Recargo                                                                | Valor de Venta por ítem Gratis |
| 1                        | valor<br>o o                           | %         Valor         %           0         0.00         0         0 | 0.00 0.00 [No esp 🗸 🔇          |
|                          |                                        | gregar Línea +                                                         |                                |
|                          |                                        |                                                                        |                                |

Debe hacer clic en la lupa del campo "Descripción" y seleccionar el producto o servicio que creó desde la opción "Configuración"/ "Producto-Servicio".

#### Recuerde lo siguiente al momento de editar la información anterior:

🗢 Precio Unitario: La forma correcta de cambiar el "Precio Unitario" de los productos/servicios creados es modificando la información dentro de la opción "editar" de cada uno de los productos. No modifique el "Precio Unitario" dentro del formulario ya que se pueden generar errores en el cálculo de los impuestos. **Descuentos y Recargos:** Los descuentos y recargos que se encuentran a nivel de línea se conocen como "No condicionados", estos se aplican al valor del producto/servicio por línea antes de calcular impuestos. **Gratis:** Para facturar un producto/servicio como **"muestra gratis"**, debe contener valores en los campos: Precio Unitario de Venta, Precio Unitario Inventario y Precio Referencial Gratuito. C Eliminar Producto/servicio: Si desea seleccionar un nuevo producto/servicio y eliminar el anterior, haga clic en la "X" y elija el producto. NO seleccione otro producto sobre uno ya seleccionado.

#### PARA TENER EN CUENTA EN LOS CAMPOS DEL FORMULARIO:

En todos los tipos de factura esta sección está compuesta por los mismos campos, sin embargo existen algunos escenarios especiales:

#### Formulario Factura Electrónica de Venta - AIU:

Debe usar los productos correspondientes a su tipo de actividad bajo el contrato que se esté manejando, sin embargo, además de incluir los productos o líneas normales a facturar, debe incluir los conceptos Administración, Imprevistos y Utilidad con su respectivo porcentaje en la sección **"detalles del producto"**, lo anterior con el objetivo de clasificar los conceptos para el cálculo del IVA.

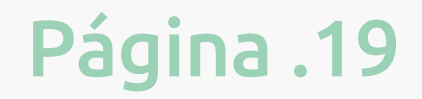

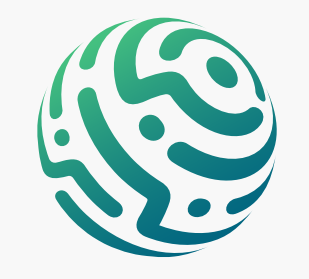

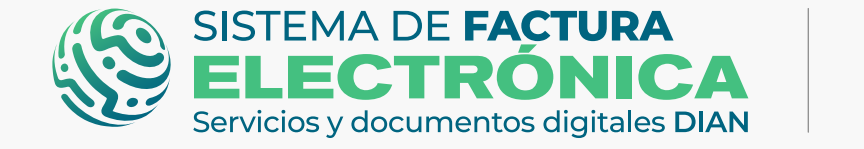

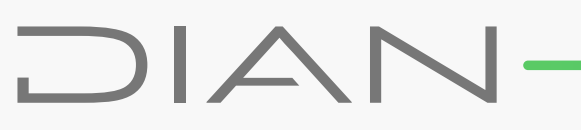

#### • Formulario Factura Electrónica de Venta – Exportación:

El precio unitario de los productos debe corresponder a su valor en pesos colombianos (COP).

#### **•** Formulario Factura Electrónica de Venta – Mandato:

El producto debe estar creado con el check **"Producto para mandato"** que aparece en la ventana emergente de **"Creación de Producto"** y también con el tipo y No. Documento del Mandante que despliega al seleccionar la opción **"Código 1 – Bienes y Servicios Recibidos para terceros"** en el Tipo de Ingreso.

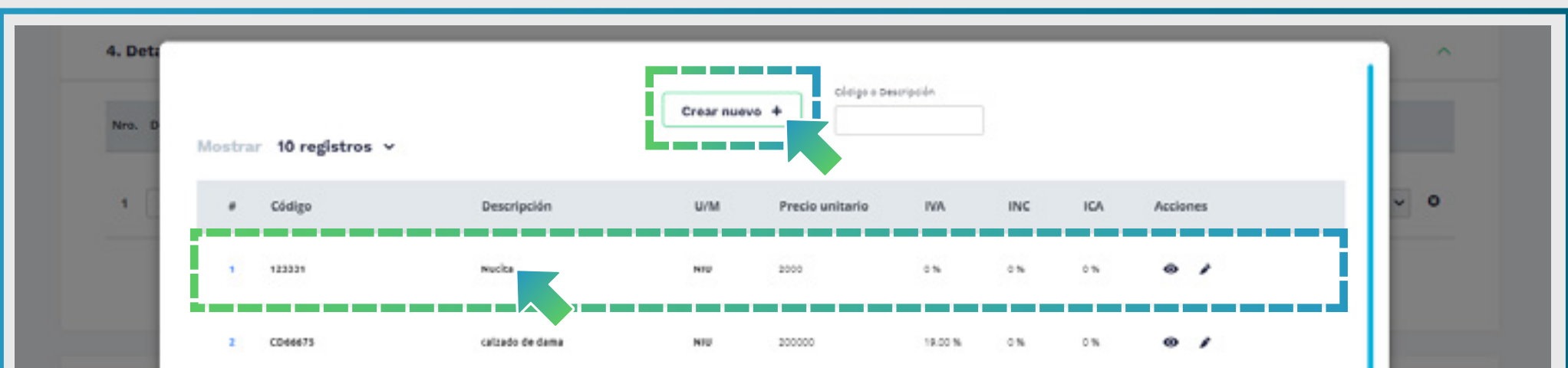

| 5. Desc  |           | ANELO        | ANELO             | 11  | 10000   | 19.00 N | 0%  | 0%  | • / |        |   | <        |
|----------|-----------|--------------|-------------------|-----|---------|---------|-----|-----|-----|--------|---|----------|
| 6. Anti  |           | 12315        | Producto rete ica | NIU | 2425032 | 19.00 N | 0%  | 0%  |     |        |   | <u>,</u> |
| 7. Refe  | \$        | 43454452     | Producto EXP      | NIV | 1500000 | 19.00 N | 0 % | 076 | 0 / |        |   | /        |
| 8. Noti  |           | 45454452/0/D | utilidad 3%       | NIU | 1080000 | 0%      | 0%  | 0%  | 0 / | Cerrar |   | 2        |
| 9. Infor | 67673 660 |              |                   |     |         |         | _   | _   | _   |        | _ |          |

\*El botón **"Crear nuevo +"** que se encuentra en la ventana emergente, funciona de la misma manera que la opción **"Configuración"/ "Producto-Servicio".** 

Las secciones No. 5 a la No. 11 son información opcional que puede diligenciar según su caso particular.

| 5. Descuentos y recargos globales        | ~      |
|------------------------------------------|--------|
| 6. Anticipos                             |        |
| 7. Referencia a documentos               | ~      |
| 8. Notas                                 | $\sim$ |
| 9. Información complementaria            | ~      |
| 10. Datos totales                        | $\sim$ |
| 11. Formato de la representación gráfica | ~      |

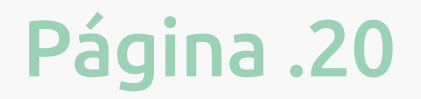

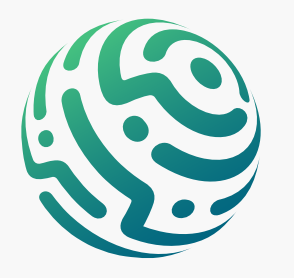

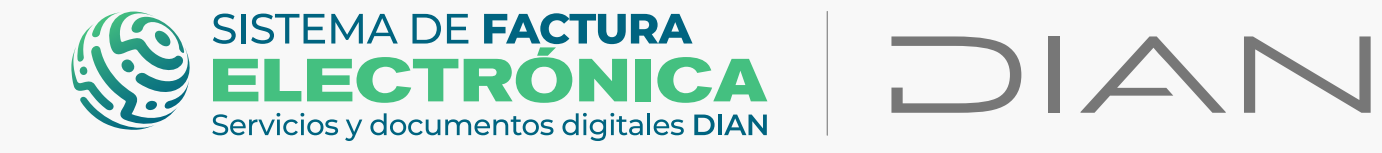

La sección No.10 **"Datos totales"** contiene los cálculos totales resultantes de la información numérica que diligenció en las secciones **"Datos del producto"**, **"Descuentos / Recargos globales"** y **"anticipos"**.

| Moneda                  |     |            | Tasa de cambie | o *        |                 |      |
|-------------------------|-----|------------|----------------|------------|-----------------|------|
| COP - Peso colombiano   |     | ~          | 0              |            |                 |      |
| * SubTotal *            |     |            |                |            |                 | 0.00 |
| Descuento detalle ( - ) |     |            | Recargo deta   | alle ( + ) |                 |      |
|                         |     | 0.00       |                |            |                 | 0.00 |
| Total base gravable *   |     |            |                |            |                 | 0.00 |
| IVA                     | INC |            | Bolsas         |            | Otros impuestos |      |
| 0.00                    |     | 0.00       |                | 0.00       |                 | 0.00 |
| = Total impuestos *     |     |            |                |            |                 | 0.00 |
| = Total neto factura *  |     |            |                |            |                 | 0.00 |
| Descuento global ( - )  |     |            | Recargo glob   | oal ( + )  |                 |      |
| 0.00                    |     |            |                |            |                 | 0.00 |
| Total de la factura *   |     |            |                |            |                 | 0.00 |
|                         |     | Valores in | formativos     | 5          |                 |      |

La sección No. 11 **"Formato de la representación gráfica"** le permite configurar el tamaño de la representación gráfica de su Factura Electrónica de Venta.

| 11. Formato de la representación gráfica                                                              |        | ^ |
|----------------------------------------------------------------------------------------------------|--------|---|
| Seleccionar formato<br>Formato tipo carta                                                             | $\sim$ |   |
| Formato tipo tarta<br>Formato tipo media carta<br>Formato tipo parametrizable<br>Formato tipo tirilla |        |   |
|                                                                                                    |        |   |

Una vez haya finalizado el diligenciamiento de las secciones del formulario, haga clic en el botón **"Previsualizar"**.

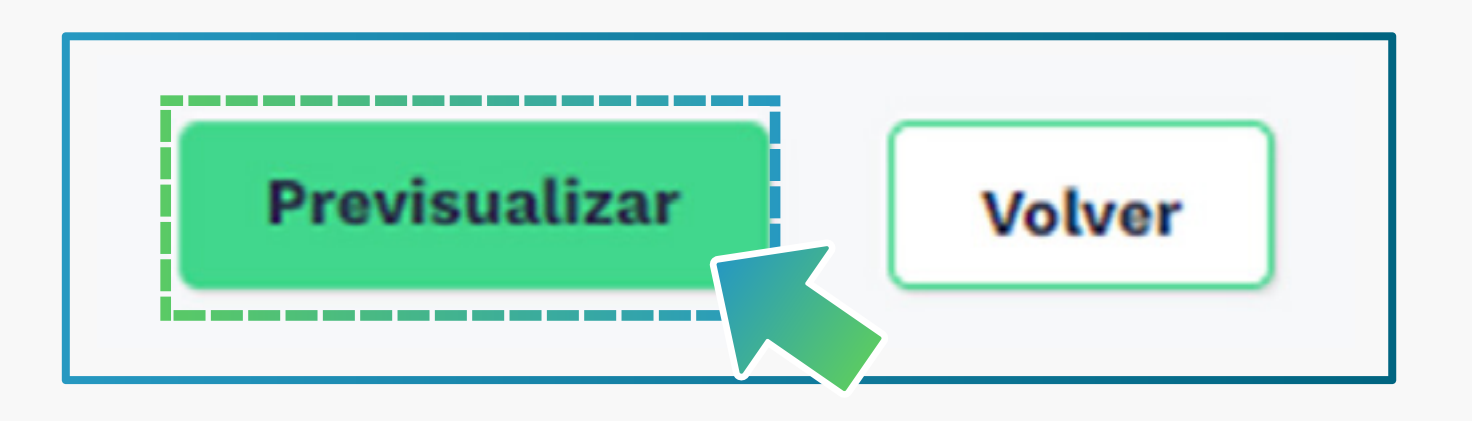

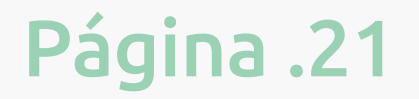

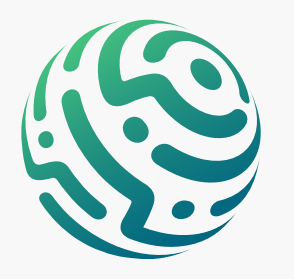

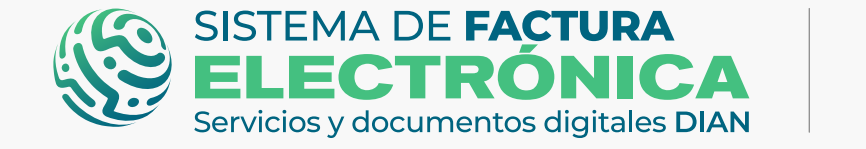

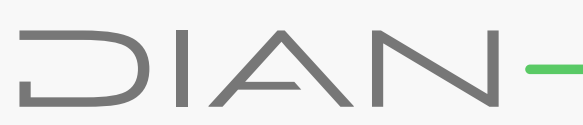

# **TENGA EN CUENTA:**

El Sistema realiza una verificación interna de la información que diligenció y en caso de presentar errores, genera una alerta en cada casilla que le muestra el error en color rojo.

Por último se mostrará una ventana emergente con la representación gráfica de la **Factura Electrónica de Venta,** la cual contiene la información resumida que diligenció en el formulario principal.

Haga clic en firmar y guardar como último paso en la generación de su Factura.

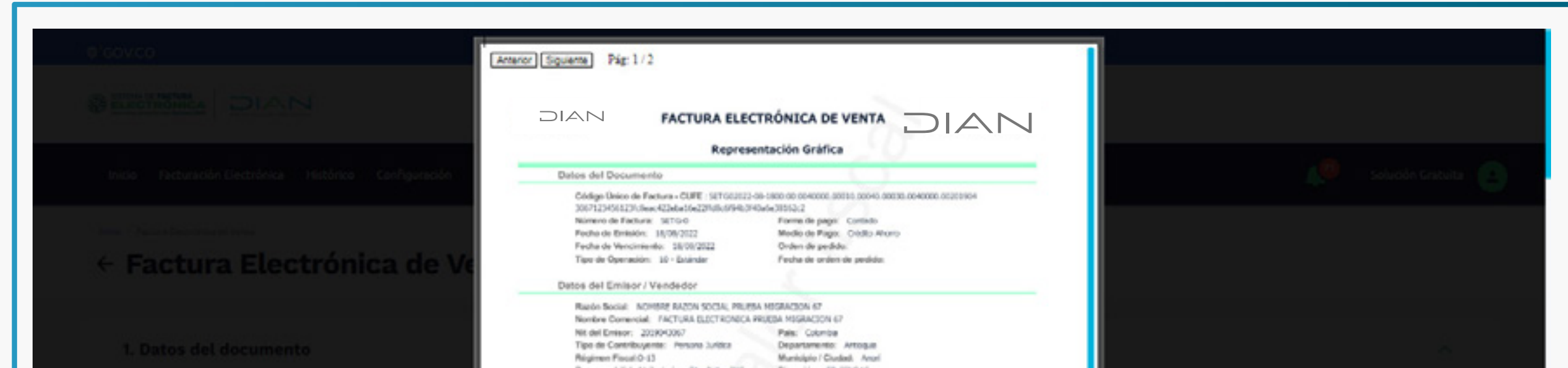

| Actividad Economical: 01-15 Correct: Us. Contention: 21-15 Correct: Us. Contention: 21-15 Correct: Us. Contention: Contention: |  |
|----------------------------------------------------------------------------------------------------|--|
| Datos del Adquiriente / Comprador                                                                                                    |  |
| Razin Social: Perca Paktes                                                                                                    |  |
| Nontre Controlat. Perto Paterel<br>Tino de Desenantes. Roste esta de la Baix Topota                                                                                                    |  |
| Nimero Documento: 123/5123 Departamento: Rogiti                                                                                                    |  |
| Tipo de Contribuyente: Persona Natural Município / Ciudad: Bugotá, D.c.                                                                                                    |  |
| Regiment facult R-99-9N Direction: Cale 21                                                                                                    |  |
| Correct patholic matching of the second second seco |  |
|                                                                                                    |  |
| Detailes de Productos                                                                                                    |  |
| Service Annual Service Annual Annual                                                                                                    |  |
| No. Codys Descripcion 6/14 Contiden Perior selection databa Records databa Dis. No. Dic. No. Heading and the selection of the selection of the |  |
| 1 0700 Meth Vi 2000 1 22000 1 6.0 1 6.0 1 10.000                                                                                                    |  |
| Descuentos y Recargos Globales                                                                                                    |  |
| Nro. Tapo Códeo Descepción fo Valor                                                                                                    |  |
|                                                                                                    |  |
| Información Complementaria                                                                                                    |  |
| Number Campo Valir Campo                                                                                                    |  |
| ◆ Firmar y Guardar                                                                                                    |  |
|                                                                                                    |  |
|                                                                                                    |  |

## **TENGA EN CUENTA:**

Recuerde que los documentos generados en el ambiente de habilitación NO tienen valor fiscal

#### Secciones específicas según el tipo de factura:

Formulario Factura Electrónica de Venta – AIU

Sección – Datos AlU:

| 5. Datos AIU                                | ~ |
|---------------------------------------------|---|
| Información Adicional                       |   |
| Contrato de servicios AIU por concepto de ? |   |

Información Adicional (Diligenciable) (\*): La información de este campo es obligatoria, debe describir el objeto del contrato sobre el cual se está facturando el

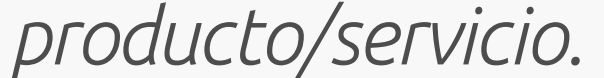

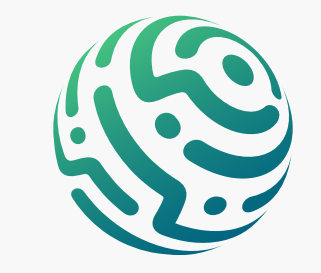

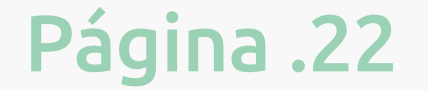

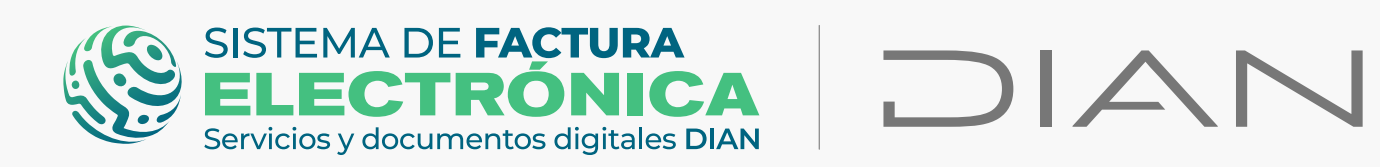

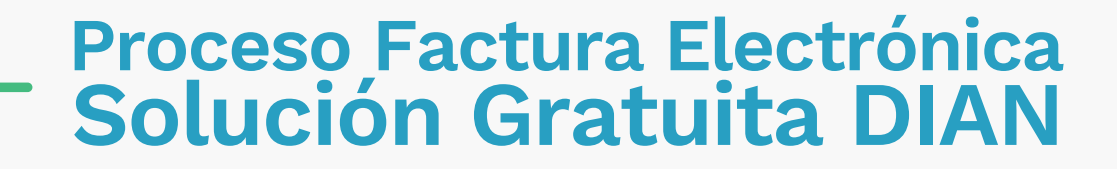

#### Formulario Factura Electrónica de Venta – Exportación

#### Sección – Datos adicionales:

| Lugar de salida 🛛 🕢                   | País de Origen de la M/cia |  |
|---------------------------------------|----------------------------|--|
| Medio de transporte 🕜                 | Destino 😧                  |  |
| Tipo de documento de transporte * 🕢   | Términos de pago 🔞         |  |
| Número de documento de transporte * 🔞 | Seguro 😧                   |  |
| Empresa transportadora 🔞              | Observaciones 🕜            |  |

#### Sormulario Factura Electrónica de Venta – Mandato

Sección – Datos mandato:

| Datos manuato                                            | ^ |
|----------------------------------------------------------|---|
| Ingresos Recibidos para terceros Facturación por mandato |   |
| Información del Contrato<br>Diligencia el campo          |   |
|                                                          |   |

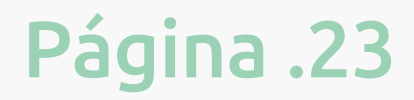

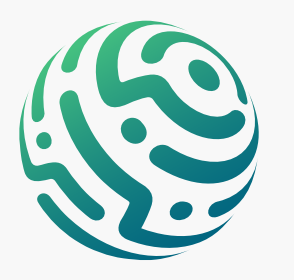

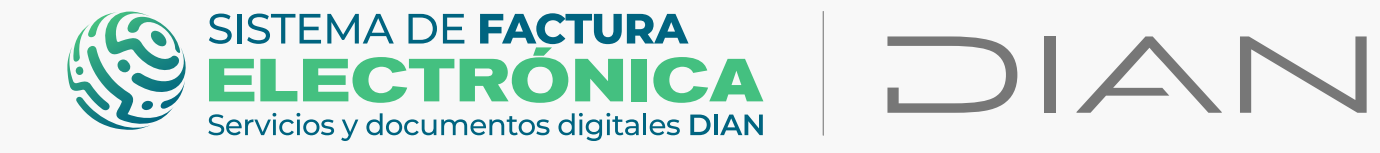

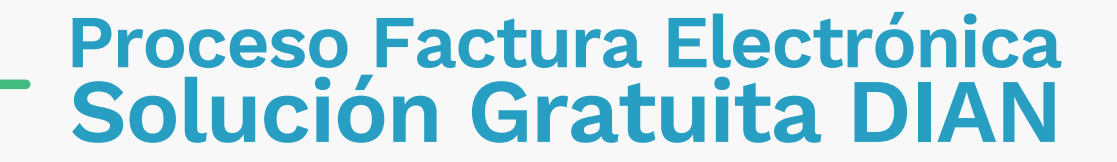

#### 7. Generación Nota Débito/Crédito (Solución Gratuita)

Ahora le explicamos el proceso para emitir una Nota débito o crédito.

La sección No. 1 **"Datos del documento"** contiene los datos generales de identificación de la respectiva **Nota débito/crédito**.

| GOV.CO                                                                                                    |          |                                                                                                    |                     |
|----------------------------------------------------------------------------------------------------|----------|----------------------------------------------------------------------------------------------------|---------------------|
| SISTEMA DE FACTURA<br>ELECTRÓNICA<br>Servicios y documentos dígitales DIAN                                                                     |          |                                                                                                    |                     |
| Inicio Facturación Electrónica Histórico Configuración Plantillas                                                                              |          |                                                                                                    | 📢 Solución Gratuita |
| Inicio / Nota Debito                                                                                                    |          |                                                                                                    |                     |
| <ul> <li>Nota Débito Electrónica</li> </ul>                                                                                                    |          |                                                                                                    |                     |
|                                                                                                    |          |                                                                                                    |                     |
| 1. Datos del documento                                                                                                    |          |                                                                                                    | ^                   |
|                                                                                                    |          |                                                                                                    |                     |
|                                                                                                    |          |                                                                                                    |                     |
| Fecha de Emisión *                                                                                                    |          | Tipo de Operación *                                                                                                    |                     |
| Fecha de Emisión • 18/08/2022                                                                                                    |          | Tipo de Operación *<br>30 - Nota Débito que referencia una factura electrónica                                                                                                    | ~                   |
| Fecha de Emisión •<br>18/08/2022<br>Fecha de Vencimiento •                                                                                     | <b>i</b> | Tipo de Operación *<br>30 - Nota Débito que referencia una factura electrónica<br>Prefijo                                                                                                    | ~                   |
| Fecha de Emisión •          18/08/2022         Fecha de Vencimiento •         18/08/2022                                                       | <b></b>  | Tipo de Operación *<br>30 - Nota Débito que referencia una factura electrónica<br>Prefijo<br>[No especificado]                                                                                                    | ✓                   |
| Fecha de Emisión •          18/08/2022         Fecha de Vencimiento •         18/08/2022         Orden de Compra                               | <b></b>  | Tipo de Operación *<br>30 - Nota Débito que referencia una factura electrónica<br>Prefijo<br>[No especificado]<br>Medio de pago *                                                                                 | ✓                   |
| Fecha de Emisión •          18/08/2022         Fecha de Vencimiento •         18/08/2022         Orden de Compra                               |          | Tipo de Operación *<br>30 - Nota Débito que referencia una factura electrónica<br>Prefijo<br>[No especificado]<br>Medio de pago *<br>1 - Instrumento No Definido                                                  | ✓                   |
| Fecha de Emisión •          18/08/2022         Fecha de Vencimiento •         18/08/2022         Orden de Compra         Fecha Orden de Compra | <b></b>  | Tipo de Operación *<br>30 - Nota Débito que referencia una factura electrónica<br>Prefijo<br>[No especificado]<br>Medio de pago *<br>1 - Instrumento No Definido<br>Tipo de Negociación *                         | ✓                   |
| Fecha de Emisión •   18/08/2022   Fecha de Vencimiento •   18/08/2022   Orden de Compra                                                        |          | Tipo de Operación *<br>30 - Nota Débito que referencia una factura electrónica<br>Prefijo<br>[No especificado]<br>Medio de pago *<br>1 - Instrumento No Definido<br>Tipo de Negociación *<br>1 - Contado          | ✓                   |
| Fecha de Emisión •   18/08/2022   Fecha de Vencimiento •   18/08/2022   Orden de Compra                                                        |          | Tipo de Operación *<br>30 - Nota Débito que referencia una factura electrónica<br>Prefijo<br>[No especificado]<br>Medio de pago *<br>1 - Instrumento No Definido<br>Tipo de Negociación *<br>1 - Contado<br>Plazo | ✓                   |

La sección No.2 **"Datos del Emisor/Vendedor"** se compone de su propia información, ya que en este caso es usted quien está generando la **Nota débito/crédito** a la Factura Electrónica de Venta que creó.

| Nota Débito Electrónica                  |   |                                         |   |
|------------------------------------------|---|-----------------------------------------|---|
| . Datos del documento                    |   |                                         | ~ |
| . Datos del emisor/vendedor              |   |                                         | ^ |
| NIT Emisor *                             |   | Dirección *                             |   |
| 2019043067                               |   | ED SENDAS                               |   |
| Razon Social *                           |   | COLOMBIA                                | ~ |
| Nombre Comercial                         |   | Departamento                            |   |
| FACTURA ELECTRONICA PRUEBA MIGRACION 67  |   | ANTIOQUIA                               | * |
| Responsabilidad Tributaria *             |   | Municipio/Ciudad *                      |   |
| ZA - IVA e INC                           | ~ | ANORÍ                                   | * |
| Tipo de Contribuyente                    |   | Código Postal                           |   |
| 1 - Persona Jurídica y asimiladas        | ~ | [No especificado]                       | ~ |
| Tipo de Responsabilidad *                |   | Actividad Económica                     |   |
| 0-13 - GRAN CONTRIBUYENTE                | ~ | 0141 - Cría de ganado bovino y bufalino | ~ |
| Correo para distribución *               |   | Teléfono                                |   |
| luis.castiblanco@softwareestrategico.com |   | 7450999                                 |   |

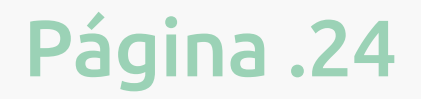

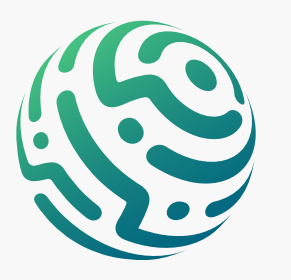

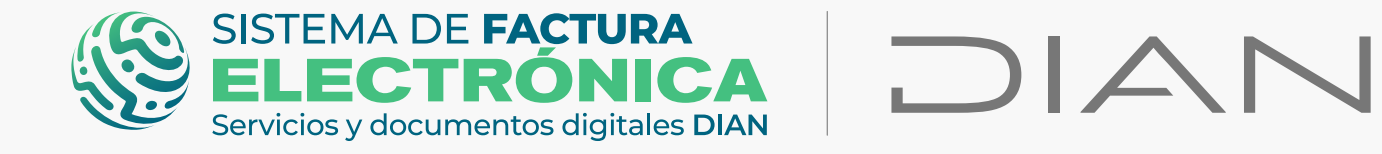

La sección No.3 **"Datos del Adquiriente/Comprador"**, contiene los datos generales del comprador, puede hacer clic en la lupa del campo **"Número de documento"** y seleccionar el comprador que creó desde la opción **"Configuración"/"Adquiriente-Comprador"**.

| Tipo de Documento *                                                                                                    |                                                                                                    | Dirección *                                                                                                    |         |                  |
|----------------------------------------------------------------------------------------------------|----------------------------------------------------------------------------------------------------|----------------------------------------------------------------------------------------------------|---------|------------------|
| 11 - Registro civil                                                                                                    |                                                                                                    | ~                                                                                                    |         |                  |
| Número Documento *                                                                                                    |                                                                                                    | País*                                                                                                    |         |                  |
|                                                                                                    |                                                                                                    | Q COLOMBIA                                                                                                    |         | ~                |
| Nombre Comercial                                                                                                    |                                                                                                    | Departamento •                                                                                                    |         |                  |
|                                                                                                    |                                                                                                    | [No especificado]                                                                                                    |         | ~                |
| Responsabilidad tributaria *                                                                                                    |                                                                                                    | Municipio/Ciudad *                                                                                                    |         |                  |
| ZA - IVA e INC                                                                                                    |                                                                                                    | ♥ [No especificado]                                                                                                    |         | ~                |
| Razón Social *                                                                                                    |                                                                                                    | Código Postal                                                                                                    |         |                  |
|                                                                                                    |                                                                                                    | [No especificado]                                                                                                    |         | ~                |
| Tipo de Contribuyente                                                                                                    |                                                                                                    | Correo para distribución *                                                                                                    |         |                  |
| 1 - Persona Jurídica y asimiladas                                                                                                    |                                                                                                    | ~                                                                                                    |         |                  |
| Tipo de Responsabilidad *                                                                                                    |                                                                                                    | Teléfono                                                                                                    |         |                  |
| [No especificado]                                                                                                    |                                                                                                    | ✓                                                                                                    |         |                  |
| SISTEMA DE FACTURA<br>ELECTRÓNICA<br>Servicios y documentos digitales DIAN                                                                                                    |                                                                                                    | Sístema de factura electrónica – Ambiente de Habili                                                                                                    | itación |                  |
| OV.CO                                                                                                    | Crear puevo adqui                                                                                                    | Sistema de factura electrónica – Ambiente de Habili                                                                                                    | itación |                  |
| DV.CO<br>SISTEMA DE FACTURA<br>Servicios y documentos dígitales DIAN<br>nicio Factura Electrónica Histórico Co                                                                                                    | Crear nuevo adqui                                                                                                    | Sistema de factura electrónica – Ambiente de Habili<br>iriente / comprador                                                                                                    | itación | Solución Gratuit |
| DV.CO SISTEMA DE FACTURA Servicios y documentos digitales DIAN nicio Factura Electrónica Histórico Co                                                                                                    | Crear nuevo adqui                                                                                                    | Sistema de factura electrônica – Ambiente de Habili<br>iriente / comprador<br>Nombre o Razón Social *                                                                                                   | itación | Solución Gratuit |
| OV.CO SISTEMA DE FACTURA SERVICIOS y documentos digitales DIAN nicio Factura Electrónica Histórico Co io Adquiriente/Comprador Adquiriente/Comprador                                                                                                    | f<br>Crear nuevo adqui                                                                                                    | Sistema de factura electrónica – Ambiente de Habili<br>iriente / comprador<br>Nombre o Razón Social *                                                                                                   | itación | Solución Gratuit |
| DV.CO SISTEMA DE FACTURA ELECTRICONICA Servicios y documentos digitales DIAN nicio Factura Electrónica Histórico Co to Madquiriente/Comprador Adquiriente/Comprador                                                                                                    | Crear nuevo adqui<br>Tipo de Documento*                                                                                                    | Sistema de factura electrónica – Ambiente de Habili<br>iriente / comprador<br>Nombre o Razón Social *<br>Correo distribución *                                                                          | itación | Solución Gratuit |
| DV.CO SISTEMA DE FACTURA Servicios y documentos digitales DIAN nicio Factura Electrónica Histórico Co io Adquiriente/Comprador Adquiriente/Comprador Creax nuevo + Descargar arc                                                                                                    | Crear nuevo adqui                                                                                                    | Sistema de factura electrónica – Ambiente de Habili<br>iriente / comprador<br>Nombre o Razón Social *<br>Correo distribución *                                                                          | itación | Solución Gratuit |
| DV.CO         SISTEMA DE FACTURA         ELECTRIONICA         Serviciosy documentos digitales DIAN         nicio       Factura Electrónica         Histórico       Co         io       Adquiriente/Comprador         Adquiriente/Comprador       Crear nuevo         Crear nuevo       + | Crear nuevo adqui                                                                                                    | Sistema de factura electrónica – Ambiente de Habili<br>iriente / comprador<br>Nombre o Razón Social*<br>Correo distribución*                                                                            | itación | Solución Gratuit |
| OV.CO         SISTEMA DE FACTURA         ELECTRONICA         Servicios y documentos dígitales DIAN         nicio       Factura Electrónica         Histórico       Co         do l'Adquiriente/Comprador       Adquiriente/Comprador         Crear nuevo       +         Descargar arc   | Crear nuevo adqui<br>Tipo de Documento*                                                                                                    | Sistema de factura electrónica – Ambiente de Habili<br>iriente / comprador<br>Nombre o Razón Social *<br>Correo distribución *<br>Dirección                                                             | itación | Solución Gratuit |
| OV.CO SISTEMA DE FACTURA SISTEMA DE FACTURA Sevicios y documentos dígitales DIAN nicio Factura Electrónica Histórico Co do Adquiriente/Comprador Crear nuevo + Descargar arc Itro de busqueda                                                                                            | Crear nuevo adqui<br>Tipo de Documento*<br>Número de Documento*<br>Datos adicionales si el Ad<br>Tipo de Adquiriente                                                                              | Sistema de factura electrónica – Ambiente de Habili<br>iriente / comprador<br>Nombre o Razón Social*<br>Correo distribución*<br>Iquiriente lo requiere<br>Dirección<br>Calle 000                        | itación | Solución Gratuit |
| OV.CO SISTEMA DE FACTURA SEVICIOS y documentos digitales DIAN nicio Factura Electrónica Histórico Co co Adquiriente/Comprador Adquiriente/Comprador Crear nuevo + Descargar arc Itro de busqueda                                                                                         | Crear nuevo adqui<br>Tipo de Documento*          Número de Documento*         Número de Documento*         Datos adicionales si el Ad         Tipo de Adquiriente         Tipo de Responsabilidad | Sistema de factura elèctrònica – Ambiente de Habili<br>iriente / comprador<br>Nombre o Razón Social *<br>Correo distribución *<br>Iquiriente lo requiere<br>Dirección<br>Calle 000<br>País              | itación | Solución Gratuit |
| OV.CO SISTEMA DE FACTURA EL ECCTRCONTICA Servicios documentos digitales DIAN Nicio Factura Electrónica Histórico Co do Adquiriente/Comprador Adquiriente/Comprador Crear nuevo + Descargar arc Itro de busqueda Tipo de Documento                                                        | Crear nuevo adqui Tipo de Documento* Número de Documento* Datos adicionales si el Ad Tipo de Adquiriente Tipo de Responsabilidad                                                                  | Sistema de factura elèctrònica – Ambiente de Habili iriente / comprador Nombre o Razón Social* Correo distribución* Correo distribución* Dirección Calle 000 País COLOMBIA                              | itación | Solución Gratuit |
| OV.CO SISTEMA DE FACTURA ELECTORICA SERVICION VICULATION CO SERVICION VICULATION CO ICIO Factura Electrónica Histórico Co ICIO Adquiriente/Comprador Crear nuevo + Descargar arc Itro de busqueda Tipo de Documento . Todos-                                                             | Crear nuevo adqui<br>Tipo de Documento*<br>Número de Documento*<br>Datos adicionales si el Ad<br>Tipo de Adquiriente<br>Tipo de Responsabilidad                                                   | Sistema de factura elèctrónica – Ambiènte de Habii<br>iriente / comprador<br>Nombre o Razón Social *<br>Correo distribución *<br>Correo distribución *<br>Dirección<br>País<br>COLOMBIA<br>Denartamento | itación | Solución Gratui  |

\*El botón "Crear nuevo +" que se encuentra en la ventana emergente, funciona de la misma manera que la opción "Configuración" / "Adquiriente-Comprador".

La sección No.4 **"Detalle de producto/servicio"** agrupa el detalle, la descripción y los datos tributarios de los productos.

| Nro. Descripción | U/M | Cantidad Precio Unita | ario Descuento | Recargo | Valor de Ver | nta por ítem Gratis |   |
|------------------|-----|-----------------------|----------------|---------|--------------|---------------------|---|
| -                |     |                       | Valor %        | Valor % |              |                     |   |
| 1                |     | 0                     | 0              | 0.00    | 0.00         | 0.00 [No esp 🔪      | 0 |

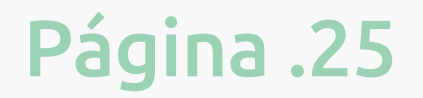

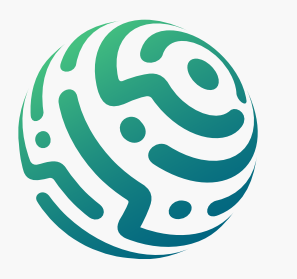

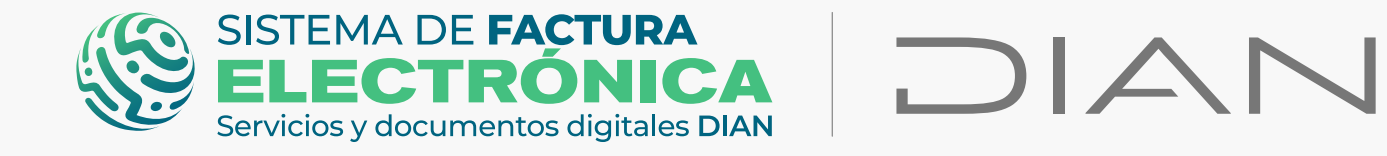

Debe hacer clic en la lupa del campo **"Descripción"** y seleccionar el producto o servicio que creó desde la opción **"Configuración"/ "Producto-Servicio".** 

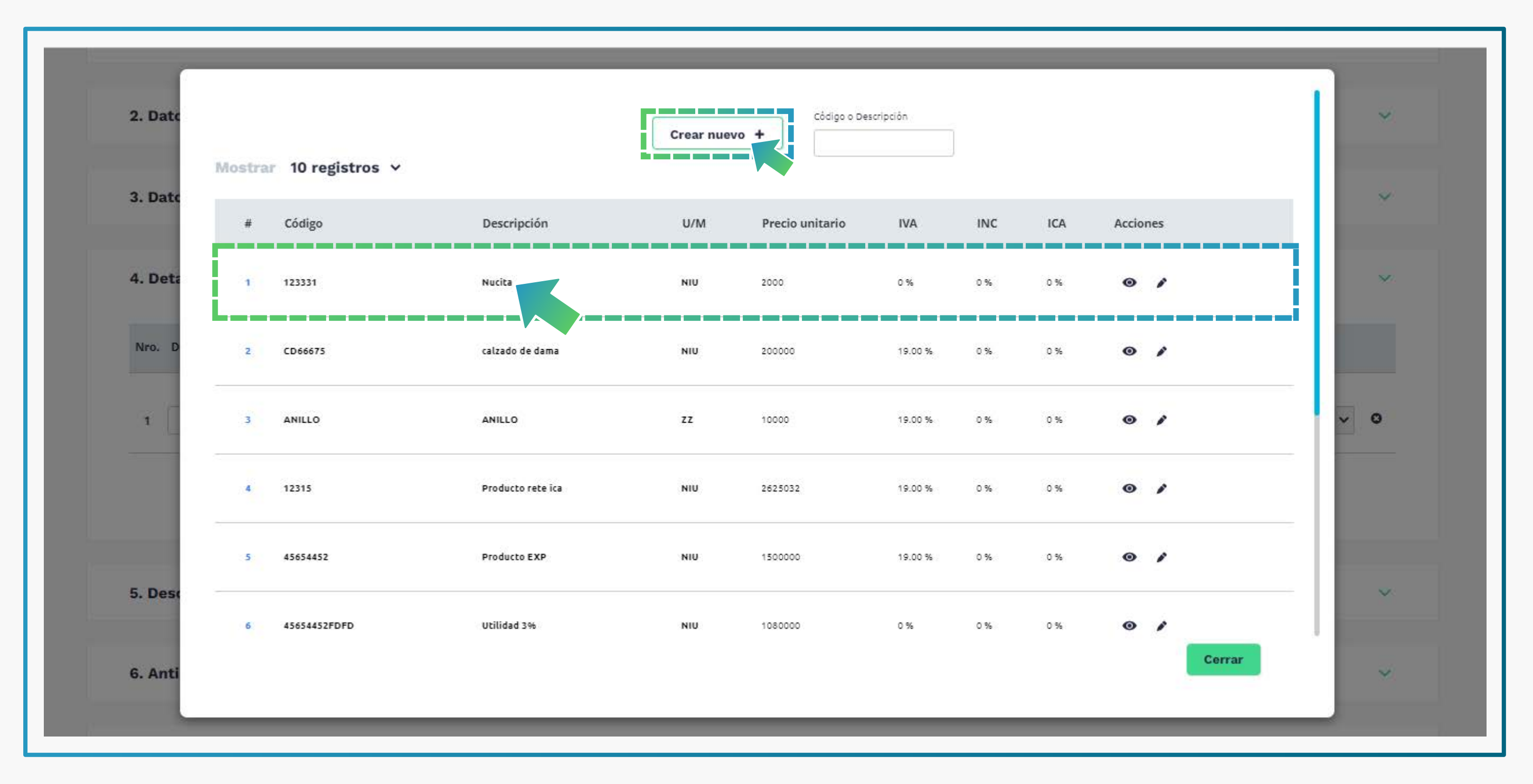

\*El botón "Crear nuevo +" que se encuentra en la ventana emergente, funciona de la misma manera que la opción "Configuración"/ "Producto-Servicio".

Las secciones No. 5 a la No. 11 son información opcional que puedes diligenciar según su caso particular.

| 5. Descuentos y recargos globales        | × |
|------------------------------------------|---|
| 6. Anticipos                             | × |
| 7. Referencia a documentos               | ~ |
| 8. Notas                                 | ~ |
| 9. Información complementaria            | ~ |
| 10. Datos totales                        | × |
| 11. Formato de la representación gráfica | ~ |

La sección No.10 **"Datos totales"** contiene los cálculos totales resultantes de la información numérica que diligenció en las secciones **"Datos del producto"**, **"Descuentos / Recargos globales"** y **"anticipos"**.

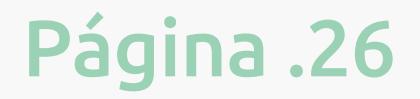

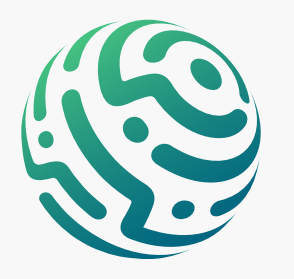

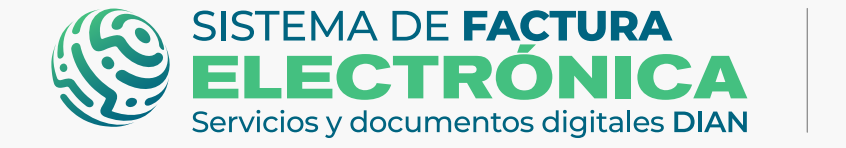

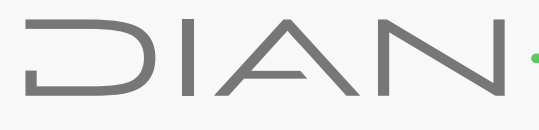

| 10. Datos totales       |     |      |                       |      |                 |      |
|-------------------------|-----|------|-----------------------|------|-----------------|------|
| Voneda                  |     |      | Tasa de cambio *      |      |                 |      |
| COP - Peso colombiano   |     | ~    | 0                     |      |                 |      |
| SubTotal *              |     |      |                       |      |                 | 0.00 |
| Descuento detalle ( - ) |     |      | Recargo detalle ( + ) |      |                 |      |
|                         |     | 0.00 |                       |      |                 | 0.00 |
| : Total base gravable * |     |      |                       |      |                 | 0.00 |
| IVA                     | INC |      | Bolsas                |      | Otros impuestos |      |
| 0.00                    |     | 0.00 |                       | 0.00 |                 | 0.00 |
| Total impuestos *       |     |      |                       |      |                 | 0.00 |
| • Total neto factura *  |     |      |                       |      |                 | 0.00 |
| Descuento global ( - )  |     |      | Recargo global ( + )  |      |                 |      |
| 0.00                    |     |      |                       |      |                 | 0.00 |
| ſotal de la factura ≉   |     |      |                       |      |                 | 0.00 |
|                         |     |      |                       |      |                 |      |

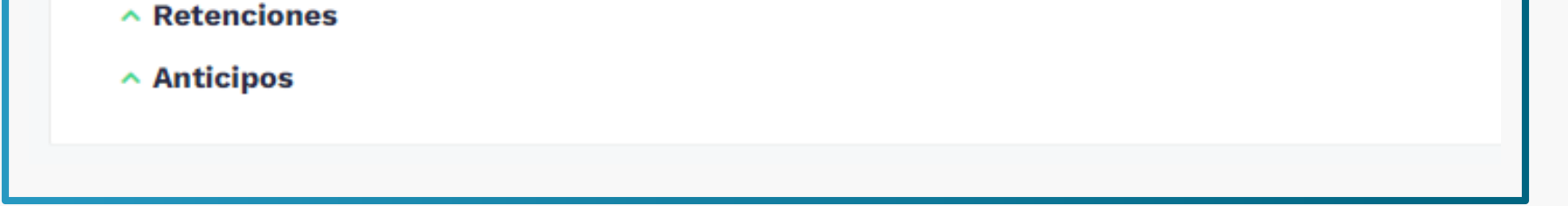

La sección No. 11 **"Formato de la representación gráfica"** le permite configurar el tamaño de la representación gráfica de su **Nota débito/crédito**.

| Seleccionar formato                                                                          |  |
|----------------------------------------------------------------------------------------------|--|
|                                                                                              |  |
| Formato tipo carta Formato tipo media carta Formato tipo parametrizable Formato tipo tirilla |  |

Una vez haya finalizado el diligenciamiento de las secciones del formulario, haga clic en el botón **"Previsualizar".** 

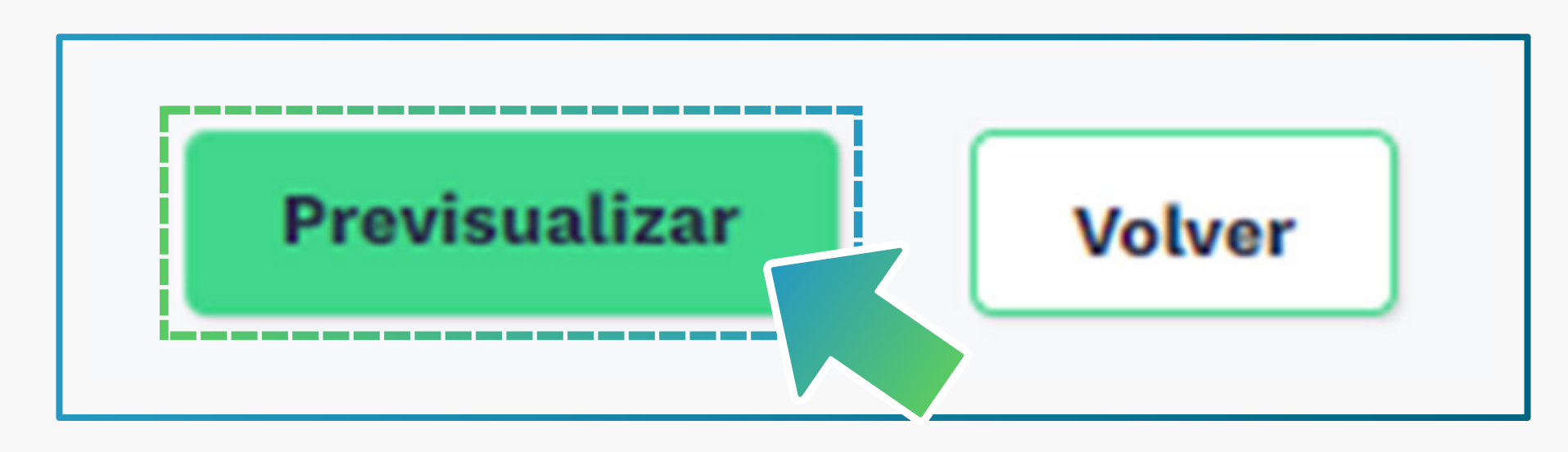

# **TENGA EN CUENTA:**

El Sistema realiza una verificación interna de la información que diligenció y en caso de presentar errores, genera una alerta en cada casilla que le muestra el error en color

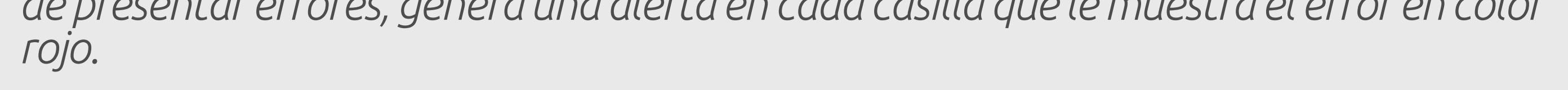

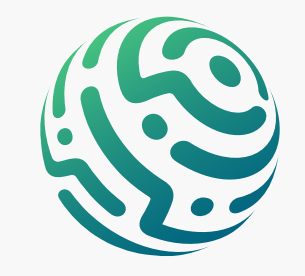

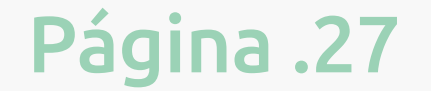

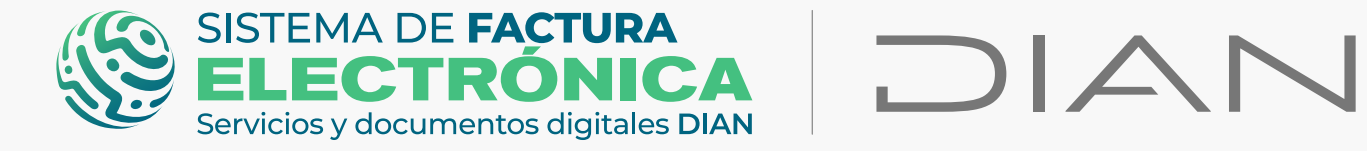

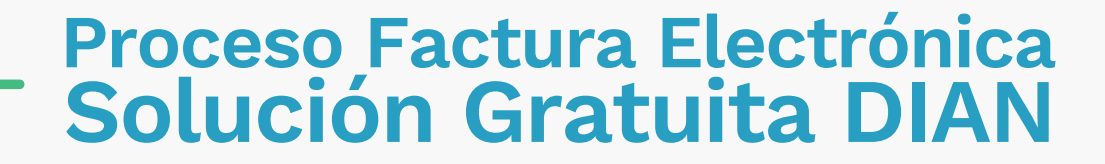

Por último se abrirá una ventana emergente con la representación gráfica de la **Nota débito/crédito**, la cual contiene la información resumida que diligenció en el formulario principal.

Haga clic en *firmar y guardar* como último paso en la generación de su **Nota** débito/crédito.

| Ø GOV.CO                                               | nterior Siguiente Pág: 1 / 2                                                                                                    |                                                                                                    |                       |
|--------------------------------------------------------|----------------------------------------------------------------------------------------------------|----------------------------------------------------------------------------------------------------|-----------------------|
| ELECTRONICA DIAN                                       | Nota Débito de la Fact<br>Vent                                                                                                    | tura Electrónica de DIAN                                                                                                    |                       |
|                                                        | Representaci                                                                                                    | ión Gráfica                                                                                                    |                       |
| Inicio Facturación Electrónica Histórico Configuración | Datos del Documento                                                                                                    | $\bigcirc$                                                                                                    | 🔎 Solución Gratuita 🙁 |
| Finant Hans Below<br>← Nota Débito Electrónica         | Código Único de documento electrónico - CUDE : NB0<br>0.002019043067123456123201912<br>Número de Factura: N80 Fr<br>Fecha de Emisión: 18/08/2022 M<br>Fecha de Vencimiento: 18/08/2022 O<br>Tipo de Operación: 32 - Nota Débto sin referencia a<br>facturas | 02022-06-1800:00:002000.00010.00040.00030.00200<br>orma de pago: Contado<br>ledio de Pago: Efectivo<br>Inden de pedido:<br>echa de orden de pedido: |                       |
| 1. Datos del documento                                 | Razón Social: NOMBRE RAZON SOCIAL PRUEBA MIGR<br>Nombre Comercial: FACTURA ELECTRONICA PRUEBA<br>Nit del Emisor: 2019043067 Pr<br>Tipo de Contribuyente: Persona Jurídica D<br>Récimen Fiscal Co.13 M                                                       | MCION 67<br>MIGRACION 67<br>Jalis: Colomba<br>Jepartamento: Antoquia<br>Juricipio (Ciudatt Anogi                                                    | ~                     |
| Fecha de Emisión =                                     | Responsabilidad tributaria: ZA - IVA e INC D<br>Actividad Económica: 0141 Tr<br>C                                                                                                    | lirección: ED SENDAS<br>eléfono / Móvil: 7450999<br>onreo: luis.castiblanco@softwareestrategico.com                                                 |                       |
| Fecha de Vencimiento *                                 | Razón Social: Perico Paiotes<br>Nombre Comercial: Perico Paiotes<br>Tipo de Documento: Registro civil Pi                                                                                                    | ais: Colombia                                                                                                    |                       |
| 18/08/2022                                             | Tipo de Contribuyente: Persona Natural M                                                                                                    | Iunicipio / Ciudad: Bogotá, D.c.                                                                                                    |                       |
| Orden de Compra                                        | Régimen fiscal: R-99-PN D<br>Responsabilidad tributaria: ZA - IVA e INC Tr<br>C                                                                                                    | lirección: Cale 21<br>eléfono / Móvil: 113545<br>iorreo: pedro.rozo@gmai.com                                                                        |                       |
|                                                        | Detalles de Productos                                                                                                    |                                                                                                    | ×                     |
| Fecha Orden de Comprà                                  | Nro. Código Descripción U/M Cantidad Precio unitario Des                                                                                                    | scuento detalle Recargo detalle IVA % INC % Valor de<br>Incargo detalle IVA % INC % Venta por<br>Incargo detalle IVA %                              |                       |

|   | 1 12           | 1331 Nucla      | NIU 1,00 \$     | 2.000,00 \$ | 0,00 \$ 0 | 2,00 | \$ 2.000,00 |      | ~ |
|---|----------------|-----------------|-----------------|-------------|-----------|------|-------------|------|---|
|   | -              | Descuentos y Re | cargos Globales |             |           |      |             | - 18 |   |
|   | Nro.           | Tipo            | Código          | Descripción |           | 96   | Valor       | - 18 |   |
|   |                | Información Con | ole nentaria    |             |           |      |             | - 18 |   |
| - | <b>↓</b> Firma | ar y Guardar    |                 |             |           |      |             | ×    |   |
|   |                |                 |                 |             |           |      |             |      |   |

# **TENGA EN CUENTA:**

Recuerde que los documentos generados en el ambiente de habilitación NO tienen valor fiscal.

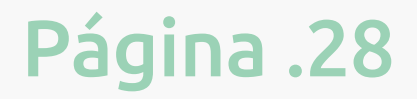

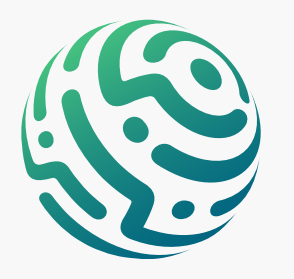

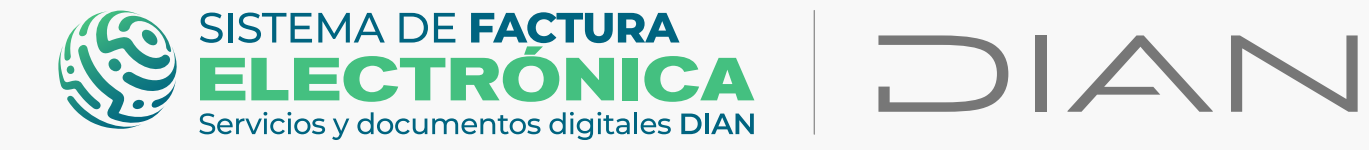

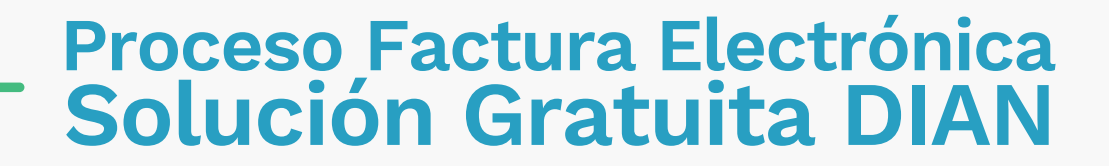

#### 8. Documentos Enviados y Recibidos (Solución Gratuita)

Diríjase al menú superior de la "Solución Gratuita" a la opción **"Configuración"**, una vez haga clic seleccione **"Documentos Enviados"** o **"Documentos Recibidos"**.

| <ul> <li>Servicios y accumentos algitales DIAN</li> </ul>                                                                                                    |                                |                                                |           |        |                                                                                                   |                             |                                          |       |                                                                                                    |              |
|----------------------------------------------------------------------------------------------------|--------------------------------|------------------------------------------------|-----------|--------|---------------------------------------------------------------------------------------------------|-----------------------------|------------------------------------------|-------|----------------------------------------------------------------------------------------------------|--------------|
| Inicio Facturación Electrónica His                                                                                                    | tórico <u>Co</u> nfiguración   | Plantillas                                     |           |        |                                                                                                   |                             |                                          | 1     | 70 Solución                                                                                                    | n Gratuita 🌘 |
| L.                                                                                                    |                                |                                                |           |        |                                                                                                   |                             |                                          |       |                                                                                                    |              |
| Inicio / Documentos Enviados                                                                                                    | 'nviedee                       |                                                |           |        |                                                                                                   |                             |                                          |       |                                                                                                    |              |
|                                                                                                    | Inviados                       |                                                |           |        |                                                                                                   |                             |                                          |       |                                                                                                    |              |
| 🕹 Descargar archivo                                                                                                    |                                |                                                |           |        |                                                                                                   |                             |                                          |       |                                                                                                    |              |
| Filtro de búsqueda                                                                                                    |                                |                                                |           |        |                                                                                                   |                             |                                          |       |                                                                                                    | ^            |
| Tipo de Documento                                                                                                    |                                |                                                |           |        | Prefijo                                                                                           |                             |                                          |       |                                                                                                    |              |
| - Todos -                                                                                                    |                                |                                                |           | ~      | Prefijo                                                                                           |                             |                                          |       |                                                                                                    |              |
| Nombre Receptor                                                                                                    |                                |                                                |           |        | Numeración                                                                                        |                             |                                          |       |                                                                                                    |              |
| Nombre Receptor                                                                                                    |                                |                                                |           |        | Inicio                                                                                            |                             | Fin                                      |       |                                                                                                    |              |
| Fecha Emisión - Desde •                                                                                                    |                                |                                                |           |        | Fecha Emisión - H                                                                                 | iasta *                     |                                          |       |                                                                                                    |              |
| 13/08/2022                                                                                                    |                                |                                                |           |        | 18/08/2022                                                                                        |                             |                                          |       |                                                                                                    | iii          |
| NIT                                                                                                    |                                |                                                |           |        | Estado                                                                                            |                             |                                          |       |                                                                                                    |              |
| Ej. 12233344440                                                                                                    |                                |                                                |           |        | - Todos -                                                                                         |                             |                                          |       |                                                                                                    | ~            |
| Buscar                                                                                                    |                                |                                                |           |        |                                                                                                   |                             |                                          |       |                                                                                                    |              |
|                                                                                                    |                                |                                                |           |        |                                                                                                   |                             |                                          |       |                                                                                                    |              |
| Mostrar 10 registros 🗸                                                                                                    |                                |                                                |           |        | Se                                                                                                | eleccione Tipo Evento       | ✔ Acción                                 |       | Envia                                                                                                    | r            |
| # Tipo de Documento                                                                                                    | Prefijo Número                 | Fecha de Emisión                               | NIT       | Recept | tor                                                                                               | Importe Total               | Estado                                   | Acc   | iones                                                                                                    |              |
|                                                                                                    |                                |                                                |           |        |                                                                                                   |                             |                                          |       |                                                                                                    |              |
| 1 Factura electrónica                                                                                                    | SETG980000638                  | 18/08/2022                                     | 123456123 | PERICO | PALOTES                                                                                           | \$ 4.000,00                 | Distribuido Emisor                       | 0 🖸 🛙 | ≣ ∅ ≛                                                                                                    |              |
| 1   Factura electrónica     2   Factura electrónica                                                                                                    | SETG980000638<br>SETG980000637 | 18/08/2022<br>17/08/2022                       | 123456123 | PERICO | PALOTES                                                                                           | \$ 4.000,00<br>\$ 59.500,00 | Distribuido Emisor<br>Distribuido Emisor | 0 0 I | ≣                                                                                                    |              |
| 1 Factura electrónica 2 Factura electrónica                                                                                                    | SETG980000638<br>SETG980000637 | 18/08/2022<br>17/08/2022                       | 123456123 | PERICO | PALOTES                                                                                           | \$ 4.000,00<br>\$ 59.500,00 | Distribuido Emisor<br>Distribuido Emisor | 6 0   | ≣                                                                                                    |              |
| 1 Factura electrónica   2 Factura electrónica   GOV.CO  SISTEMA DE FACTURA ELECTRÓNICA  Inicio Facturación Electrónica Hist                                                                                                    | SETG980000638                  | 18/08/2022<br>17/08/2022<br>Plantillas         | 123456123 | PERICO | PALOTES                                                                                           | \$ 4.000,00                 | Distribuido Emisor                       |       | E 🖉 🕹                                                                                                    | n Gratuita   |
| 1 Factura electrónica   2 Factura electrónica   GOV.CO   SISTEMA DE FACTURA   SENECCIRONICAS   SENECCIRONICAS   SENECCIRONICAS   Inicio   Facturación Electrónica   Hist   Inicio / Documentos recibidos   Concurnentos recibidos   Concurnentos recibidos   Concurnentos recibidos   Concurnentos recibidos                                                                                                    | SETG980000637                  | 18/08/2022                                     | 123456123 | PERICO | PALOTES                                                                                           | \$ 4.000,00                 | Distribuido Emisor                       |       | E O Ł                                                                                                    | n Gratuita   |
| 1 Factura electrónica   2 Factura electrónica   GOV.CO   SISTEMA DE FACTURA<br>Servicios y documentos digitales DIAN   DESCENCIÓNICAS   Inicio   Facturación Electrónica   Hist   Inicio   Documentos recibidos   Constanta archivo Constanta archivo Filtro de búsqueda                                                                                                    | SETG980000638                  | 18/08/2022                                     | 123456123 | PERICO | PALOTES                                                                                           | \$ 4.000,00                 | Distribuido Emisor                       |       | A ±     Solució     Solució                                                                                                    | n Gratuita   |
| 1 Factura electrónica   2 Factura electrónica   GOV.CO   SISTEMA DE FACTURA   SETEMA DE FACTURA   SETEMA DE FACTURA   SETEMA DE FACTURA   SETEMA DE FACTURA   SETEMA DE FACTURA   SETEMA DE FACTURA   SETEMA DE FACTURA   SETEMA DE FACTURA   SETEMA DE FACTURA   Inicio   Facturación Electrónica   Hist   Inicio   Cocumentos recibidos        Setema de búsqueda       Tipo de Documento       Tipo de Documento                                                                                                    | SETG980000637                  | 18/08/2022                                     | 123456123 | PERICO | PALOTES PALOTES Nombre Emisor                                                                     | \$ 4.000,00                 | Distribuido Emisor                       |       | A      A     A  A     A           | n Gratuita   |
| 1 Factura electrónica   2 Factura electrónica   GOV.CO   SISTEMA DE FACTURA   SENERCERÓNICA   SENERCERÓNICA   <                                                                                                    | SETG980000637                  | 18/08/2022                                     | 123456123 | PERICO | PALOTES PALOTES Nombre Emisor Nombre Emisor                                                       | \$ 4.000,00                 | Distribuido Emisor                       |       | O     Solució     Solució                                                                                                    | n Gratuita   |
| 1 Factura electrónica   2 Factura electrónica   GOV.CO   SISTEMA DE FACTURA   SEVENDE CENTRONICION   SEVENDE CENTRONICION   SEVENDE CENTRONICION   Inicio   Facturación Electrónica   Hist   Inicio   Documentos recibidos   Contro de búsqueda   Filtro de búsqueda   Tipo de Documento   -Todos -   Facturación - Desde *                                                                                                    | SETG980000637                  | 18/08/2022  17/08/2022  Plantillas             | 123456123 | PERICO | PALOTES PALOTES PALOTES Nombre Emisor Nombre Emisor Fecha Emisión - H                             | \$ 4.000,00<br>\$ 59.500,00 | Distribuido Emisor                       |       | O     Solució     Solució                                                                                                    | n Gratuita   |
| 1 Factura electrónica   2 Factura electrónica   GOV.CO   SISTEMA DE FACTURA   SETEMA DE FACTURA   SETEMA DE FACTURA   SETEMA DE FACTURA   SETEMA DE FACTURA   SETEMA DE FACTURA   Inicio   Facturación Electrónica   Hisi   Inicio   Facturación Electrónica   Hisi   Inicio   Facturación Electrónica   Hisi   Inicio   Descargar archivo   Filtro de búsqueda Tipo de Documento -Todos - Fecha Emisión - Desde • 13/08/2022                                                                                                    | SETG980000637                  | 18/08/2022                                     | 123456123 | PERICO | PALOTES PALOTES PALOTES Nombre Emisor Nombre Emisor Fecha Emisión - F 18/08/2022                  | \$ 4.000,00<br>\$ 59.500,00 | Distribuido Emisor                       |       | A second second seco | n Gratuita   |
| 1 Factura electrónica   2 Factura electrónica   3 Factura electrónica   GOV.CO SISTEMA DE FACTURA   SISTEMA DE FACTURA Image: Comparison of the second of the second of                                                        | SETG980000637                  | 18/08/2022                                     | 123456123 | PERICO | PALOTES PALOTES PALOTES Nombre Emisor Nombre Emisor Fecha Emisión - F 18/08/2022 Estado - Todos - | \$ 4.000,00<br>\$ 59.500,00 | Distribuido Emisor                       |       | O     Solució                                                                                                    | n Gratuita   |
| 1 Factura electrónica   2 Factura electrónica   GOV.CO SISTEMA DE FACTURA<br>SENECCIPICADIO   SISTEMA DE FACTURA<br>SENECCIPICADIO IDOCA   MICIO Facturación Electrónica   Inicio Facturación Electrónica   Inicio Cocumentos recibidos   Inicio Documentos recibidos   Inicio Descargar archivo   Inicio Tipo de Documento   Inicio -Todos -   Facha Emisión - Desde * 13/08/2022   NIT Emisor Ej. 1223344440                                                                                                    |                                | 18/08/2022  17/08/2022  Plantillas             |           | PERICO | PALOTES PALOTES PALOTES Nombre Emisor Fecha Emisión - H 18/08/2022 Estado - Todos -               | \$ 4.000,00<br>\$ 59.500,00 | Distribuido Emisor                       |       | O     Solució                                                                                                    | n Gratuita   |
| 1 Factura electrónica   2 Factura electrónica   GOV.CO SISTEMA DE FACTURADO DE CONTRACTIONADO DE CONTRACTIONADO DE CONTRACTICIÓN DE CONTRACTIONADO DE CONTRACTICIONADO DE CONTRACTICIONODO DE CONTRACTICIONODO DE CONTRACTICIONODO DE CONTRACTICIONODO DE CONTRACTICIONODO DE CONTRACTICON DE CONTRACTICIONODO DE CONTRACTICON DE CONTRACTICON DE CONTRACTICIONODO DE CONTRACTICON DE CONTRACTICIONODO DE CONTRACTICIONODO DE CONTRACTICIONODO DE CONTRACTICIONODO DE CONTRACTICON DE CONTRACTICIONODO DE CONTRACTICIONODO DE CONT |                                | 18/08/2022  17/08/2022  Plantillas             |           | PERICO | PALOTES PALOTES PALOTES Nombre Emisor Nombre Emisor Fecha Emisión - F 18/08/2022 Estado -Todos -  | \$ 4.000,00<br>\$ 59.500,00 | Distribuido Emisor                       |       | O     Solució                                                                                                    | n Gratuita   |
| 1 Factura electrónica   2 Factura electrónica   GOV.CO   SISTEMA DE FACTURA   SISTEMA DE FACTURA   SISTEMA DE FACTURA   SISTEMA DE FACTURA   SISTEMA DE FACTURA   SISTEMA DE FACTURA   Inicio   Facturación Electrónica   Hist   Inicio   Facturación Electrónica   Hist   Inicio   Facturación Electrónica   Hist   Inicio   Facturación Electrónica   Hist   Inicio   Facturación Electrónica                                                                                                    |                                | 18/08/2022                                     |           | PERICO | PALOTES PALOTES PALOTES Nombre Emisor Nombre Emisor Estado Todos -                                | \$ 4.000,00<br>\$ 59.500,00 | Distribuido Emisor                       |       |                                                                                                    | n Gratuita   |
| 1 Factura electrónica   2 Factura electrónica   GOV.CO SISTEMA DE FACTURA   SISTEMA DE FACTURA DOCO   SISTEMA DE FACTURA DOCO   Inicio Facturación Electrónica   Inicio Facturación Electrónica   Inicio Facturación Electrónica   Inicio Facturación Electrónica   Inicio Facturación Electrónica   Inicio Facturación Electrónica   Inicio Facturación Electrónica   Inicio Facturación Electrónica                                                                                                    |                                | 18/08/2022  17/08/2022  Plantillas  Plantillas |           | PERICO | PALOTES PALOTES PALOTES Nombre Emisor Nombre Emisor Estado Todos -                                | \$ 4.000,00<br>\$ 59.500,00 | Distribuido Emisor                       |       | Solució                                                                                                    | n Gratuita   |
| 1 □   2 □   Factura electrónica                                                                                                    |                                | 18/08/2022                                     |           | PERICO | PALOTES PALOTES PALOTES PALOTES Nombre Emisor Fecha Emisión - F 18/08/2022 EstadoTodos -          | \$ 4.000,00<br>\$ 59.500,00 | Distribuido Emisor                       |       |                                                                                                    | n Gratuita   |

| Factura electrónica | SETG980000636 | 17/08/2022   | 2019043067 | NOMBRE RAZON SOCIAL PRUEBA MIGRACION 67 | \$ 714.000,00 | Acuse de recibo de la Factura Electrónica de Venta | ≣ ⊗ |  |
|---------------------|---------------|--------------|------------|-----------------------------------------|---------------|----------------------------------------------------|-----|--|
| Exchure alactránica | FETFAGAAAA323 | <= Inc Incon | 2024000707 |                                         | £ 200 404 00  | Fin articla                                        | = A |  |

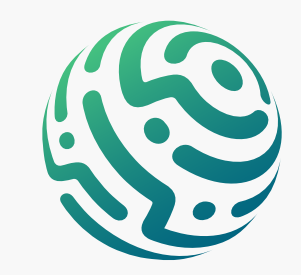

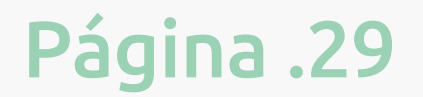

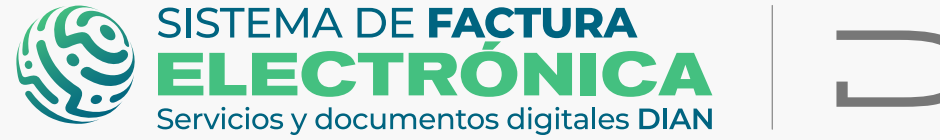

Volver

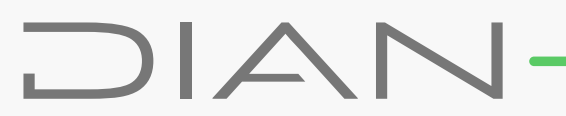

Acá puede consultar Facturas Electrónicas y Notas débito/crédito, visualizar el historial de eventos de cada una, descargar información del Attachment y descargar el XML y el pdf.

El AppResponse que corresponde a la respuesta de validación - DIAN, lo puede descargar desde *"documentos emitidos"* en el icono

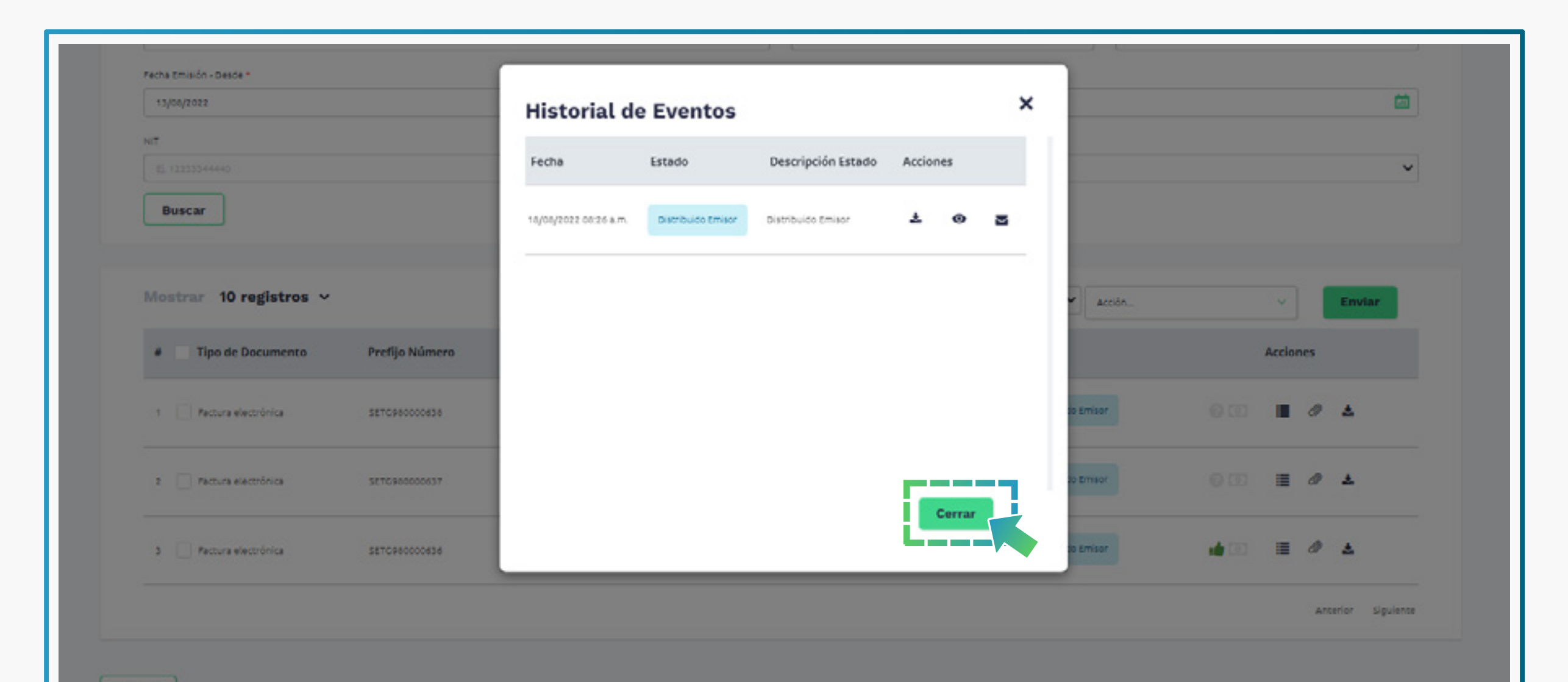

| 13/05/2022              |                |            |                      |                      | ×        |           |            | (A)               |
|-------------------------|----------------|------------|----------------------|----------------------|----------|-----------|------------|-------------------|
|                         |                | Descarg    | ga del Applicat      | ion Response         |          |           |            |                   |
| EL 12233349990          |                | Fecha      | Тіро                 | Descripción          | Acciones |           |            | ~                 |
| Buscar                  |                | 18/08/2022 | Application Response | Application Response | ¥        |           |            |                   |
| Mostrar 10 registros 🗸  |                |            |                      |                      |          | acción_   |            | Enviar            |
| # Tipo de Documento     | Prefijo Número |            |                      |                      |          |           | Acci       | ones              |
| 1 📄 Factura electrónica | 5876980000638  |            |                      |                      |          | so Emisor | 000 =      | 0 ±               |
| 2 🔲 Pactura electrónica | 5270980000437  |            |                      |                      |          | io Emisor | 0 00 🔳     | 0 ±               |
| 3 🗌 Pactura electrónica | SETGREGODORSE  |            |                      |                      | Cerrar   | to Emisor | 14 CO - 18 | 0 ±               |
|                         |                |            |                      |                      |          |           |            | Arcenor Siguience |

| Г                 |                                                                                                    |                                                                                                    |  |
|-------------------|----------------------------------------------------------------------------------------------------|----------------------------------------------------------------------------------------------------|--|
|                   | = 1/2   -                                                                                                    | + 🗉 🔊 👱 🖶 :                                                                                                    |  |
|                   |                                                                                                    |                                                                                                    |  |
|                   | Participant Control Control Co | THE REPORT OF THE PARTY OF THE PARTY OF THE                                                                                                    |  |
|                   | UNITY INTERVIEW                                                                                                    | Encirclement in the set of the set of the se                                                                                                    |  |
|                   |                                                                                                    | Bar is Stantanti (Stantanti<br>Bartanti Antonia)<br>Bartanti Bartanti<br>Bartanti Bartanti<br>Ba |  |
|                   | 1                                                                                                    |                                                                                                    |  |
| Pretije Nikmero   |                                                                                                    |                                                                                                    |  |
| 127 C # 100 C # 1 |                                                                                                    |                                                                                                    |  |
| SetSeeseese?      |                                                                                                    |                                                                                                    |  |
| arrelations and   | 2                                                                                                    |                                                                                                    |  |
|                   |                                                                                                    |                                                                                                    |  |

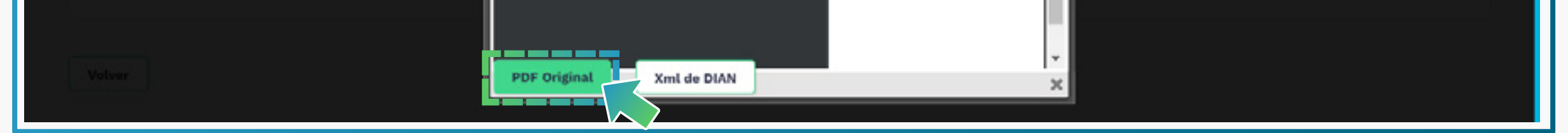

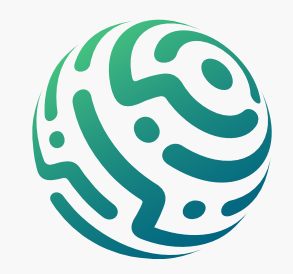

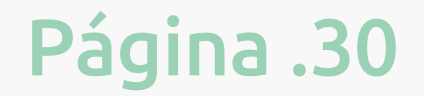

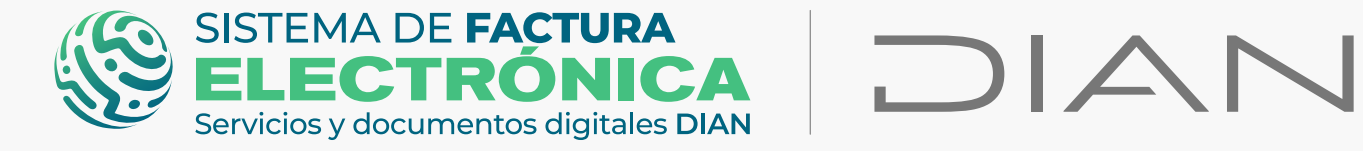

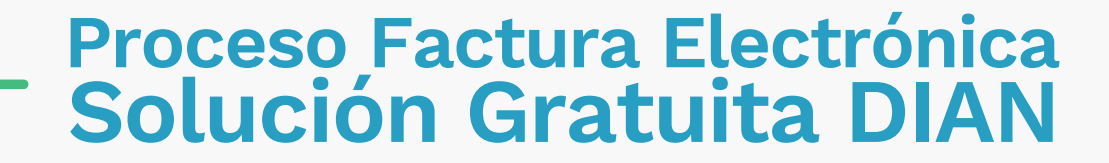

Desde las opciones **"Documentos Enviados y Recibidos"** puede asociar **Eventos Fase 1 - RADIAN** y **Notas débito/crédito** a Facturas Electrónicas que haya generado con tan solo seleccionar el check, las opciones de las casillas y hacer clic en **"Enviar"**.

#### **DOCUMENTOS ENVIADOS**

| ă                       |                |                  |            |                  | Seleccione Tipo Evento      |               | ACCONT                                 | -  |      | LIVIA |
|-------------------------|----------------|------------------|------------|------------------|-----------------------------|---------------|----------------------------------------|----|------|-------|
|                         |                |                  |            |                  | Aceptación Tácita de la FEV |               | <ul> <li>Emitir Nota Débito</li> </ul> |    |      |       |
| # Tipo de Documento     | Prefijo Numero | Fecha de Emisión | NII        | Receptor         | Importe Iotal               | Estado        | 🔊 Emitir Nota Crédito                  |    | ne s |       |
| 1 🔽 Factura electrónica | SETC980000638  | 18/08/2022       | 123456123  | PERICO PALOTES   | \$ 4.000,00                 | Distribuido E | imisor 🕘 💽                             | 1  | Ø    | ±     |
| 2 Factura electrónica   | SETC98000637   | 17/08/2022       | 123456123  | PERICO PALOTES   | \$ 59.500,00                | Distribuido E | imisor ·                               |    | Ø    | Ł     |
| 3 🗌 Factura electrónica | SETC980000636  | 17/08/2022       | 2019043067 | USUARIO MISMO 67 | \$ 714.000,00               | Distribuido E | imisor 💼 🐻                             | 13 | Ø    | *     |

#### **DOCUMENTOS RECIBIDOS**

| Tipo de Documento                       | Serie Correlativo | Fecha de Emisión | NIT Emisor | Emisor                                  | Importe Total | Seleccione Tipo Evento<br>Recibo del Bien o Prestación del servicio<br>Evento: | - Ancia  |           |
|-----------------------------------------|-------------------|------------------|------------|-----------------------------------------|---------------|--------------------------------------------------------------------------------|----------|-----------|
| <ul> <li>Factura electrónica</li> </ul> | SETG980000636     | 17/08/2022       | 2019043067 | NOMBRE RAZON SOCIAL PRUEBA MIGRACION 67 | \$ 714.000,00 | Acuse de recibo de la Factura Electrónica de Venta                             | ≣        | 0         |
| Factura electrónica                     | SETG980000362     | 17/08/2022       | 2021090707 | USUARIO PRUEBAS FACTURA SIETE           | \$ 602.484,00 | Sin estado                                                                     | E        | 0         |
|                                         |                   |                  |            |                                         |               |                                                                                | Anterior | Siguiente |

## **TENGA EN CUENTA:**

Recuerde que los documentos generados en el ambiente de habilitación NO tienen valor fiscal.

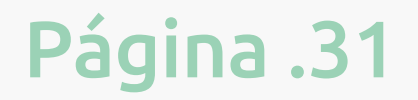

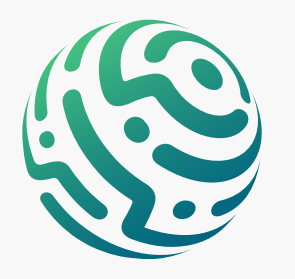

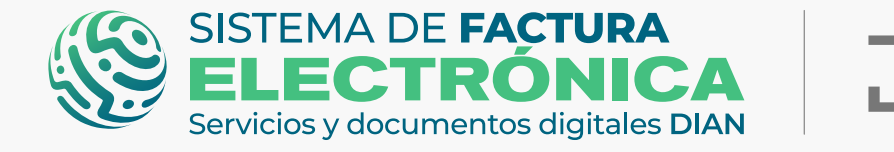

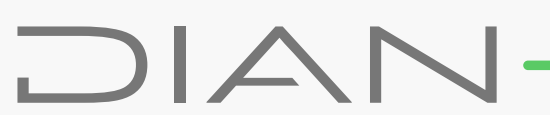

## 9. Migración Ambiente de Producción (Catálogo y Solución Gratuita)

Ingrese a la página oficial de la DIAN:

#### https://www.dian.gov.co/

Desplácese hacia la parte inferior de la pantalla hasta la sección Factura Electrónica y haga clic sobre la opción "Facturando Electrónicamente"

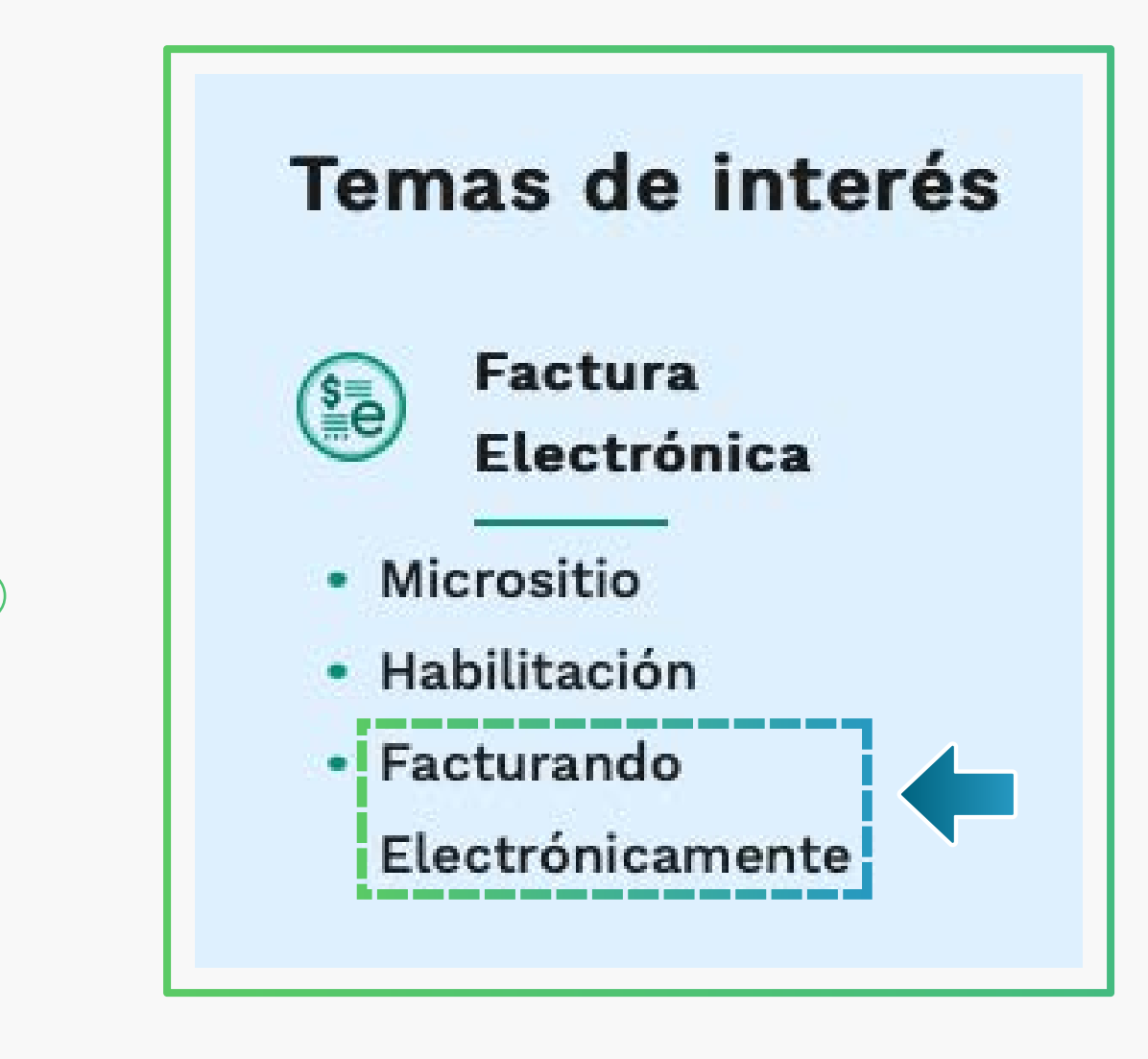

Ahora allí puede realizar el registro dependiendo el tipo de usuario que sea: OFE (empresa o persona) o NO OFE si aplica en su caso.

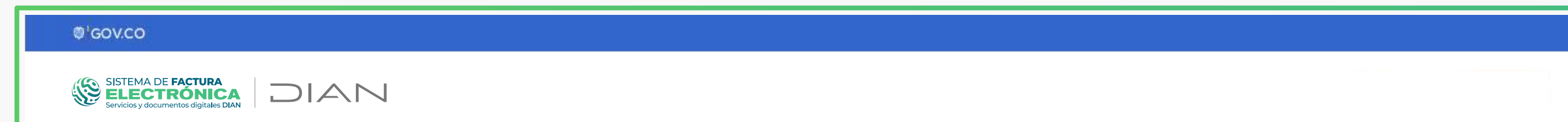

| Administrador    | Iniciar sesión                             |  |
|------------------|--------------------------------------------|--|
| Empresa          | Por favor diligencia los siguientes datos: |  |
|                  | Escribe aquí el correo                     |  |
| Persona          | Contraseña<br>Ingrese la contraseña        |  |
| No Facturador    |                                            |  |
| Certificado      | Entrar                                     |  |
|                  |                                            |  |
| Buscar Documento |                                            |  |

Al registrarse, automáticamente llega un Token Acceso DIAN a su correo electrónico registrado en el RUT. Al hacer clic en el enlace puede ingresar al Sistema de Factura Electrónica.

| <ul> <li>Se ha enviado la ruta de acceso al correo luis.cas******@softwareestrategico.com registrado en el<br/>RUT de la persona natural que se autenticó en el sistema.<br/>El acceso estará disponible por 60 minutos.</li> </ul> | DIAN         Estimado(a)       @gmail.com:         Acceda a la plataforma mediante el siguiente link generado:         Accedar                                                                                                    |
|----------------------------------------------------------------------------------------------------|----------------------------------------------------------------------------------------------------|
| El enlace tiene un límite de tiempo.                                                                                                    | Saludos Cordiales,<br>Si usted es Facturador Electrónico, no olvide actualizar su correo de recepción para todos los documentos<br>electrónicos, en el catálogo del Sistema de Factura Electrónica con Validación Previa.                                                                                                    |
|                                                                                                    | <sup>®</sup> Derechos Reservados DIAN - Dirección de Impuestos y Aduanas Nacionales (NTT toto 197 268-4)<br>Política de orivacidad y términos de uso i Política de Tratamiento de Datos Personales<br>"La Dirección de Impuestos y Aduanas Nacionales – DIAN está comprometida con el Tratamiento legal, lícito,<br>confidencial y seguro de sus datos personales. Consulte la Política de Tratamiento de Datos Personales en:<br><u>www.dian.gov.co</u> ., donde puede conocer sus derechos constitucionales y legales, así como la forma de ejercerlos.<br>Atenderemos todas las observaciones, consultas o reclamos en los canales de PQRS habilitados, contenidos en la |
|                                                                                                    | Política de Tratamiento de Información de la DIAN. Si no desea recibir más comunicaciones por favor eleve su solicitud<br>en los citados canales"                                                                                                    |

Cuando ingrese por primera vez al **ambiente de producción** del Sistema de Factura Electrónica, tenga en cuenta lo siguiente:

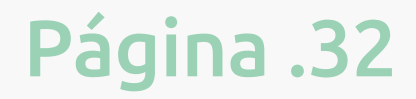

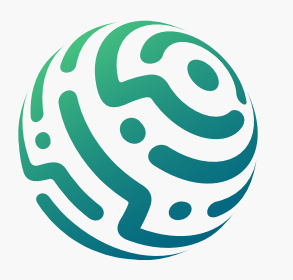

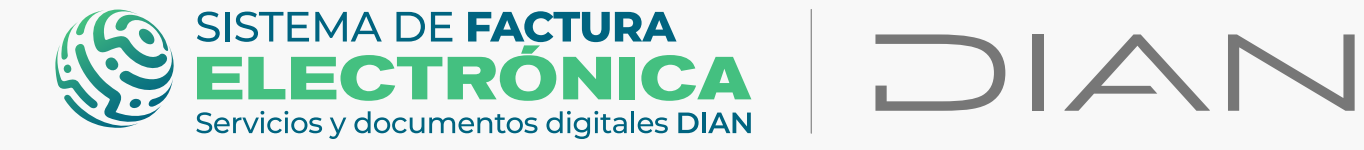

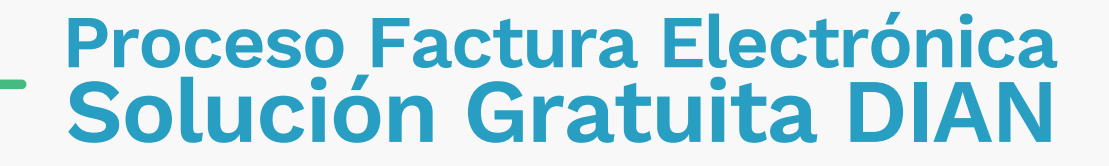

## 1. Verifique el Ingreso al Ambiente de Producción en el Login

Acceda al Sistema con el mismo tipo de usuario y logueo que usó en el ambiente de habilitación, el Sistema debe permitirle entrar sin ningún inconveniente. Sin embargo, en caso de NO haber sido exitoso el proceso de pruebas en el ambiente de habilitación, le aparecerá un mensaje como el siguiente en la pantalla:

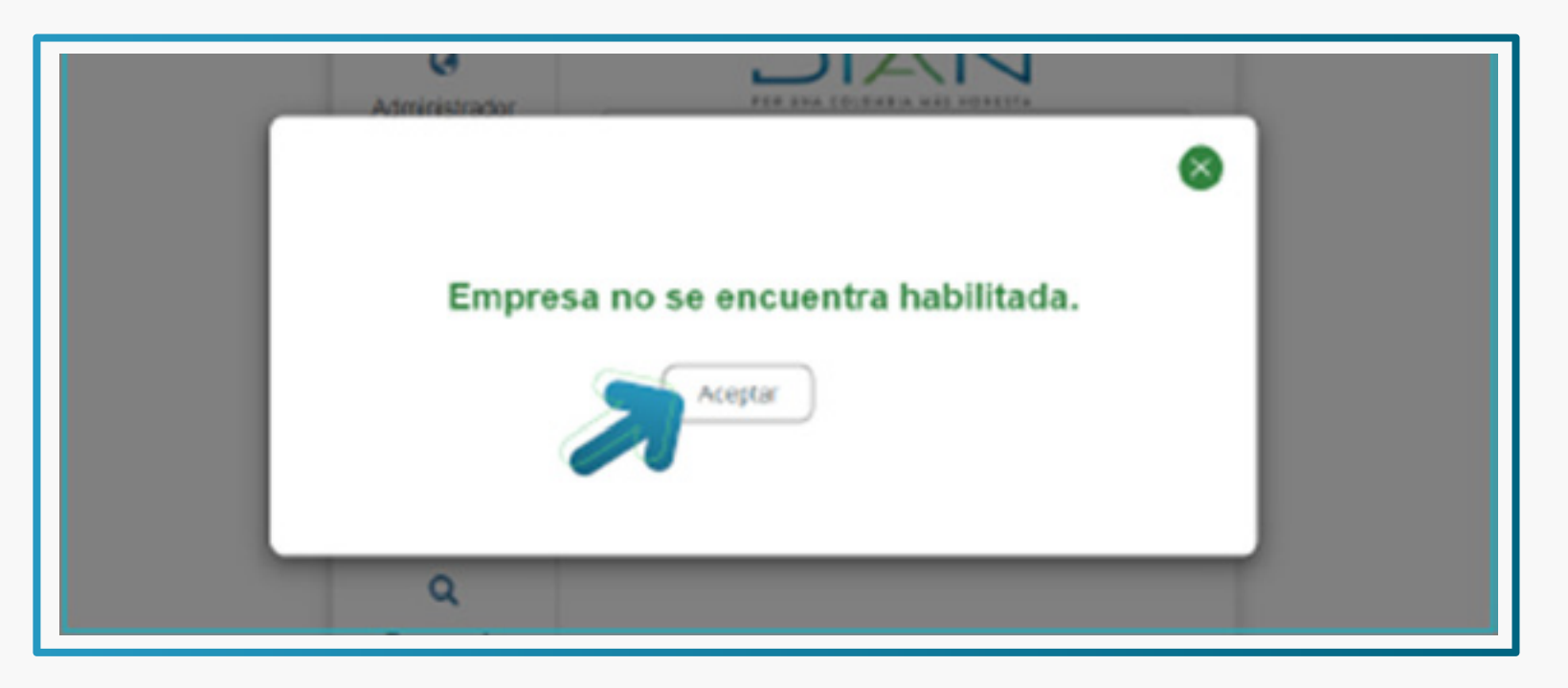

Si presentas este inconveniente, diríjase a la opción "Documentos Electrónicos"/"Factura Electrónica de Venta"/"Detalles del set de pruebas" y haga clic en el botón "Sincronizar a Producción" desde el ambiente de habilitación.

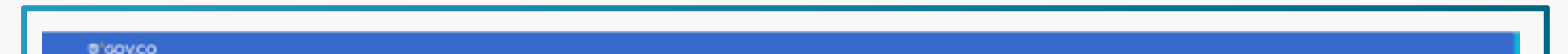

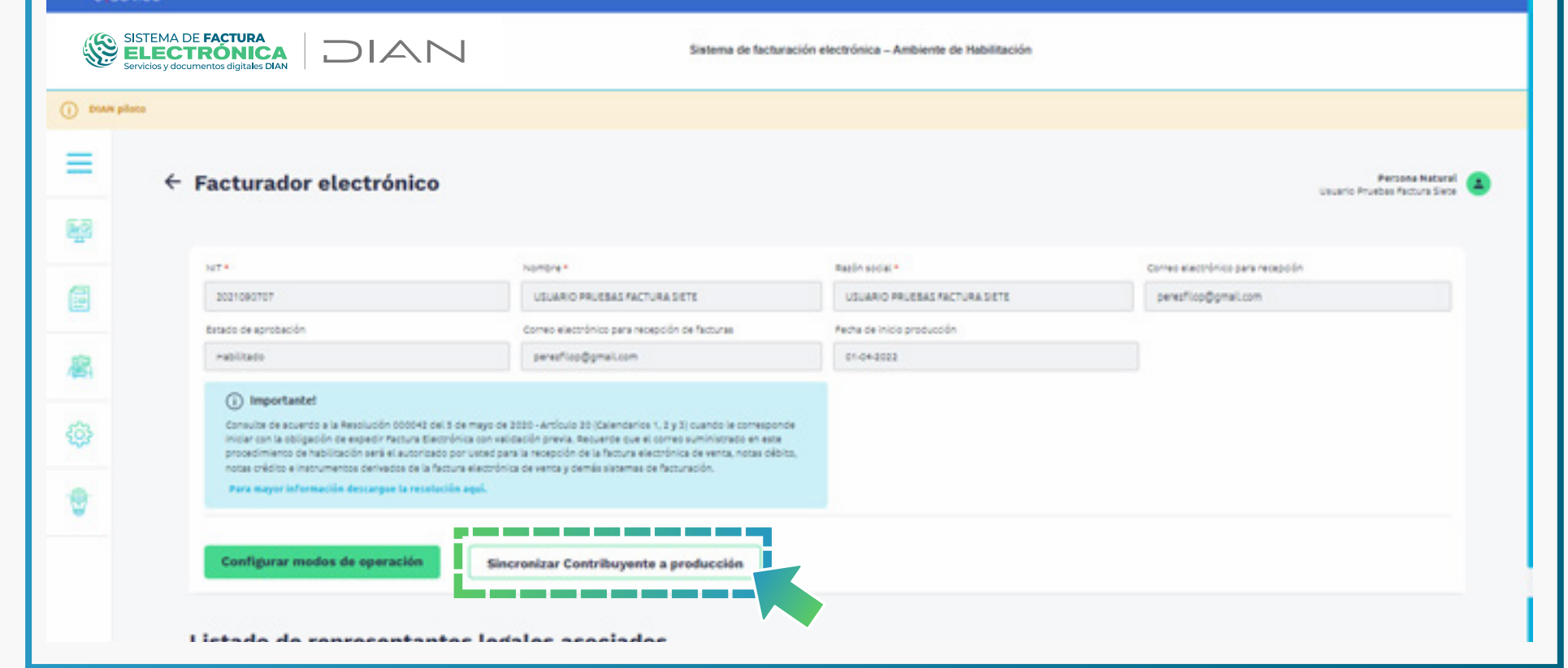

## 2. Verifique el Estado del Modo de Operación

Ingrese al ambiente de producción del Sistema de Factura Electrónica, elija la opción **"Registro y habilitación"** y luego haga clic en **"Documentos Electrónicos"** para consultar el estado del modo de operación.

| © GOV.CO                                                                   |                                                         |                                       |
|----------------------------------------------------------------------------|---------------------------------------------------------|---------------------------------------|
| SISTEMA DE FACTURA<br>ELECTRÓNICA<br>Servícios y documentos dígitales DIAN | Sistema de facturación ele                              | ctrónica – Ambiente de Producción     |
| Menú X                                                                     |                                                         | Persona Natural<br>Pruebas Ofe Cuatro |
| IENTOS ENVIADOS                                                            | DOCUMENTOS RECIBIDOS                                    |                                       |
| Registro y habilitación 🗸 🖸                                                | 0                                                       |                                       |
| Documentos electrónicos                                                    | Documentos recibidos<br>en los últimos <b>30 días</b> . |                                       |
|                                                                            |                                                         |                                       |

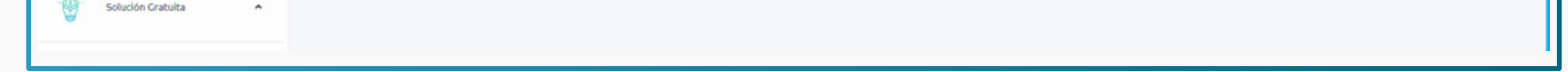

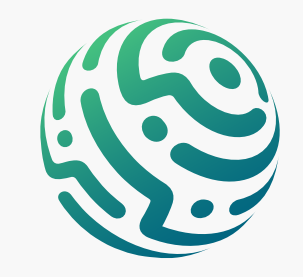

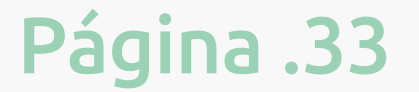

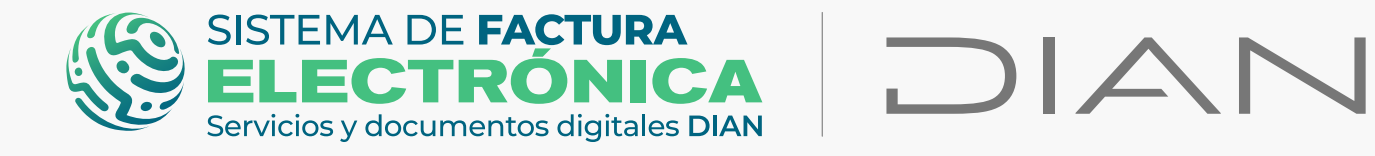

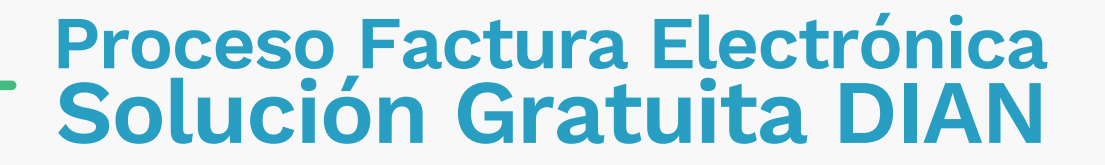

Al ingresar a esta opción seleccione **"Factura Electrónica"**.

|                                                                                                  | SISTEMA DE FACTURA<br>ELECTRÓNICA<br>Servicios y documentos dígitales DIAN | Sistema de facturación electrónica – Ambiente de Producción |
|--------------------------------------------------------------------------------------------------|----------------------------------------------------------------------------|-------------------------------------------------------------|
|                                                                                                  | piloto                                                                     |                                                             |
|                                                                                                  | ← Documentos Electrónicos                                                  | Persona Natural<br>Pruebas Factura                          |
| -                                                                                                | Seleccione el tipo de documento:                                           |                                                             |
| (<br>)<br>(<br>)<br>(<br>)<br>(<br>)<br>(<br>)<br>(<br>)<br>(<br>)<br>(<br>)<br>(<br>)<br>(<br>) | 5 =<br>Factura electrónica                                                 |                                                             |
| <b>.</b>                                                                                         |                                                                            |                                                             |

Detalle la migración de datos y programación de fecha inicial a producción, como también el modo de operación que configuró en el ambiente de habilitación al superar el set de pruebas.

| SISTEM<br>ELE<br>Servicios y |                                                                                                    | Sistema de factura                                                                                                    | ción electrónica – Ambiente de Producción |                                    |
|------------------------------|----------------------------------------------------------------------------------------------------|----------------------------------------------------------------------------------------------------|-------------------------------------------|------------------------------------|
|                              | ← Facturador electrónic                                                                                                    | :0                                                                                                    |                                           | Perzona Natural<br>Pruebas Pactura |
| 1                            |                                                                                                    |                                                                                                    |                                           |                                    |
|                              | gimportantel     Estimado usuario, en el ambiente de prod     Haga cick aquí para acceder al ambiente                                                                                 | lucción no se pueden agregar modos de operación.<br>de habilitación.                                                                                                    |                                           |                                    |
|                              | NT*                                                                                                    | Nombre *                                                                                                    | Razón social -                            | Correo electrónico para recepción  |
|                              | 80440520                                                                                                    | VALERO VASQUEZ LUIS HERINANDO                                                                                                    | VALERO VASQUEZ LUIS MERNANDO              | luchovalero@yahoo.es               |
|                              | Estado de aprobación                                                                                                    | Correo electrónico para recepción de facturas                                                                                                    |                                           |                                    |
|                              | Habilitado                                                                                                    |                                                                                                    |                                           |                                    |
|                              | () Importante!                                                                                                    |                                                                                                    |                                           |                                    |
|                              | Consulte de acuerdo a la Resolución 00004<br>iniciar con la obligación de expedir Rectura<br>procedimiento de habilitación será el autor<br>notas crédito e instrumentos derivados de | 2 del 5 de mayo de 2020 - Artículo 20 (Calendarios 1, 2 y 3) cuando le correspon<br>Electrónica con validación previa. Recuerde que el correo suministrado en este<br>Tado por Usore para la recepción de la factura electrónica de venta, notas del<br>la factura electrónica de venta y cemás sistemas de facturación. | de<br>to,                                 |                                    |
|                              | Para mayor información descargue la res                                                                                                    | colución aquí.                                                                                                    |                                           |                                    |

| _        |                                            |                                 |                                               |                                 |     |     |                  |  |
|----------|--------------------------------------------|---------------------------------|-----------------------------------------------|---------------------------------|-----|-----|------------------|--|
|          | ← Modos de operación - ambiente productivo |                                 |                                               |                                 |     |     | Proebas Pactural |  |
| 1        |                                            |                                 |                                               |                                 |     |     |                  |  |
| 3        | () Importantel                             |                                 |                                               |                                 |     |     |                  |  |
|          | Estimado contribuyente, la un de recepci   | on de facturas para el ambierra | e de operación es Milpischiphis.dian, grocado | WotDancustomerServices.avc7weld |     |     |                  |  |
| -        | Listado de modos de operación asociados    |                                 |                                               |                                 |     |     |                  |  |
| <b>1</b> | Modo de operación                          | Registro                        | Software                                      | ы                               | Pin | URL |                  |  |
| -        |                                            |                                 |                                               |                                 |     |     |                  |  |

## **TENGA EN CUENTA:**

Recuerde que el estado del modo de operación debe aparecer como "Aceptado" o "Habilitado" en el ambiente de habilitación, si aparece "En proceso" quiere decir que no ha terminado el set de pruebas y no verá la migración del modo de

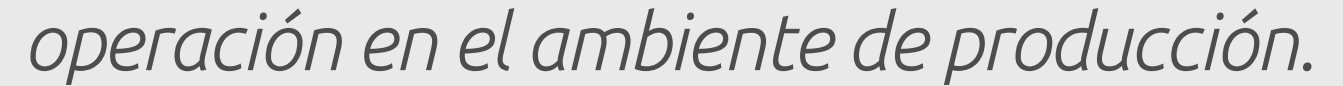

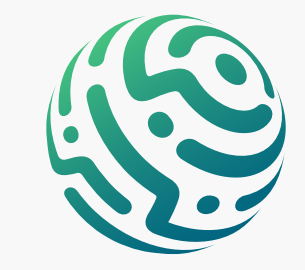

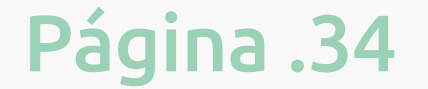

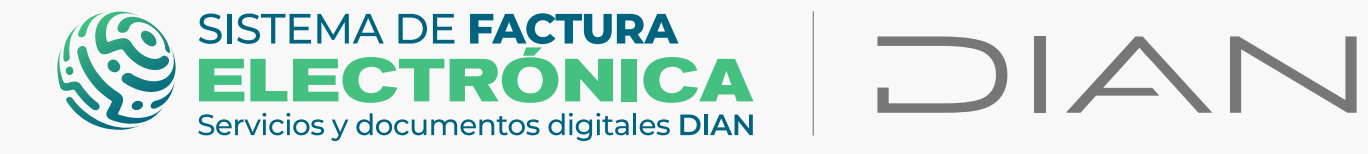

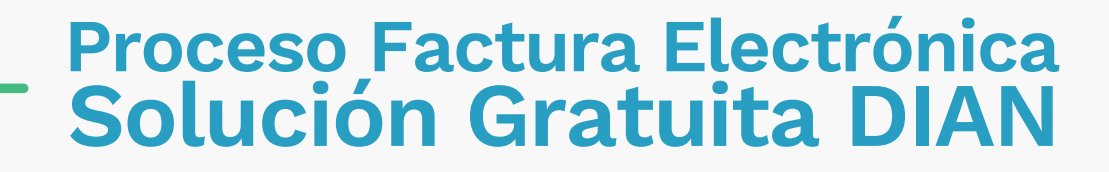

## 3. Verifique el Estado del Certificado Digital

Revise en la "Solución Gratuita" el estado de su certificado digital ingresando por el ambiente de producción.

Para consultar su certificado acceda a las opciones generales de la "Solución Gratuita" y haga clic en Certificado Digital.

Al sincronizar automática o manualmente al ambiente de producción, el certificado digital que solicitó desde el ambiente de habilitación debe **migrar.** 

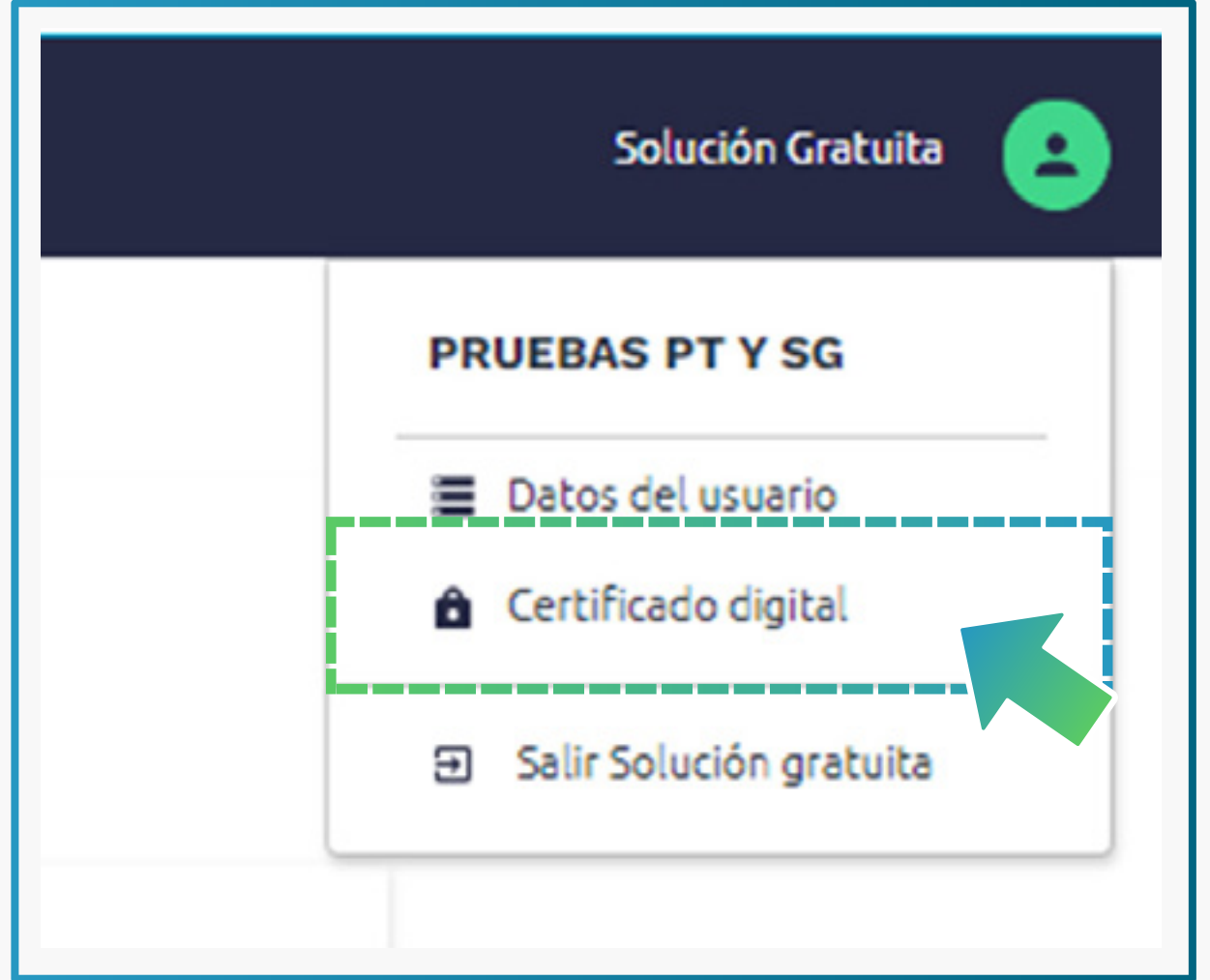

En la lista de registros puede buscar por NIT y encontrar los detalles de cada certificado, también puede activarlo o inactivarlo.

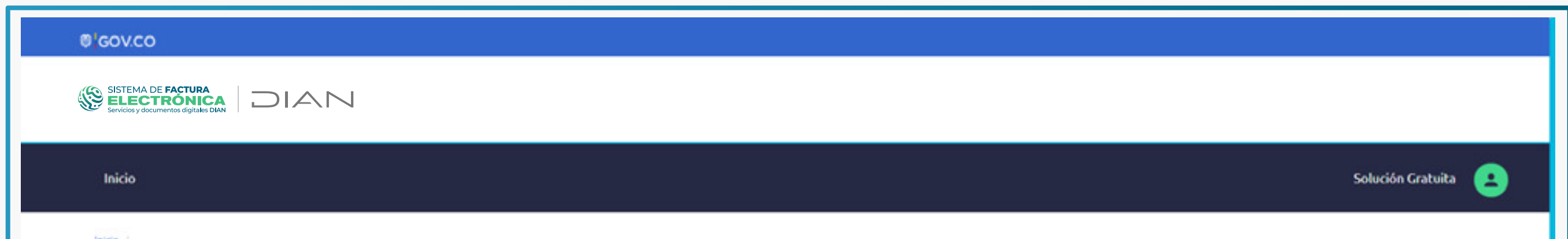

| ← Certificados digitales                                    | ;                                 |                               |                      |         |
|-------------------------------------------------------------|-----------------------------------|-------------------------------|----------------------|---------|
| Adicionar certificado + Solicitar                           | certificado gratuito 🦽            |                               |                      |         |
| (i) Infol Los certificados digitales permiten que los docur | nentos sean firmados digitalmente | e según la normativa vigente. |                      |         |
| Mostrar 10 registros ~                                      |                                   |                               |                      | Buscar: |
| NIT del propietario                                         | * Descripción                     | Fecha de subida               | Fecha de vencimiento |         |

#### 10. Asociación rangos de numeración (MUISCA y Catálogo)

Por último, ingrese al ambiente de producción del Sistema de Factura Electrónica y diríjase al menú principal del catálogo, seleccione la opción **"Configuración"/"Rangos de Numeración"** 

| GOV.CO                           |     |                                                      |                                                              |                 |
|----------------------------------|-----|------------------------------------------------------|--------------------------------------------------------------|-----------------|
| Servicios y documentos digitales |     |                                                      | Sistema de facturación electronica – Ambiente de Producción  |                 |
| nú                               | ×   |                                                      |                                                              | Persona Natural |
| Inicio                           |     |                                                      |                                                              | Plotosfactora   |
| Histórico                        | ^   | ENTOS ENVIADOS                                       | DOCUMENTOS RECIBIDOS                                         |                 |
| Registro y habilitación          | · ^ | 0                                                    | 0                                                            |                 |
| ) Configuración                  | ~   | umentos enviados<br>os últimos <mark>30 días.</mark> | Documentos recibidos<br>en los últimos <mark>30 días.</mark> |                 |
| is de numeración                 | ~   |                                                      |                                                              |                 |
| s por lote asíncrono             |     |                                                      |                                                              |                 |
| Solución Gratuita                | ~   |                                                      |                                                              |                 |

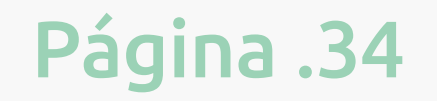

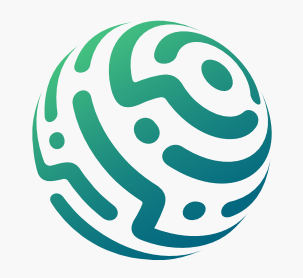

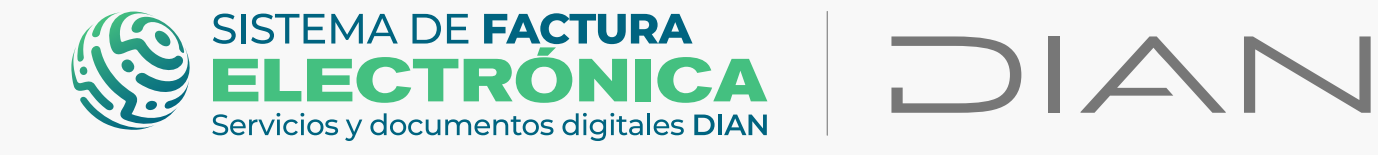

Ahora allí, asocie el Software y la autorización de numeración que previamente gestionó a través del MUISCA, luego haga clic en el botón "Agregar".

| Servicios |                                                                         |                                 | Sistema de facturación electr        | ónica – Ambiente de Producción |                  |                  |                                    |  |
|-----------|-------------------------------------------------------------------------|---------------------------------|--------------------------------------|--------------------------------|------------------|------------------|------------------------------------|--|
|           | ← Configuración / Gestionar                                             | Asociación de                   | e Prefijos                           |                                |                  |                  | Persona Natural<br>Pruebas Factura |  |
|           | (i) Importante:<br>Estimado contribuyente, no tiene mas prefijos de nur | neración para asociar a un soft | ware.                                |                                |                  |                  |                                    |  |
|           | NIT Facturador                                                          | Nombre Facturador               | F                                    | roveedor - Software            | Prefijo          | Prefijo          |                                    |  |
|           | 80440520                                                                | 20 VALERO VASQUEZ LUIS HERNANDO |                                      | Seleccione                     |                  | Seleccione       |                                    |  |
|           |                                                                         |                                 | Agregar                              |                                |                  |                  |                                    |  |
|           | Proveedor                                                               | Software                        | Código del Software                  | Prefijo Asociado               | Fecha Asociación | Fecha Expiración |                                    |  |
|           | LLA E DIRECCION DE IMPLIESTOS Y ADUANAS NACIONALES                      | Facturador gratuito             | fa326ca7-c1f8-40d3-a6fc-24d7c1040607 | Sin prefijo - 187640313082     | 16-07-2022       | 16-01-2023       | O                                  |  |

## **TENGA EN CUENTA:**

No olvide que los documentos a los cuales debe asociar prefijos desde el catálogo son:

• Factura Electrónica de Venta.

- Factura de talonario o de papel.
- Documento Soporte Para No Obligados A Facturar.

Una vez asocie el rango de numeración autorizada desde el catálogo en el ambiente de producción, puede verificarlo en la "Solución Gratuita" opción **"Configuración"/ "Rangos de numeración"**, desde allí puede actualizar o activar/inactivar su rango.

### ¡Listo, es todo!

Ahora puede generar y transmitir sus **Facturas Electrónicas de Venta, Notas débito/crédito** y aplicar **eventos** por medio de la Solución Gratuita del Sistema de Factura Electrónica -DIAN.

## **RECUERDE:**

En el ambiente de producción sus documentos SI tienen valor fiscal.

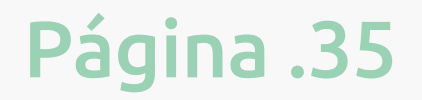

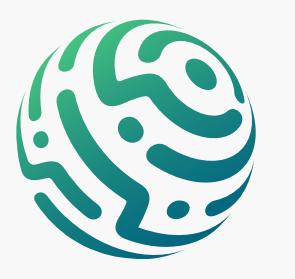

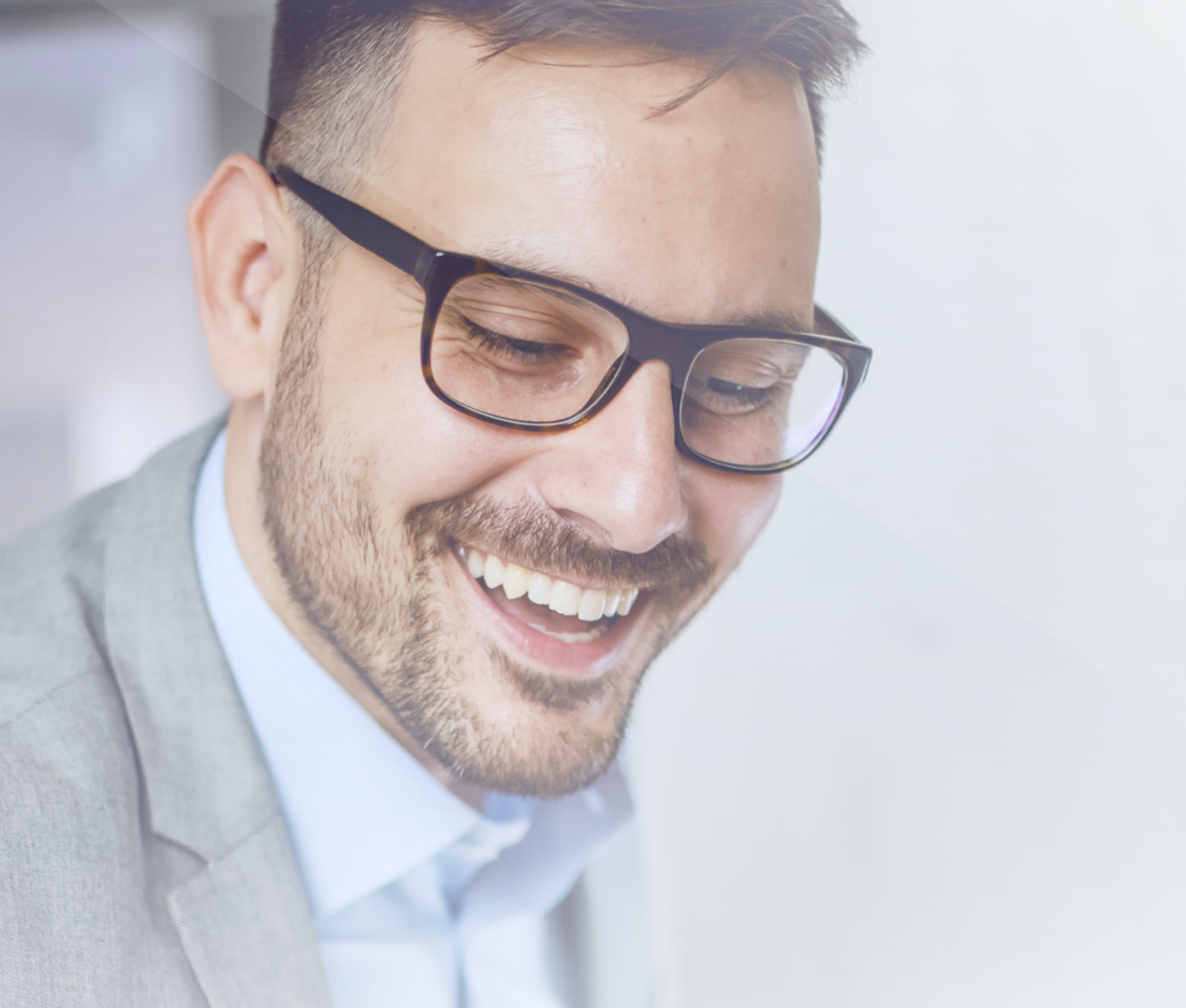

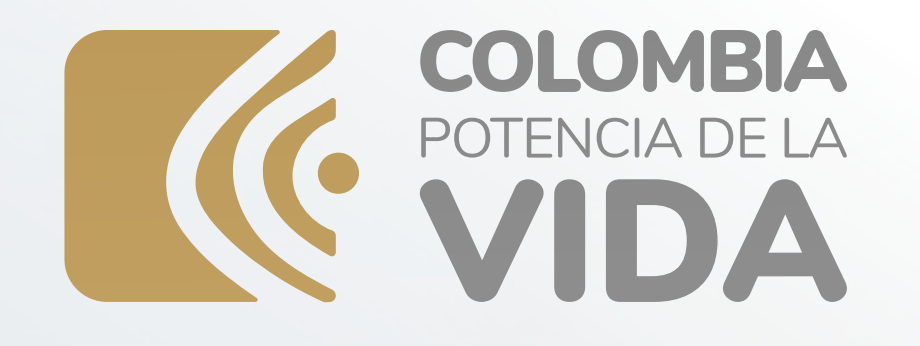

# PROCESO DE GENERAÇIÓN FACTURA ELECTRÓNICA SERVICIO GRATUITO DIAN

Consulte esta información en www.dian.gov.co y nuestras redes sociales:

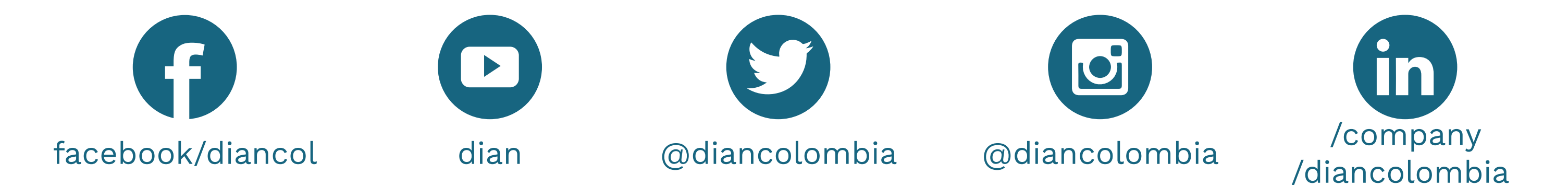

*Si tiene dudas, inconvenientes o sólo quiere darnos sus comentarios, contáctenos por medio del Contact Center de la DIAN (+57) 601 3078064* 

#### o Línea de atención Nivel Central (+57) 601 7428973.

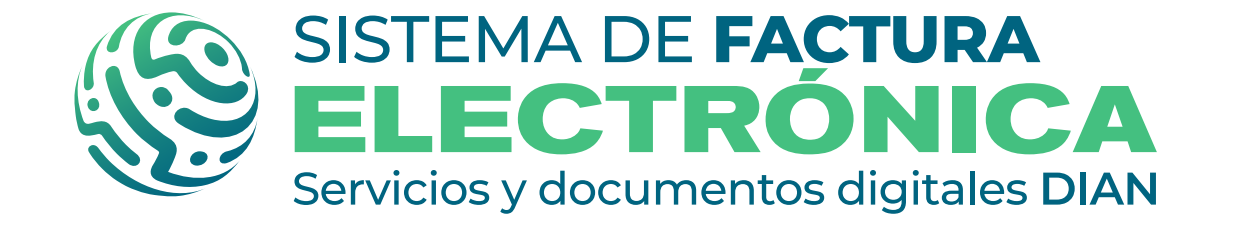

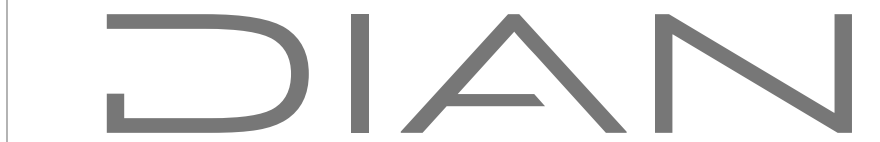